# Flex 7500 controllerkaart voor draadloze tak

## Inhoud

Inleiding Voorwaarden Vereisten Gebruikte componenten Conventies Productoverzicht Productspecificaties Gegevensblad **Platform-functies** Flex 7500 Opstarten Flex 7500 licenties Licentie voor AP-basis AP-upgrade-licentiëring Ondersteuning van softwarerelease Ondersteunde access points FlexConnect-architectuur Voordelen van centraliserend access point Control verkeer Voordelen van het distribueren van clientgegevensverkeer FlexConnect-manieren van werking WAN-vereisten Ontwerpen van draadloze branche Primaire ontwerpvereisten Overzicht Voordelen Functies voor adressering van vestigingsnetwerkontwerp IPv6-ondersteuningsmatrix **Functiematrix** AP-groepen Configuraties van WLC Samenvatting FlexConnect-groepen Primaire doelstellingen van FlexConnect-groepen FlexConnect Group Configuration via WLC Verificatie met CLI FlexConnect VLAN-override Samenvatting Procedure

Beperkingen FlexConnect VLAN-gebaseerde Central-switching Samenvatting Procedure Beperkingen FlexConnect ACL Samenvatting Procedure Beperkingen FlexConnect Split-tunneling Samenvatting Procedure Beperkingen **Tolerantie fout** Samenvatting Beperkingen **Clientlimiet per WLAN** Primaire doelstelling Beperkingen WLC-configuratie NCS configuratie Peer-to-peer blokkering Samenvatting Procedure **Beperkingen** AP pre-image downloaden Samenvatting Procedure Beperkingen FlexConnect slimme AP-upgrade Samenvatting **Procedure Beperkingen** Auto-converteren APs in FlexConnect-modus Handmatige modus Auto-conversiemodus Ondersteuning van FlexConnect WGB/WGB voor lokale switching WLAN's Samenvatting Procedure Beperkingen Ondersteuning voor een groter aantal radiogasers Samenvatting Procedure Beperkingen Uitgebreide lokale modus (ELM)

Gast access ondersteuning in Flex 7500 WLC 7500 beheren vanuit NCS FAQ Gerelateerde informatie

# Inleiding

Dit document beschrijft hoe u een Cisco Flex 7500 draadloze controller kunt implementeren. Dit document heeft tot doel:

- Leg verschillende netwerkelementen van de Cisco FlexConnect-oplossing, samen met hun communicatiestroom, uit.
- Geef algemene implementatierichtlijnen op voor het ontwerpen van de Cisco FlexConnect draadloze brandeoplossing.
- Leg de softwarefuncties uit in de 7.2.103.0-coderelease die de informatiebasis over het product ondersteunt.

**Opmerking:** Voor 7.2 heet FlexConnect Hybrid REAP (HREAP). Nu heet het FlexConnect.

# Voorwaarden

## **Vereisten**

Er zijn geen specifieke vereisten van toepassing op dit document.

## Gebruikte componenten

Dit document is niet beperkt tot specifieke software- en hardware-versies.

## **Conventies**

Raadpleeg <u>Cisco Technical Tips Conventions (Conventies voor technische tips van Cisco) voor</u> meer informatie over documentconventies.

# **Productoverzicht**

#### Afbeelding 1: Cisco Flex 7500

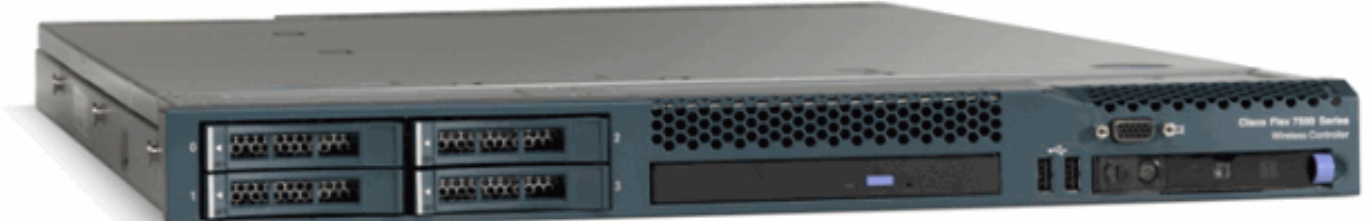

De Cisco Flex 7500 Series Cloud Controller is een zeer schaalbare bijcontroller voor multisite <u>draadloze</u> implementaties. Geimplementeerd in de particuliere cloud, breidt de Cisco Flex 7500 Series controller draadloze services uit naar gedistribueerde filialen met gecentraliseerde controle die de totale kosten van bewerkingen verlaagt. De Cisco Flex 7500 Series (<u>afbeelding 1</u>) kunnen draadloze <u>access points</u> op maximaal 500 locaties beheren en IT-managers in staat stellen om tot 3000 access points (AP's) en 30.000 klanten uit het datacenter te configureren, beheren en probleemoplossing. De Cisco Flex 7500 Series controller ondersteunt beveiligde gasttoegang, robuuste detectie voor PCI-naleving (Payment Card Industry) en in-Branch (lokaal geschakeld) Wi-Fi spraak en video.

Deze tabel toont de schaalbaarheidsverschillen tussen de Flex 7500, WiSM2 en WLC 5500-controller:

| schaalbaarheid                     | Flex<br>7500 | WiSM2  | WLC<br>5500 |
|------------------------------------|--------------|--------|-------------|
| Totaal access points               | 6,000        | 1000   | 500         |
| Totale clients                     | 64,000       | 15,000 | 7,000       |
| Max FlexConnect-groepen            | 2000         | 100    | 100         |
| Max. AP's per<br>FlexConnect-groep | 100          | 25     | 25          |
| Max. AP-groepen                    | 6000         | 1000   | 500         |

# **Productspecificaties**

## **Gegevensblad**

#### Raadpleeg

http://www.cisco.com/en/US/prod/collateral/wireless/ps6302/ps8322/ps11635/data\_sheet\_c78-650053.html.

## **Platform-functies**

#### Afbeelding 2: Flex 7500 achteraanzicht Rear View

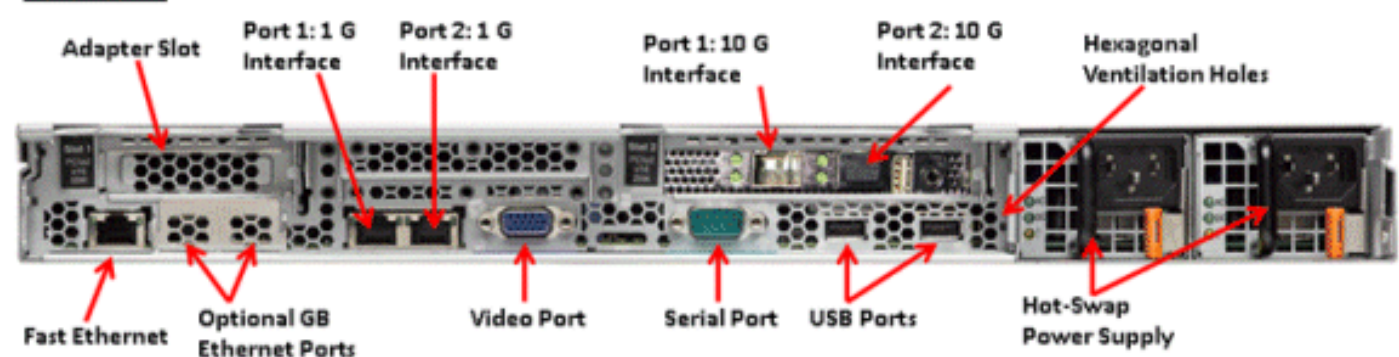

#### **Netwerkinterfacepoorten**

| Interfacepoorten | Gebruik                             |
|------------------|-------------------------------------|
| Fast Ethernet    | Geïntegreerde beheermodule<br>(IMM) |
| Poorten 1: 1G    | WLC-servicepoort                    |
| Port 2: 1G       | WLC redundante poort (RP)           |
| Poorten 1: 10G   | WLC-beheerinterface                 |

| Port 2: 10G                      | WLC-interfacepoort voor back-<br>upbeheer (poortfalen) |
|----------------------------------|--------------------------------------------------------|
| Optionele Gb<br>Ethernet-poorten | N.v.t.                                                 |

#### Opmerking:

- LAG-ondersteuning voor 2x10G-interfaces maakt actief-actieve link mogelijk met snelle failover-linkredundantie. Een extra actieve 10G-link met LAG verandert de draadloze doorvoersnelheid van de controller niet.
- 2x10G-interfaces
- 2x10G interfaces ondersteunen alleen optische kabels met SFP-product # SFP-10G-SR.
- Switch-zijde SFP-product # X2-10GB-SR

#### System MAC-adressen

| Poorten 1: 10G (beheerinterface)              | System/Base MAC-<br>adres |
|-----------------------------------------------|---------------------------|
| Port 2: 10G(Reserve Management-<br>interface) | Base MAC-adres +<br>5     |
| Poorten 1: 1G (servicepoort)                  | Base MAC-adres +<br>1     |
| Port 2: 1G (redundante poort)                 | Base MAC-adres +<br>3     |

#### Seriële console opnieuw direct

Met de WLC 7500 kan console standaard 9600 omleiden met een basissnelheid, waarbij Vt100terminal zonder stroomcontrole wordt gesimuleerd.

#### Informatie over inventaris

#### Afbeelding 3: WLC 7500-console

(Cisco Controller) >**show inventory** 

Burned-in MAC Address...... E4:1F:13:65:DB:6C Maximum number of APs supported..... 2000 NAME: "Chassis" , DESCR: "Cisco Wireless Controller" PID: AIR-CT7510-K9, VID: V01, SN: KQZZXWL

De DMI-tabel (Desktopbeheer Interface) bevat serverhardware en geprogrammeerde informatie.

De WLC 7500 wordt als onderdeel van de inventaris weergegeven in de volgende versies: PID/VID en Serienummer.

# Flex 7500 Opstarten

Cisco-oplader-opties voor softwareonderhoud zijn identiek aan de huidige Cisco-controllers.

Afbeelding 4: Opstarten in volgorde Cisco Bootloader (Version .o88b. d888888b .d8888. .o88b. .d88b. d8P Y8 `88' 88' YP d8P Y8 .8P Y8. 8P 88 `8bo. 8P 88 88 `Y8b. 8b 88 d8 88 88 YSb dS .88. db 8D Y8b d8 `8b d8' ,A88b, A88888b, S888b, A88b, A88b, A88b, Booting Primary Image... Press <ESC> now for additional boot options... Boot Options Please choose an option from below: 1. Run primary image (Version (default) 2. Run backup image (Version 3. Manually upgrade primary image 4. Change active boot image 5. Clear Configuration

Afbeelding 5: Wizard WLC-configuratie

Would you like to terminate autoinstall? [yes]: System Name [Cisco\_65:db:6c] (31 characters max): AUTO-INSTALL: process terminated -- no configuration loaded Enter Administrative User Name (24 characters max): admin Default values (admin or Cisco or its variants) in password is not allowed. Enter Administrative Password (24 characters max): \*\*\*\*\*\* Re-enter Administrative Password Management Interface IP Address: 172.20.227.174 Management Interface Netmask: 255.255.255.224 Management Interface Default Router: 172.20.227.161 Management Interface VLAN Identifier (0 = untagged): Management Interface VLAN Identifier (1 = untagged): Management Interface DHCP Server IP Address: 172.20.227.161 Virtual Gateway IP Address: 1.1.1.1 Mobility/RF Group Name: mobility Network Name (SSID): DataCenter Configure DHCP Bridging Mode [yes][NO]: NO Allow Static IP Addresses [YES][no]: Yes Configure a RADIUS Server now? [YES][no]: no Warning! The default WLAN security policy requires a RADIUS server. Please see documentation for more details. Enter Country Code list (enter 'help' for a list of countries) [US]: Enable 802.11b Network [YES][no]: yes Enable 802.11a Network [YES][no]: yes Enable 802.11g Network [YES][no]: yes Enable Auto-RF [YES][no]: yes Configure a NTP server now? [YES][no]: no Configure the system time now? [YES][no]: yes Enter the date in MM/DD/YY format: 09/02/10 Enter the time in HH:MM:SS format: 11:50:00 Configuration correct? If yes, system will save it and reset. [yes][NO]: yes

**Opmerking:** De Flex 7500 opstart-reeks is gelijkwaardig en consistent met bestaande controllerplatforms. Voor het opstarten dient de WLC-configuratie te worden gebruikt met de Wizard.

## Flex 7500 licenties

Licentie voor AP-basis

AP Base Count SKUs

| 300  |  |
|------|--|
| 500  |  |
| 1000 |  |
| 2000 |  |
| 3000 |  |
| 6000 |  |

## AP-upgrade-licentiëring

| AP-upgrade SKU's |
|------------------|
| 100              |
| 250              |
| 500              |
| 1000             |

Behalve voor de basis- en upgrade-tellingen is de gehele licentieprocedure die het bestellen, de installatie en het weergeven betreft vergelijkbaar met de bestaande WLC 5508 van Cisco.

Raadpleeg de <u>configuratiehandleiding voor WLC 7.3</u>, die de gehele licentieprocedure bestrijkt.

## Ondersteuning van softwarerelease

Flex 7500 ondersteunt WLC codeversie 7.0.16.x en alleen later.

## Ondersteunde access points

Access points 1040, 1130, 1140, 1550, 3500, 3600, 2600, 1250, 1260, 1240, OEAP 600, ISR 891 en ISR 881 wordt ondersteund met Flex 7500.

## **FlexConnect-architectuur**

Afbeelding 6: Typische draadloze tak-topologie

# FlexConnect Architecture

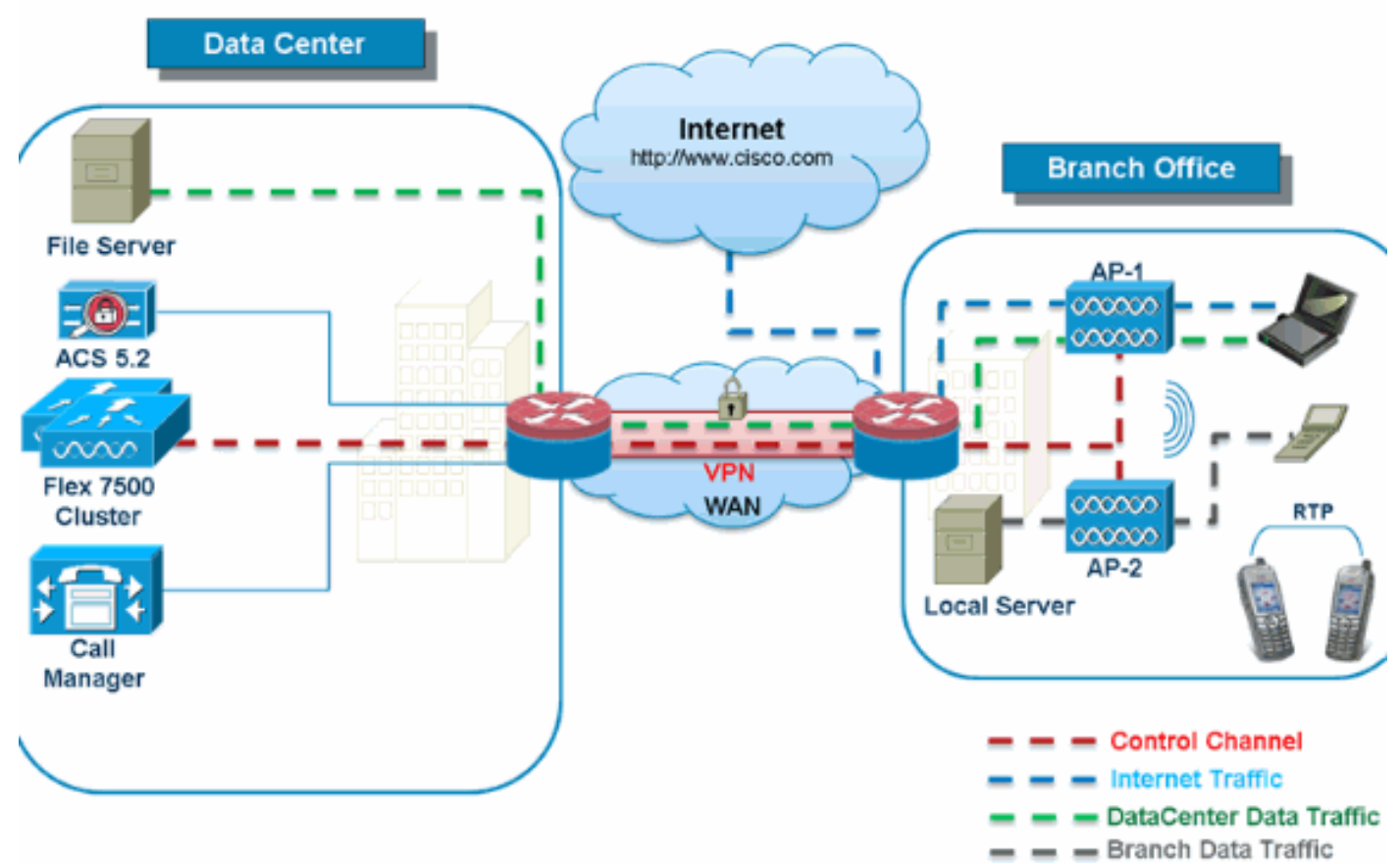

FlexConnect is een draadloze oplossing voor implementaties in vestigingen en kantoren op afstand. Het wordt ook wel een Hybrid REAP-oplossing genoemd, maar dit document zal het FlexConnect noemen.

De FlexConnect-oplossing stelt de klant in staat:

- Beheer en controle van AP's vanaf het datacenter centreren.Het controleverkeer wordt in <u>afbeelding 6</u> gemarkeerd met rode streepjes.
- Verdeel het clientgegevensverkeer in elk Vestigingskantoor.Het gegevensverkeer wordt in <u>afbeelding 6</u> gemarkeerd met de blauwe, groene en paarse streepjes.Elke verkeersstroom gaat op de meest efficiënte manier naar zijn eindbestemming.

## Voordelen van centraliserend access point Control verkeer

- Enkelvoudig deelvenster met bewaking en probleemoplossing
- Eenvoudig beheer
- Beveiligde en naadloze mobiele toegang tot de middelen van datacenters
- Vermindering van de voetafdruk van de branche
- Verhoging van operationele besparingen

### Voordelen van het distribueren van clientgegevensverkeer

- Geen operationele downtime (overlevingsmogelijkheid) tegen volledige WAN-linkmislukkingen of onbeschikbaarheid van de controller
- Mobiliteitsveerkracht binnen de aftakking tijdens WAN-link

• Toename in de schaalbaarheid. Ondersteunt de grootte van de tak die tot 100 APs en 250.000 vierkante voet (5000 vierkante voet) kan kunnen opschalen. voetjes per AP).

De Cisco FlexConnect-oplossing ondersteunt ook Central Client Data Traffic, maar deze mag alleen worden beperkt tot Guest-gegevensverkeer. In deze volgende tabel worden de beperkingen op WLAN L2-beveiligingstypen alleen beschreven voor niet-gastklanten wier gegevensverkeer ook centraal in het datacenter is geschakeld.

| WLAN L2-<br>beveiliging | Туре          | Resultaat  |  |
|-------------------------|---------------|------------|--|
| None                    | N.v.t.        | toegestaan |  |
| WAP + WAP2              | 802,1x        | toegestaan |  |
|                         | ССКМ          | toegestaan |  |
|                         | 802.1x + CCKM | toegestaan |  |
|                         | PSK           | toegestaan |  |
| 802,1x                  | medegebruik   | toegestaan |  |
| Statische Wi            | medegebruik   | toegestaan |  |
| EFN + 802.1x            | medegebruik   | toegestaan |  |
| CKIP                    |               | toegestaan |  |

#### L2 beveiligingsondersteuning voor centraal switched niet-Guest-gebruikers

**Toelichting:** Deze beperkingen op de echtheidscontrole zijn niet van toepassing op cliënten wier gegevensverkeer in het bijkantoor wordt verspreid.

#### L3 Security ondersteuning voor Centraal- en Lokaal switched gebruikers

| WLAN L3-beveiliging             | Туре      | Resultaat  |
|---------------------------------|-----------|------------|
|                                 | Intern    | toegestaan |
| Web verificatie                 | Extern    | toegestaan |
|                                 | Aangepast | toegestaan |
|                                 | Intern    | toegestaan |
| Web Pass-Through                | Extern    | toegestaan |
|                                 | Aangepast | toegestaan |
| Voorwaardelijk web<br>redirect  | Extern    | toegestaan |
| spaander pagina<br>Web redirect | Extern    | toegestaan |

Raadpleeg de <u>Flexconnect-gids voor externe webauth</u> voor meer informatie over de <u>implementatie</u> <u>van</u> Flexconnect

Zie <u>FlexConnect</u> configureren voor meer informatie over de HREAP/FlexConnect AP-status en de opties voor het overschakelen van gegevens.

### FlexConnect-manieren van werking

| FlexConn |              |   |
|----------|--------------|---|
| ect-     | Beschrijving | i |
| modus    |              |   |

| Verbonde<br>n  | Een FlexConnect wordt geacht in Connected<br>Mode te zijn wanneer zijn CAPWAP-<br>besturingsplane terug naar de controller is<br>geïnstalleerd en gebruiksklaar is, wat<br>betekent dat de WAN-link niet naar beneden<br>is.                                                                                                    |
|----------------|----------------------------------------------------------------------------------------------------|
| Standalo<br>ne | Standalone modus wordt gespecificeerd<br>aangezien de operationele status van<br>FlexConnect wordt ingevoerd wanneer deze<br>niet langer de connectiviteit weer naar de<br>controller heeft. FlexConnect APs in de<br>Standalone modus zullen blijven functioneren<br>met laatste bekende configuratie, zelfs in het<br>geval van stroomuitval en WLC of WAN-falen. |

Raadpleeg de <u>H-Reap / FlexConnect Design and Deployment Guide</u> voor meer informatie over FlexConnect Operations.

### WAN-vereisten

FlexConnect APs worden uitgevoerd op de Vestigingsplaats en beheerd van het datacenter via een WAN-link. Het is sterk aanbevolen dat de minimale bandbreedte-beperking 12,8 kbps per AP blijft met een retoursnelheid van niet meer dan 300 ms voor gegevensimplementaties en 100 ms voor data- + spraakimplementaties. De maximale transmissieeenheid (MTU) moet ten minste 500 bytes zijn.

| Type<br>implement<br>atie | WAN-<br>bandbreedte<br>(min.) | WAN<br>RTT-<br>client<br>(max.) | Max.<br>AP's<br>per<br>bedrijfst<br>ak | Max.<br>clients<br>per<br>bedrijfst<br>ak |
|---------------------------|-------------------------------|---------------------------------|----------------------------------------|-------------------------------------------|
| Gegevens                  | 64 kbps                       | 300 ms                          | 5                                      | 25                                        |
| Data +<br>spraak          | 128 kbps                      | 100 ms                          | 5                                      | 25                                        |
| monitor                   | 64 kbps                       | 2<br>seconde<br>n               | 5                                      | N.v.t.                                    |
| Gegevens                  | 640 kbps                      | 300 ms                          | 50                                     | 1000                                      |
| Data +<br>spraak          | 1,44 Mbps                     | 100 ms                          | 50                                     | 1000                                      |
| monitor                   | 640 kbps                      | 2<br>seconde<br>n               | 50                                     | N.v.t.                                    |

## Ontwerpen van draadloze branche

De rest van dit document belicht de richtsnoeren en beschrijft de beste praktijken voor het implementeren van beveiligde gedistribueerde kantorennetten. FlexConnect Architecture wordt aanbevolen voor draadloze kanaalnetwerken die aan deze ontwerpvereisten voldoen.

### Primaire ontwerpvereisten

- Vestigingsgrootte die kan worden uitgebreid tot 100 AP's en 250.000 vierkante voet (5.000 vierkante voet). voetjes per AP)
- Centraal beheer en probleemoplossing
- Geen operationele downtime
- Op client gebaseerde verkeerssegmentatie
- Draadloze mobiele verbindingen zonder afstanden en zonder beveiliging tegen bedrijfsmiddelen
- PCI-compatibel
- Steun voor gasten

#### Afbeelding 7: Ontwerpen van draadloze branche

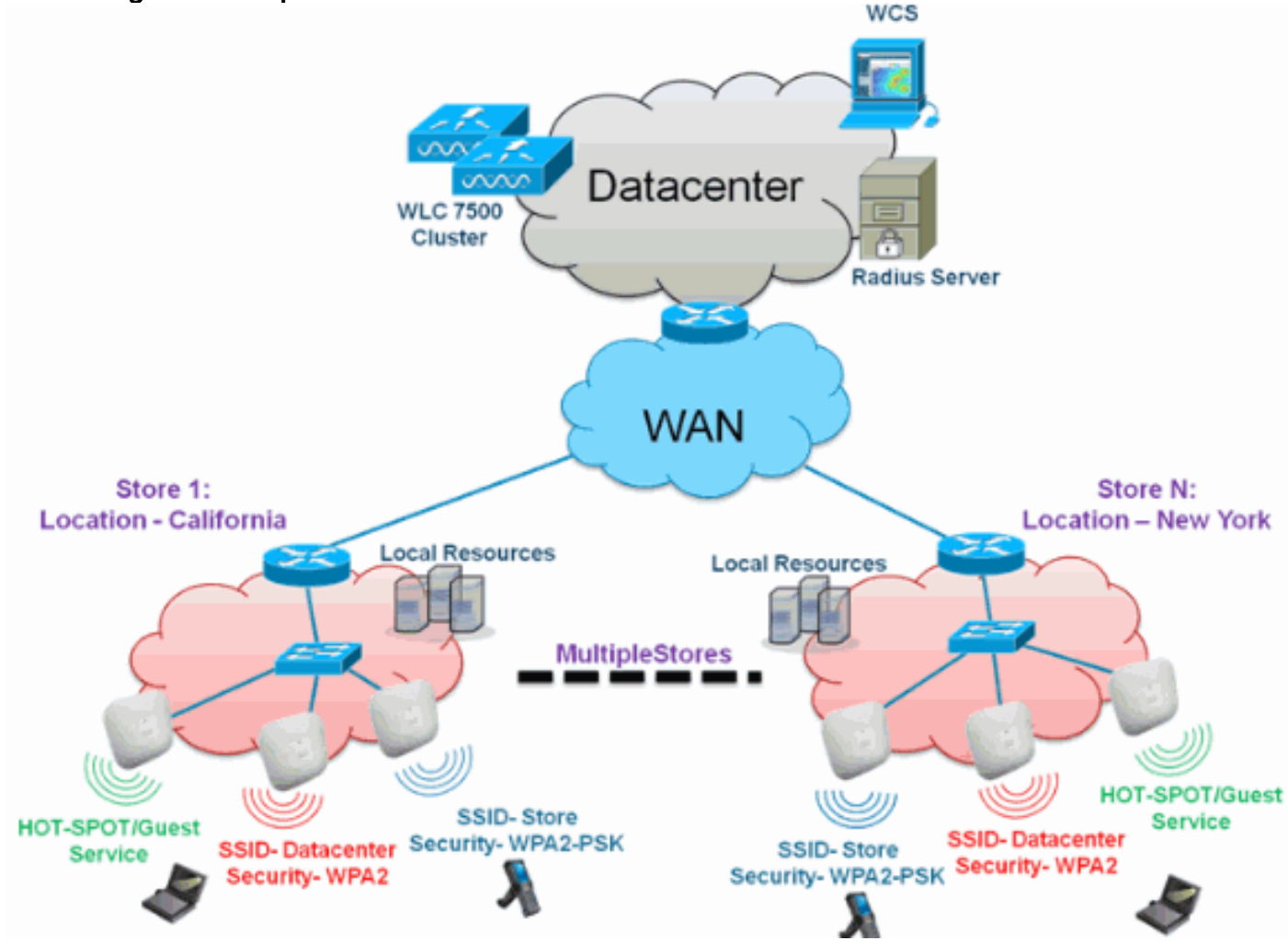

## **Overzicht**

Vestigingsklanten vinden het steeds moeilijker en duurder om volledig opgetuigde schaalbare en beveiligde netwerkdiensten op geografische locaties aan te bieden. Om klanten te ondersteunen, pakt Cisco deze uitdagingen aan door de Flex 7500 te introduceren.

De Flex 7500-oplossing virtualiseert de complexe security, beheer, configuraties en probleemoplossing binnen het datacenter en breidt deze services vervolgens op transparante wijze uit naar elke tak. Dankzij Flex 7500-implementaties kan de IT gemakkelijker worden opgezet, beheerd en, nog belangrijker, geschaald.

## **Voordelen**

- Verhoogde schaalbaarheid met ondersteuning van 6000 AP
- Verhoogde veerkracht met FlexConnect fouttolerantie
- Verhoogde segmentatie van verkeer met FlexConnect (Central en Local Switching)
- Kunt u beheer vereenvoudigen door opslagontwerpen te kopiëren met AP-groepen en FlexConnect-groepen.

## Functies voor adressering van vestigingsnetwerkontwerp

De rest van de secties in het gebruik van de geleidingsopnamefunctie en aanbevelingen om het netwerkontwerp te realiseren dat in <u>afbeelding 7</u> wordt getoond.

#### Functies:

| Primaire<br>functies                                              | markeren                                                                                                    |
|-------------------------------------------------------------------|----------------------------------------------------------------------------------------------------|
| AP-groepen                                                        | Verstrekt operationeel/beheer gemak bij de<br>behandeling van meerdere filiaalplaatsen.<br>Geeft ook de flexibiliteit van het repliceren<br>van configuraties voor gelijksoortige filialen. |
| FlexConnect<br>-groepen                                           | FlexConnect-groepen bieden de<br>functionaliteit van lokale back-upstraal,<br>CCKM/OKC snelle roaming en lokale<br>verificatie.                                                             |
| Tolerantie<br>fout                                                | Verbetert de draadloze veerkracht van de tak en verstrekt geen operationele downtime.                                                                                                    |
| ELM<br>(uitgebreide<br>lokale<br>modus voor<br>adaptieve<br>wIPS) | Geef adaptieve WIPS-functionaliteit<br>wanneer u klanten bedient zonder enig<br>effect op clientprestaties.                                                                                 |
| Clientlimiet<br>per WLAN                                          | Beperking van het totaal aantal gastklanten op branchenetwerk.                                                                                                    |
| AP pre-<br>image<br>downloaden                                    | Vermindert downtime bij het verbeteren<br>van uw tak.                                                                                                    |
| Automatisch<br>e conversie<br>van APs in<br>FlexConnect           | Functionaliteit om AP's automatisch te converteren in FlexConnect voor uw tak.                                                                                                    |
| Gast Access                                                       | Ga door naar bestaande Cisco's Gast<br>Access Architecture met FlexConnect.                                                                                                    |

# IPv6-ondersteuningsmatrix

|                                         | Centra<br>switch        | aal<br>ed               | Plaatselijk             | switched                |
|-----------------------------------------|-------------------------|-------------------------|-------------------------|-------------------------|
| Functies                                | 5500<br>/<br>WiS<br>M-2 | Flex<br>7500            | 5500 /<br>WiSM-2        | Flex<br>7500            |
| IPv6<br>(clientmobiliteit)              | Onde<br>rsteu<br>nd     | Niet<br>onderste<br>und | Niet<br>onderste<br>und | Niet<br>onderste<br>und |
| IPv6-RA                                 | Onde<br>rsteu<br>nd     | Onderste<br>und         | Onderste<br>und         | Onderste<br>und         |
| IPv6 DHCP-<br>bewaking                  | Onde<br>rsteu<br>nd     | Niet<br>onderste<br>und | Niet<br>onderste<br>und | Niet<br>onderste<br>und |
| IPv6-<br>bronbewaking                   | Onde<br>rsteu<br>nd     | Niet<br>onderste<br>und | Niet<br>onderste<br>und | Niet<br>onderste<br>und |
| RA trotting /<br>snelheidsbeperki<br>ng | Onde<br>rsteu<br>nd     | Niet<br>onderste<br>und | Niet<br>onderste<br>und | Niet<br>onderste<br>und |
| IPv6 ACL                                | Onde<br>rsteu<br>nd     | Niet<br>onderste<br>und | Niet<br>onderste<br>und | Niet<br>onderste<br>und |
| IPv6-<br>clientzichtbaarhei<br>d        | Onde<br>rsteu<br>nd     | Niet<br>onderste<br>und | Niet<br>onderste<br>und | Niet<br>onderste<br>und |
| IPv6-<br>buurtontdekking                | Onde<br>rsteu<br>nd     | Niet<br>onderste<br>und | Niet<br>onderste<br>und | Niet<br>onderste<br>und |
| IPv6-<br>overbrugging                   | Onde<br>rsteu<br>nd     | Niet<br>onderste<br>und | Onderste<br>und         | Onderste<br>und         |

## **Functiematrix**

Raadpleeg <u>FlexConnect-functiekaart</u> voor een functiekaart voor de FlexConnect-functie.

# AP-groepen

Nadat u WLAN's op de controller hebt gemaakt, kunt u deze selectief publiceren (met behulp van access point groepen) naar verschillende access points om uw draadloos netwerk beter te beheren. Bij een standaardimplementatie worden alle gebruikers op een WLAN-kaart in kaart gebracht aan één interface op de controller. Daarom zijn alle gebruikers die bij dat WLAN zijn aangesloten op dezelfde subnetwerk of VLAN. U kunt er echter voor kiezen om de lading op verschillende interfaces of op een groep gebruikers te verdelen op basis van specifieke criteria zoals individuele afdelingen (zoals marketing, engineering of bewerkingen) door groepen access points te creëren. Daarnaast kunnen deze groepen access points in afzonderlijke VLAN's worden

geconfigureerd om netwerkbeheer te vereenvoudigen.

Dit document gebruikt AP groepen om netwerkbeheer te vereenvoudigen wanneer het beheer van meerdere winkels over geografische locaties plaatsvindt. Voor operationeel gemak maakt het document één AP-groep per winkel om aan deze vereisten te voldoen:

- Centraal Switched SSID **Datacenter** over alle winkels voor administratieve toegang tot Local Store Manager.
- Plaatselijk switched SSID **Store** met verschillende WAP2-PSK-toetsen in alle winkels voor Handheld-scanners.

#### Afbeelding 8: Referentie voor draadloos netwerkontwerp met AP-groepen

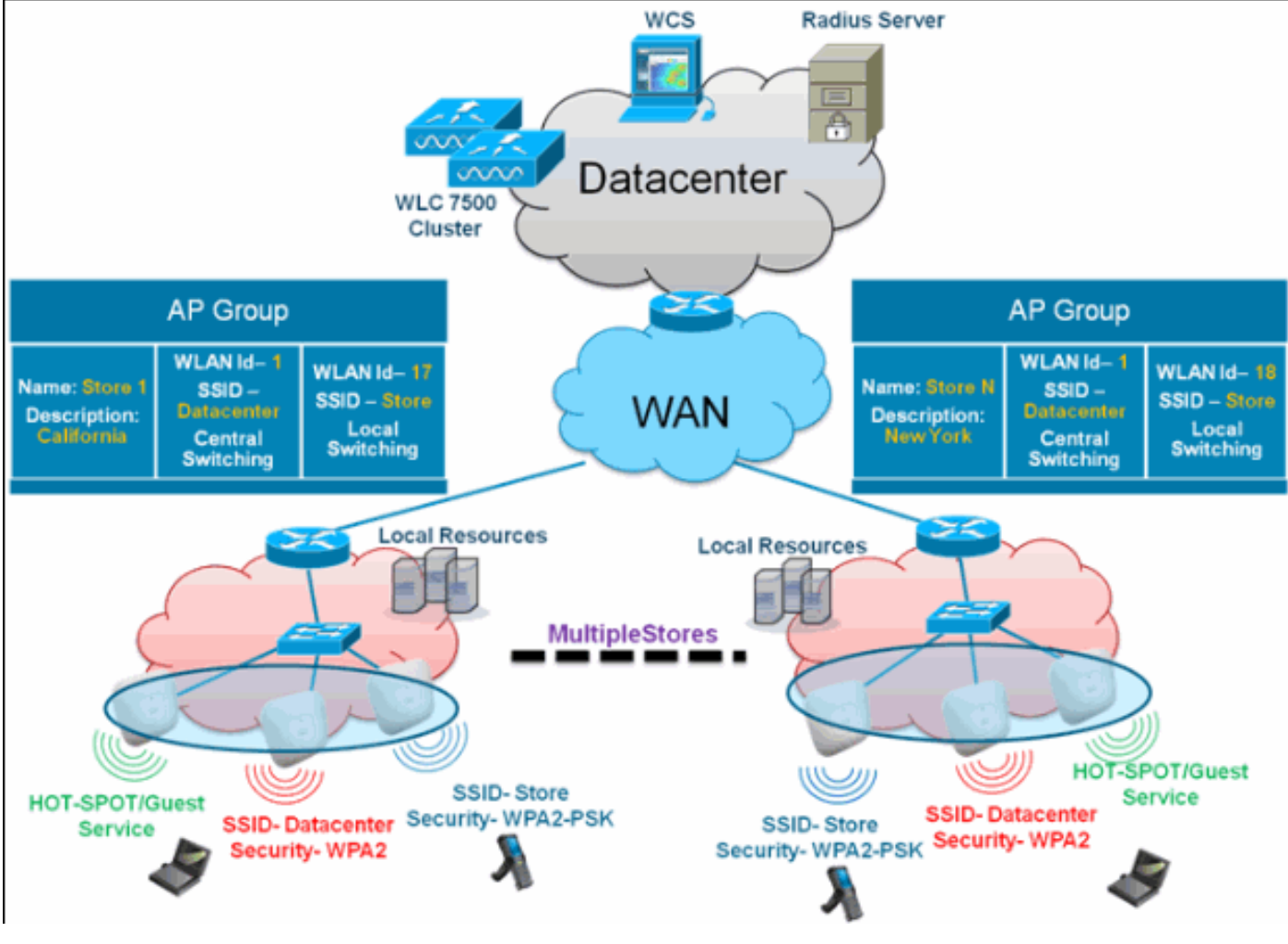

## **Configuraties van WLC**

Voer de volgende stappen uit:

 Op de WLAN's > Nieuwe pagina voert u Store1 in het veld Profile Name in, voert u winkel in het SSID-veld in en kiest u 17 uit de vervolgkeuzelijst ID.Opmerking: WLAN-id's 1-16 maken deel uit van de standaardgroep en kunnen niet worden verwijderd. Om aan onze eis te voldoen om dezelfde SSID-winkel per winkel met een ander WAP2-PSK te gebruiken, moet u WLAN-id 17 en daarna gebruiken omdat deze geen deel uitmaken van de standaardgroep en tot elke winkel kunnen worden beperkt.

| ahaha    |                     |                         |                         | Sage Configuration Ping Logout Befresh |
|----------|---------------------|-------------------------|-------------------------|----------------------------------------|
| cisco    | MONITOR WLANS CONTR | OLLER WIRELESS SECURITY | MANAGEMENT COMMANDS HEL | P EEEDBACK                             |
| WLANs    | WLANs > New         |                         |                         | < Back Apply                           |
| WLANS    | Туре                | WLAN 💌                  |                         |                                        |
| Advanced | Profile Name        | Storel                  |                         |                                        |
|          | SSID                | store                   |                         |                                        |
|          | ID                  | 17 💌                    |                         |                                        |

2. Kies onder WLAN > Security **PSK** uit de vervolgkeuzelijst Auth Key Mgmt, kies **ASCII** van de vervolgkeuzelijst PSK Format en klik op

| Toepassen.       |                        |                         |          |            |          |      |                          |                       |                        |
|------------------|------------------------|-------------------------|----------|------------|----------|------|--------------------------|-----------------------|------------------------|
| li.ili.<br>cisco | MONITOR MLAN: CONTR    | ULER WIRELESS           | SECURITY | MANAGEMENT | COMMANDS | HELP | Sage Configu<br>EEEDBACK | ration <u>F</u> ing I | Logout <u>B</u> efresh |
| WLANs            | WLANs > Edit           |                         |          |            |          |      |                          | < Back                | Apply                  |
| WLANS WLANS      | General Security C     | oS Advanced             |          |            |          |      |                          |                       |                        |
| Advanced         | Layer 2 Layer 3        | AAA Servers             |          |            |          |      |                          |                       | _                      |
|                  | Layer 2 Security 4 WPA | +WPA2 V<br>AC Filtering |          |            |          |      |                          |                       |                        |
|                  | WPA+WPA2 Parameters    |                         |          |            |          |      |                          |                       |                        |
|                  | WPA Policy             | •                       |          |            |          |      |                          |                       |                        |
|                  | WPA2 Policy            | <b>X</b>                |          |            |          |      |                          |                       |                        |
|                  | WPA2 Encryption        | ☑AES □TKIP              |          |            |          |      |                          |                       |                        |
|                  | Auth Key Mgmt          | PSK 💌                   |          |            |          |      |                          |                       |                        |
|                  | PSK Format             | ASCII 💌                 |          |            |          |      |                          |                       |                        |
|                  |                        | •••••                   |          |            |          |      |                          |                       |                        |

3. Klik op WLAN > Algemeen, controleer het beveiligingsbeleid en controleer het statusvenster om de WLAN in te

| schakelen.  |                                 |                           |                |                     |                   |       |                |           |                |
|-------------|---------------------------------|---------------------------|----------------|---------------------|-------------------|-------|----------------|-----------|----------------|
| ahaha       |                                 |                           |                |                     |                   |       | Saye Configure | tion Eing | Logout Befresh |
| CISCO       | MONITOR WLANS COM               | TROLLER WIRELESS          | SECURITY       | MANAGEMENT          | COMMANDS          | HELP  | EEEDBACK       |           |                |
| WLANs       | WLANs > Edit                    |                           |                |                     |                   |       |                | < Back    | Apply          |
| WLANS WLANS | General Security                | QoS Advanced              |                |                     |                   |       |                |           |                |
| Advanced    | Profile Name                    | Storel                    |                |                     |                   |       |                |           |                |
|             | Type                            | WLAN                      |                |                     |                   |       |                |           |                |
|             | SSID                            | store                     |                |                     |                   |       |                |           |                |
|             | Status                          | Enabled                   |                |                     |                   |       |                |           |                |
|             | -                               |                           |                |                     |                   |       |                |           |                |
|             | Security Policies               | [WPA2][Auth(P5K)]         |                |                     |                   |       |                |           |                |
|             |                                 | (Modifications done under | security tab w | ill appear after ap | oplying the chang | pes.) |                |           |                |
|             |                                 |                           |                |                     |                   |       |                |           |                |
|             | Radio Policy                    | All 💌                     |                |                     |                   |       |                |           |                |
|             | Interface/Interface<br>Group(G) | management 💌              |                |                     |                   |       |                |           |                |
|             | Multicast Vian Feature          | Enabled                   |                |                     |                   |       |                |           |                |
|             | Broadcast SSID                  | Enabled                   |                |                     |                   |       |                |           |                |
|             | Broadcast SSID                  | Enabled                   |                |                     |                   |       |                |           |                |

4. Herhaal stappen 1, 2 en 3 voor het nieuwe WLAN-profiel **Store2**, met SSID **Store** en ID 18

| uluili.<br>cisco                    | MONITOR WLANS                                     | CONTROLLER WIR                | RELESS SECURITY | MANAGEMENT | COMMANDS | нејр | Sage Configuration Bi | ng   Logout   <u>R</u> efresh |
|-------------------------------------|---------------------------------------------------|-------------------------------|-----------------|------------|----------|------|-----------------------|-------------------------------|
| WLANS<br>WLANS<br>MLANS<br>Advanced | WLANs > New<br>Type<br>Profile Name<br>SSID<br>ID | WLAN<br>Store2<br>store<br>18 | ×               |            |          |      | < Bac                 | k Apply                       |
|                                     |                                                   |                               |                 |            |          |      |                       |                               |

|                               |                                                                                                    |                                                                                                    |                   |                     |                  |        | Sa <u>v</u> e Configu | ration   Eing | Logout   Befresh |
|-------------------------------|----------------------------------------------------------------------------------------------------|----------------------------------------------------------------------------------------------------|-------------------|---------------------|------------------|--------|-----------------------|---------------|------------------|
| CISCO                         | MONITOR WLANS CONT                                                                                                    | ROLLER WIRELESS                                                                                          | SECURITY          | MANAGEMENT          | COMMANDS         | HELP   | EEEDBACK              |               |                  |
| WLANs                         | WLANs > Edit                                                                                                    |                                                                                                    |                   |                     |                  |        |                       | < Back        | Apply            |
|                               | General Security                                                                                                    | OnS Advanced                                                                                             |                   |                     |                  |        |                       |               |                  |
| WLANS                         | Charles Charles                                                                                                    |                                                                                                    |                   |                     |                  |        |                       |               |                  |
| Advanced                      | Layer 2 Layer 3                                                                                                    | AAA Servers                                                                                              |                   |                     |                  |        |                       |               |                  |
|                               | Layer 2 Security 🕯 🛛 🖤                                                                                                    | PA+WPA2                                                                                                  |                   |                     |                  |        |                       |               |                  |
|                               |                                                                                                    | MAC Filtering                                                                                            |                   |                     |                  |        |                       |               |                  |
|                               | WPA+WPA2 Parameters                                                                                                    |                                                                                                    |                   |                     |                  |        |                       |               |                  |
|                               | WPA Policy                                                                                                    |                                                                                                    |                   |                     |                  |        |                       |               |                  |
|                               | WPA2 Policy                                                                                                    |                                                                                                    |                   |                     |                  |        |                       |               |                  |
|                               | WPA2 Encryption                                                                                                    | PAES DTKIP                                                                                               |                   |                     |                  |        |                       |               |                  |
|                               | Auth Key Mgmt                                                                                                    | PSK M                                                                                                    |                   |                     |                  |        |                       |               |                  |
|                               | r an runne.                                                                                                    | ******                                                                                                   |                   |                     |                  |        |                       |               |                  |
|                               |                                                                                                    |                                                                                                    |                   |                     |                  |        | Save Corfio           | uration Pina  | Logart Refred    |
|                               | MONTOR WIANS CON                                                                                                    |                                                                                                    | SECURITY          | MANAGEMENT          | COMMANDS         |        | FEEDBACK              |               | rollen   Denen   |
| cisco                         | Founder Hours Fou                                                                                                    | Thomas The second                                                                                        | Secondin          | -Bridenen           | 021010100        | neg.   | Deconner              |               |                  |
| WLANs                         |                                                                                                    |                                                                                                    |                   |                     |                  |        |                       |               |                  |
| 1111111111                    | WLANs > Edit                                                                                                    |                                                                                                    |                   |                     |                  |        |                       | < Back        | Apply            |
| WLANS                         | General Security                                                                                                    | QoS Advanced                                                                                             |                   |                     |                  |        |                       | < Back        | Apply            |
| WLANS<br>WLANS                | General Security                                                                                                    | QoS Advanced                                                                                             |                   |                     |                  |        |                       | < Back        | Apply            |
| WLANS<br>WLANS<br>Advanced    | General Security Profile Name Type                                                                                                    | QoS Advanced<br>Store2<br>WLAN                                                                           |                   |                     |                  |        |                       | < Back        | Apply            |
| WLANS<br>WLANS<br>F. Advanced | WLANS > Edit<br>General Security<br>Profile Name<br>Type<br>SSID                                                                                                    | QoS Advanced                                                                                             |                   |                     |                  |        |                       | < Back        | Apply            |
| WLANS<br>WLANS<br>Advanced    | WLANS > Edit<br>General Security<br>Profile Name<br>Type<br>SSID<br>Status                                                                                                   | QoS Advanced Store2 WLAN store Enabled                                                                   |                   |                     |                  |        |                       | < Back        | Apply            |
| WLANS<br>WLANS                | WLANS > Edit<br>General Security<br>Profile Name<br>Type<br>SSID<br>Status                                                                                                   | Qo5 Advanced<br>Store2<br>WLAN<br>store<br>Enabled                                                       |                   |                     |                  |        |                       | < Beck        | Apply            |
| WLANS<br>WLANS                | WLANS > Edit<br>General Security<br>Profile Name<br>Type<br>SSID<br>Status<br>Security Policies                                                                              | Qo5 Advanced Store2 WLAN Store Enabled [WPA2][Auth(PSK)] (Modifications done und                         | er security tab # | vill appear after a | colving the char | uces.) |                       | < Back        | Appły            |
| WLANS<br>WLANS                | WLANS > Edit<br>General Security<br>Profile Name<br>Type<br>SSID<br>Status<br>Security Policies                                                                              | QoS Advanced<br>Store2<br>WLAN<br>Store<br>Enabled<br>[WPA2][Auth(PSK)]<br>(Modifications done under     | er security tab # | vill appear after a | pplying the chat | iges.) |                       | < Back        | Appły            |
| WLANS<br>WLANS                | WLANS > Edit<br>General Security<br>Profile Name<br>Type<br>SSID<br>Status<br>Security Policies<br>Radio Policy                                                              | QoS Advanced                                                                                             | er security tab = | vill appear after a | pplying the char | nges.) |                       | < Beck        | Appły            |
| WLANS<br>WLANS                | WLANS > Edit<br>General Security<br>Profile Name<br>Type<br>SSID<br>Status<br>Security Policies<br>Radio Policy<br>Interface/Interface<br>Group(d)                           | QoS Advanced                                                                                             | er security tab = | vill appear after a | pplying the char | iges.) |                       | < Back        | Appły            |
| WLANS<br>WLANS                | WLANS > Edit<br>General Security<br>Profile Name<br>Type<br>SSID<br>Status<br>Security Policies<br>Radio Policy<br>Interface/Interface<br>Group(d)<br>Multicast Vian Feature | Qo5 Advanced Store2 WLAN store Enabled [WPA2][Auth(P5K)] (Modifications done unde All management Enabled | er security tab v | vill appear after a | polying the char | nges.) |                       | < Back        | Appły            |

- Maak en schakel het WLAN-profiel met DataCenter van de profiel, SSID DataCenter en ID 1 in.Opmerking: Bij het maken van deze programma's worden WLAN-id's van 1-16 automatisch onderdeel van de standaard-ap-groep.
- 6. Controleer onder WLAN de status van WLAN-id's 1, 17 en

| cisco                          | MONITOR       | WLANS                | CONTROLLER WI                        | RELESS SECURITY     | MANAGEMENT                   |           | HELP EE                         | EDBACK                                                   |             |       |
|--------------------------------|---------------|----------------------|--------------------------------------|---------------------|------------------------------|-----------|---------------------------------|----------------------------------------------------------|-------------|-------|
| LANs                           | WLANs         |                      |                                      |                     |                              |           |                                 |                                                          | Entries 1   | - 3 ( |
| WLANS                          | Current Filte | Nor                  | e [Change Fill                       | ter] [Clear Filter] |                              | Create N  |                                 | Co.                                                      |             |       |
| WLANs                          |               |                      |                                      |                     |                              | Create in | 001                             | 00                                                       |             |       |
| WLANs<br>Advanced<br>AP Groups | WLAN ID       | Туре                 | Profile Name                         | w                   | LAN SSID                     | A         | dmin Status                     | Security Policies                                        |             |       |
| WLANs<br>Advanced<br>AP Groups | WLAN ID       | Type                 | Profile Name<br>DataCenter           | W                   | LAN SSID<br>ataCenter        | A         | dmin Status                     | Security Policies<br>[WPA + WPA2][Au                     | Ab(802.1X)] |       |
| WLANS<br>Advanced<br>AP Groups | WLAN ID       | Type<br>WLAN<br>WLAN | Profile Name<br>DataCenter<br>Store1 | w<br>D              | LAN SSID<br>ataCenter<br>ore | A<br>B    | dmin Status<br>nabled<br>nabled | Security Policies<br>[WPA + WPA2][Au<br>[WPA2][Auth(PSK) | eb(802.1×)] | 0     |

- 7. Klik op WLAN > Geavanceerd > AP-groep > Add Group.
- 8. Voeg AP Group Name **Store1** toe, zoals WLAN-profiel **Store1** en Description toe als locatie van de Store. In dit voorbeeld wordt Californië gebruikt als de locatie van de winkel.
- 9. Klik op **Toevoegen** als u klaar bent.

| ahaha                                      |                                                                                  |                           |              | Sage Configuration   Ping | Logout   <u>R</u> efresh |
|--------------------------------------------|----------------------------------------------------------------------------------|---------------------------|--------------|---------------------------|--------------------------|
| cisco                                      | MONITOR WLANS CONTROLLER WIRE                                                    | ESS SECURITY MANAGEMENT O | OMMANDS HELP | EEEDBACK                  |                          |
| WLANs                                      | AP Groups                                                                        |                           |              | Entries 0 - 0 of 0        | Add Group                |
| WLANs     WLANs     Advanced     AP Groups | Add New AP Group<br>AP Group Name Stores<br>Description California<br>Add Cancel |                           |              |                           |                          |
|                                            | AP Group Name                                                                    | AP Group Description      |              |                           |                          |
|                                            | default-group                                                                    |                           |              |                           |                          |

10. Klik op Add Group en selecteer AP Group Name Store2 en Description New York.

#### 11. Klik op Add

| (Toevoegen).                                                        |                                                |                                  |           |             |            |          |      |                           |                          |
|---------------------------------------------------------------------|------------------------------------------------|----------------------------------|-----------|-------------|------------|----------|------|---------------------------|--------------------------|
| սիսիս                                                               |                                                |                                  |           |             |            |          |      | Sage Configuration   Ping | Logout   <u>R</u> efresh |
| CISCO                                                               | MONITOR WLAP                                   | Is <u>CONTROLLER</u>             | WIRELESS  | SECURITY    | MANAGEMENT | COMMANDS | HELP | EEEDBACK                  |                          |
| WLANs                                                               | AP Groups                                      |                                  |           |             |            |          |      | Entries 1 - 1 of 1        | Add Group                |
| <ul> <li>WLANS<br/>WLANS</li> <li>Advanced<br/>AP Groups</li> </ul> | Add New AP Gro<br>AP Group Name<br>Description | Store2<br>New York<br>Add Cancel | AP<br>Cal | Group Descr | ption      |          |      |                           |                          |
|                                                                     | default-group                                  |                                  | Ca.       | ironnia     |            |          |      |                           |                          |

12. Controleer de groepscreatie door op WLAN > Geavanceerd > AP-groepen te klikken

| KIIKKEII.  |                            |                                         |                                        |
|------------|----------------------------|-----------------------------------------|----------------------------------------|
| սևսևս      |                            |                                         | Save Configuration Ping Logout Refresh |
| CISCO      | MONITOR WLANS CONTROLLER W | RELESS SECURITY MANAGEMENT COMMANDS HEL | P EEEDBACK                             |
| WLANs      | AP Groups                  |                                         | Entries 1 - 2 of 2 Add Group           |
| WLANS      | AP Group Name              | AP Group Description                    |                                        |
| * Advanced | Storel                     | California                              |                                        |
| AP Groups  | Store2                     | New York                                |                                        |
|            | default-group              |                                         |                                        |
|            |                            |                                         |                                        |

- 13. Klik op AP Group Name Store1 om de WLAN toe te voegen of te bewerken.
- 14. Klik op Add New om de WLAN te selecteren.
- 15. Kies onder WLAN, vanuit de vervolgkeuzelijst WLAN SSID, WLAN ID 17-winkel(17).
- 16. Klik op Add nadat WLAN-id 17 is geselecteerd.
- 17. Herhaal stappen 14-16 voor WLAN-id 1 DataCenter(1). Deze stap is alleen optioneel en alleen nodig als u toegang tot Remote Resource wilt

| loeslaan.              |                                                               |                                                                    |              |            |          |      |                                |                        |
|------------------------|---------------------------------------------------------------|--------------------------------------------------------------------|--------------|------------|----------|------|--------------------------------|------------------------|
| cisco                  | MONITOR WLANS                                                 | CONTROLLER WIREL                                                   | ESS SECURITY | MANAGEMENT | COMMANDS | HELP | Sage Configuration<br>EEEDBACK | Eing   Logout   Befres |
| WLANs                  | Ap Groups > Edit                                              | 'Store1'                                                           |              |            |          |      |                                | < Back                 |
| WLANS WLANS            | General WLAN                                                  | s APs                                                              |              |            |          |      |                                |                        |
| Advanced     AP Groups |                                                               |                                                                    |              |            |          |      | Add New                        | 1                      |
|                        | Add New                                                       |                                                                    |              |            |          |      |                                |                        |
|                        | WLAN SSID<br>Interface<br>/Interface<br>Group(G)<br>NAC State | DataCenter(1)<br>Store(17) Store 1<br>store(17) Store 2<br>Enabled |              |            |          |      |                                |                        |
|                        | WLAN WLAN<br>ID SSID                                          | Add Cancel Interface/Interface Group(G)                            | NAC          |            |          |      |                                |                        |

- 18. Ga terug naar het WLAN > Geavanceerd > AP Groepen scherm.
- 19. Klik op AP Group Name Store2 om WLAN toe te voegen of te bewerken.

- 20. Klik op Add New om de WLAN te selecteren.
- 21. Kies onder WLAN, vanuit WLAN-vervolgkeuzelijst WLAN ID 18-winkel (18).
- 22. Klik op **Add** nadat WLAN-id 18 is geselecteerd.
- 23. Herhaal stappen 14-16 voor WLAN-id 1
  - DataCenter(1).

| ahaha                  | Saye C                                                                                                    | onfiguration <u>P</u> ing Logout <u>R</u> efres |
|------------------------|----------------------------------------------------------------------------------------------------|-------------------------------------------------|
| CISCO                  | MONITOR WLANS CONTROLLER WIRELESS SECURITY MANAGEMENT COMMANDS HELP EEEDBA                                                            | CK                                              |
| WLANs                  | Ap Groups > Edit "Store2"                                                                                                    | < Back                                          |
| WLANS WLANS            | General WLANS APS                                                                                                    |                                                 |
| Advanced     AP Groups | Add Ne                                                                                                    | •                                               |
|                        | Add New                                                                                                    |                                                 |
|                        | WLAN SSID Store 2 V                                                                                                    |                                                 |
|                        | /Interface         store(17)         Store 1           Group(G)         store(18)         Store 2           NAC State         Enabled |                                                 |
|                        | Add Cancel                                                                                                    |                                                 |
|                        | WLAN WLAN Interface/Interface NAC<br>ID SSID Group(G) State                                                                           |                                                 |

**Opmerking:** Het toevoegen van meerdere WLAN-profielen met dezelfde SSID onder één AP-groep is niet

| The pa      | ge at https://172.20.227.174 says:       |  |
|-------------|------------------------------------------|--|
| 1           | Failed to add interface entry management |  |
|             | ОК                                       |  |
| toegestaan. |                                          |  |

toevoegen van APs aan de APgroep wordt niet opgenomen in dit document, maar het is nodig voor klanten om tot netwerkdiensten toegang te hebben.

### **Samenvatting**

- AP groepen vereenvoudigen netwerkbeheer.
- Problemen oplossen met granulariteit per bedrijfstak
- Verhoogde flexibiliteit

## FlexConnect-groepen

Afbeelding 9: Central Dot1X-verificatie (Flex 7500 fungeren als verificator)

# **Central Authentication – Flex 7500 Authenticator**

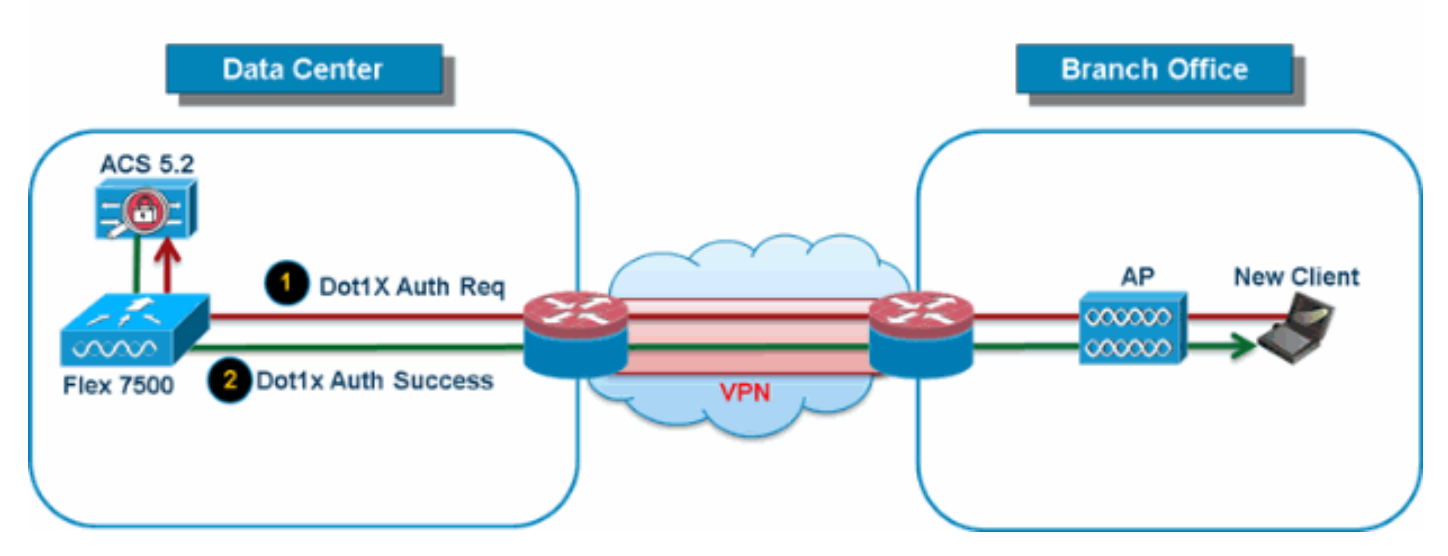

Bij de meeste typische implementaties in de branche is het gemakkelijk te voorspellen dat client 802.1X-verificatie centraal plaatsvindt in het datacenter zoals in <u>afbeelding 9</u> is aangetoond. Omdat het bovenstaande scenario volledig geldig is, roept het deze bezorgdheid op:

- Hoe kunnen draadloze klanten 802.1X authenticatie en toegang datacenter diensten uitvoeren als Flex 7500 mislukt?
- Hoe kunnen draadloze klanten 802.1X authenticatie uitvoeren als WAN-verbinding tussen Branch en Data Center mislukt?
- Is er enig effect op de mobiliteit van de bijkantoren tijdens de mislukkingen van WAN?
- Biedt de FlexConnect-oplossing geen operationele downtime aan?

FlexConnect Group is primair ontworpen en dient te worden opgericht om deze uitdagingen het hoofd te bieden. Daarnaast is het eenvoudiger om elke website van de tak te organiseren, omdat alle FlexConnect access points van elke website deel uitmaken van één FlexConnect Group.

Opmerking: FlexConnect-groepen zijn niet analoog aan AP-groepen.

### Primaire doelstellingen van FlexConnect-groepen

#### Reserve RADIUS-serverfailover

 U kunt de controller configureren zodat een FlexConnect-access point in de standalone modus volledig 802.1X-verificatie kan uitvoeren op een RADIUS-server met back-up. Om de veerkracht van de tak te vergroten, kunnen de beheerders een primaire RADIUS-server of zowel een primaire als secundaire RADIUS-server configureren. Deze servers worden alleen gebruikt wanneer het FlexConnect-access point niet is aangesloten op de controller.

Opmerking: Accounting van back-up RADIUS wordt niet ondersteund.

#### Lokale verificatie

 Voordat de 7.0.98.0-coderelease werd uitgevoerd, werd lokale verificatie alleen ondersteund wanneer FlexConnect in standalone modus is zodat client-connectiviteit niet wordt beïnvloed tijdens WAN-link. Deze functie wordt nu ondersteund met de release 7.0.16.0, ook wanneer FlexConnect-access points in Connected Mode zijn.Afbeelding 10: Central Dot1X-verificatie (FlexConnect APs Acting as Authenticator)

## **Central Authentication – AP Authenticator**

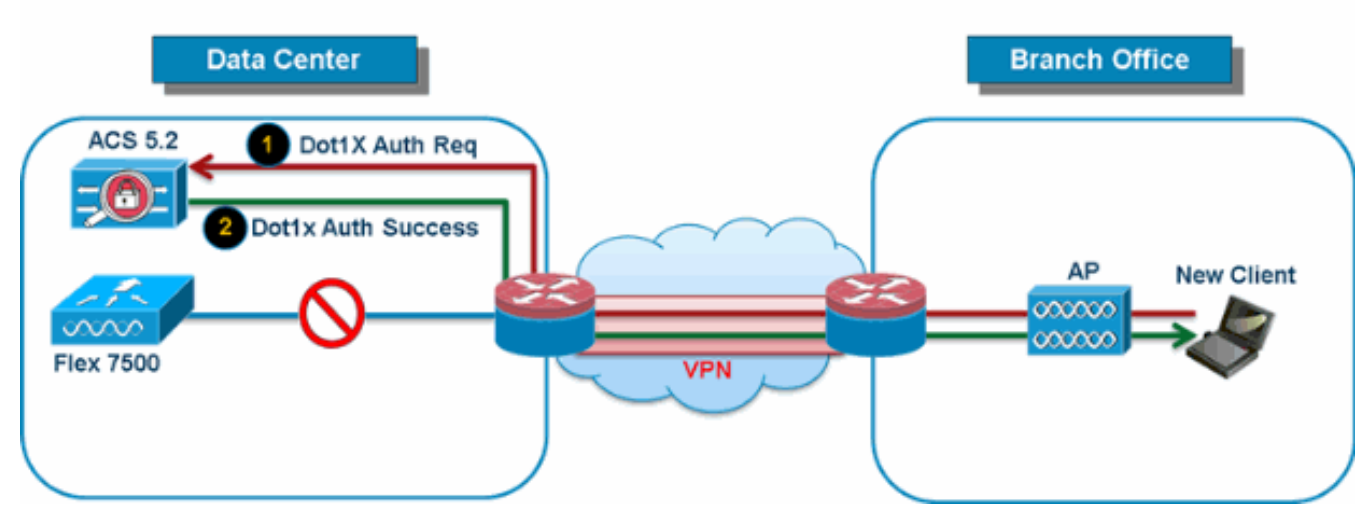

Zoals in <u>afbeelding 10</u> wordt getoond, kunnen filiaalklanten 802.1X verificatie blijven uitvoeren wanneer FlexConnect Branch APs connectiviteit met Flex 7500 verliezen. Zolang de RADIUS/ACS server bereikbaar is vanaf de Vestigingssite, zullen draadloze klanten draadloze services blijven authenticeren en benaderen. Met andere woorden, als RADIUS/ACS binnen de Vestiging gevestigd is, zullen de cliënten draadloze services zelfs tijdens een WAN-uitgang authenticeren en benaderen. **Opmerking:** Deze optie kan worden gebruikt in combinatie met de FlexConnect RADIUS-serverfunctie. Als een FlexConnect Group is geconfigureerd met zowel een RADIUS-server als een lokale verificatie, probeert het FlexConnect-access point altijd cliënten te authenticeren met eerst de primaire RADIUS-server niet bereikbaar is) en uiteindelijk de lokale EAP-server op FlexConnect-toegangspunt zelf (indien de primaire en secundaire RADIUS niet bereikbaar zijn).

#### Plaatselijke MAP (lokale verificatievoortzetting)

Afbeelding 11: Dot1X-verificatie (FlexConnect APs Acting as Local-EAP Server)

## Local Branch Authentication – AP as Radius Server

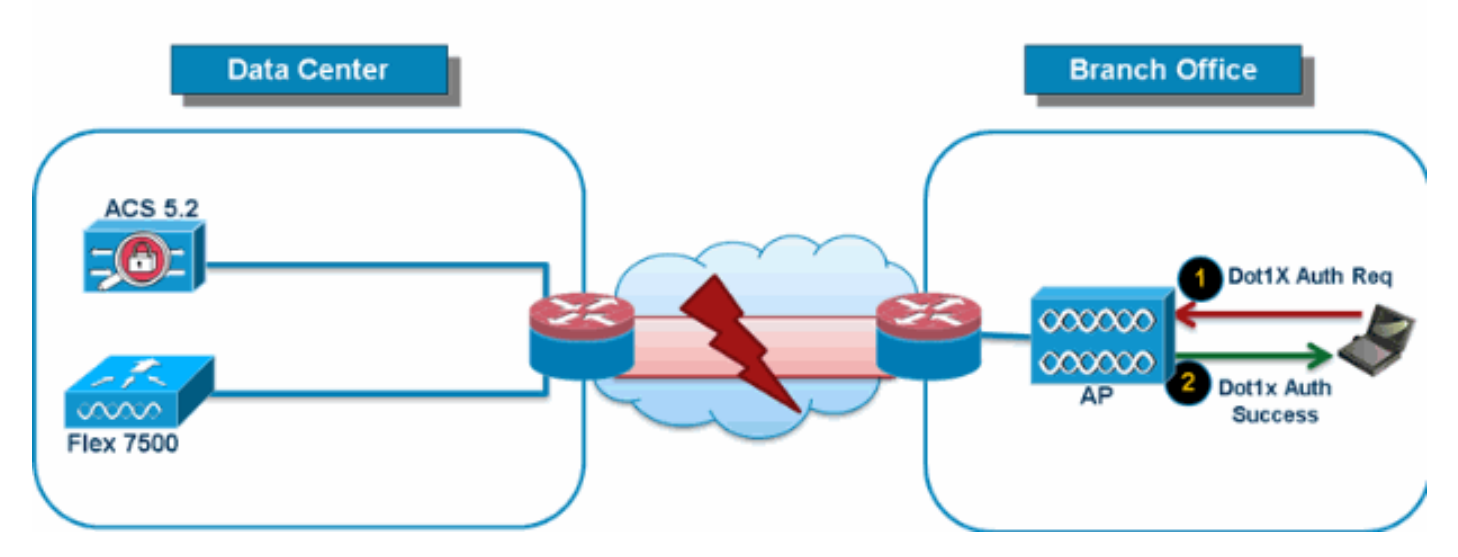

 U kunt de controller configureren zodat een FlexConnect-AP in een standalone of verbonden modus kan worden uitgevoerd voor LEAP of EAP-FAST-verificatie voor maximaal 100 statistisch gedefinieerde gebruikers. De controller stuurt de statische lijst met gebruikersnamen en wachtwoorden naar elk FlexConnect-access point van die specifieke FlexConnect-groep wanneer deze zich bij de controller voegt. Elk toegangspunt in de groep authenticeert alleen de eigen verbonden klanten.

- Deze optie is ideaal voor klanten die van een autonoom netwerk van toegangspunten naar een lichtgewicht FlexConnect-toegangsnetwerk migreren en niet geïnteresseerd zijn in het onderhouden van een grote gebruikersdatabase of het toevoegen van een ander hardwareapparaat om de RADIUS-serverfunctionaliteit te vervangen die beschikbaar is in het autonome access point.
- Zoals in <u>afbeelding 11</u> wordt getoond, als de RADIUS/ACS-server binnen het datacenter niet bereikbaar is, dan fungeert FlexConnect APs automatisch als een Local-EAP Server om Dot1X-verificatie uit te voeren voor draadloze filiaalklanten.

#### CCKM/OKC snelle roaming

- FlexConnect-groepen zijn vereist voor CKM/OKC snelle roaming om te kunnen werken met FlexConnect-access points. Snel roaming wordt bereikt door een derivaat van de hoofdtoets te casten van een volledige MAP-verificatie, zodat een eenvoudige en veilige belangrijke uitwisseling kan plaatsvinden wanneer een draadloze klant naar een ander toegangspunt beweegt. Deze optie voorkomt de noodzaak om een volledige MAP-verificatie van RADIUS uit te voeren omdat de client van het ene toegangspunt naar het andere stroomt. De FlexConnect-access points moeten de CCKM/OKC cache-informatie verkrijgen voor alle klanten die er mogelijk bij betrokken zijn, zodat zij deze snel kunnen verwerken in plaats van het terug te sturen naar de controller. Als je bijvoorbeeld een controller hebt met 300 access points en 100 klanten die zouden kunnen associëren, is het versturen van de CCKM/OKC cache voor alle 100 klanten niet praktisch. Als u een FlexConnect Group creëert die een beperkt aantal access points omvat (bijvoorbeeld, u creëert een groep voor vier access points in een extern kantoor), roemen de clients alleen tussen die vier access points en wordt het CCKM/OKC cache alleen verdeeld onder die vier access points wanneer de klanten met een van hen geassocieerd worden.
- Deze optie zorgt samen met Backup Radius en Local Authentication (Local-EAP) voor geen operationele downtime voor uw filiaalsites.Opmerking: CCKM/OKC fast roaming tussen FlexConnect en non-FlexConnect access points wordt niet ondersteund.Afbeelding 12: Referentie voor draadloos netwerkontwerp met FlexConnect-groepen

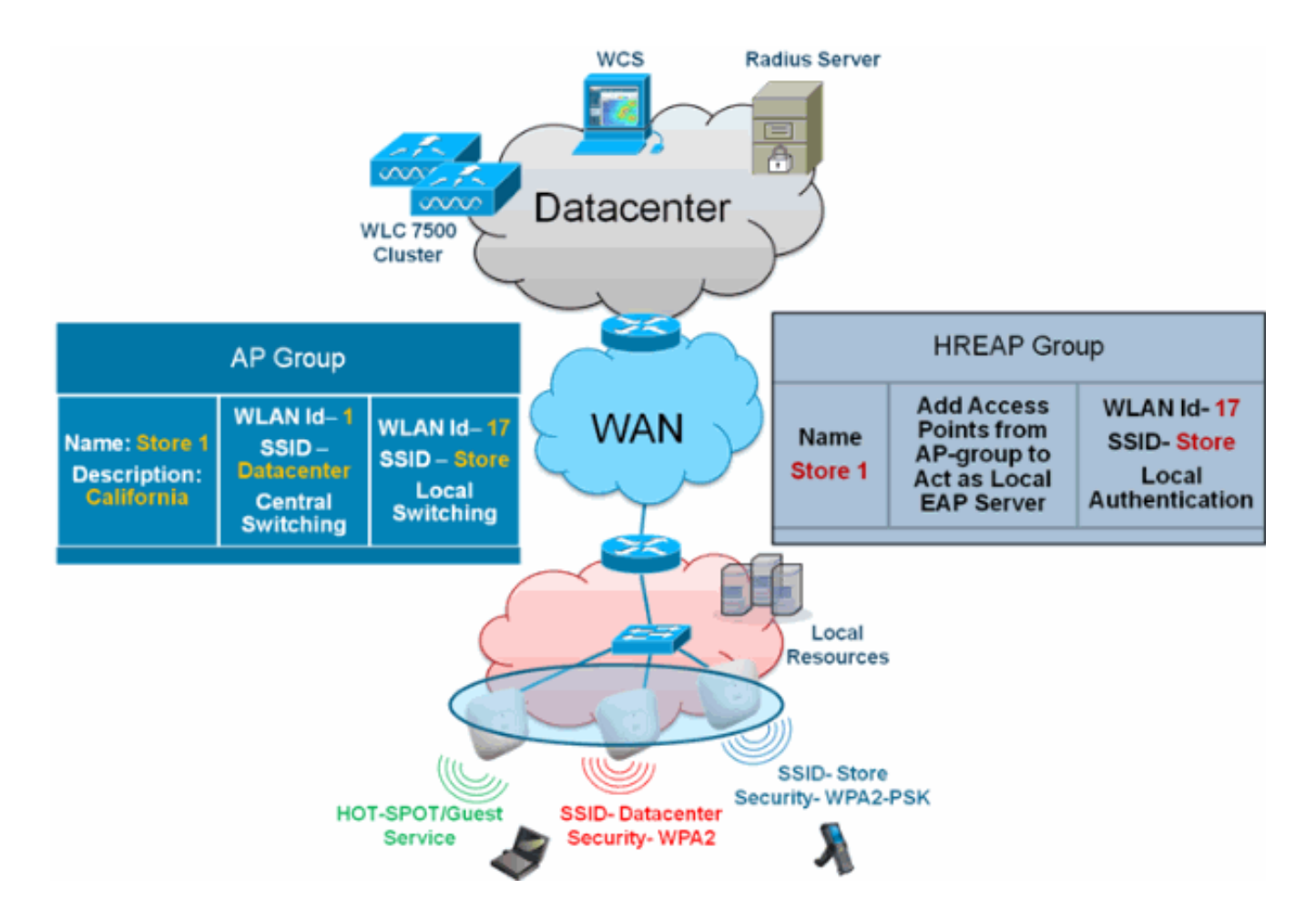

## FlexConnect Group Configuration via WLC

Voltooi de stappen in dit gedeelte om FlexConnect-groepen te configureren ter ondersteuning van lokale verificatie met LEAP, wanneer FlexConnect wordt aangesloten of in standalone modus. De configuratiesteekproef in <u>afbeelding 12</u> illustreert de objectieve verschillen en 1:1-omzetting tussen de AP Group en FlexConnect groep.

- 1. Klik op **New** onder Wireless > FlexConnect-groepen.
- 2. Toewijzen Group Name Store 1, vergelijkbaar met de voorbeeldconfiguratie zoals in <u>afbeelding 12</u>.
- 3. Klik op **Toepassen** wanneer de groepsnaam is ingesteld.

| cisco                                                                               | MONITOR  | <u>W</u> LAI | Ns   | CONTROLLER | W <u>I</u> RELESS |
|-------------------------------------------------------------------------------------|----------|--------------|------|------------|-------------------|
| Wireless                                                                            | FlexConr | nect G       | irou | ıps > New  |                   |
| <ul> <li>Access Points         <ul> <li>All APs</li> <li>Radios</li></ul></li></ul> | Group Na | me           | Sto  | re 1       |                   |
| Advanced                                                                            |          |              |      |            |                   |
| Mesh                                                                                |          |              |      |            |                   |
| RF Profiles                                                                         |          |              |      |            |                   |
| FlexConnect<br>Groups                                                               |          |              |      |            |                   |

4. Klik op Group Name Store 1 dat u voor de volgende configuratie hebt

### gemaakt.

| cisco                                                                                                    | MONITOR              | <u>w</u> lans | <u>C</u> CNTROLLER | WIRELESS | <u>S</u> ECURITY |
|----------------------------------------------------------------------------------------------------|----------------------|---------------|--------------------|----------|------------------|
| Wireless                                                                                                    | FlexCon              | nect Gro      | ups                |          |                  |
| <ul> <li>Access Points         <ul> <li>All APs</li> <li>Radios</li> <li>802.11a/n</li> <li>802.11h/g/n</li> <li>Global Configuration</li> </ul> </li> </ul> | Group Nat<br>Store 1 | me            |                    |          |                  |
| Advanced                                                                                                    |                      |               |                    |          |                  |
| Mesh                                                                                                    |                      |               |                    |          |                  |
| RF Profiles                                                                                                    |                      |               |                    |          |                  |
| FlexConnect<br>Groups                                                                                                    |                      |               |                    |          |                  |
| Klik op <b>AP</b>                                                                                                    |                      |               |                    |          |                  |

toevoegen.

5.

| cisco                                                                                                    | MONITOR                    | <u>W</u> LANs | <u>C</u> ONTROLLER | WIRELESS | <u>s</u> ecuri |
|----------------------------------------------------------------------------------------------------|----------------------------|---------------|--------------------|----------|----------------|
| Wireless                                                                                                    | FlexConn                   | ect Gro       | ups > Edit 'S      | tore 1'  |                |
| <ul> <li>Access Points         <ul> <li>All APs</li> <li>Radios</li> <li>802.11a/n</li> <li>802.11b/g/n</li> <li>Global Configuration</li> </ul> </li> </ul> | General<br>Group           | Local         | Authentication     | Image U  | pgrade         |
| <ul> <li>Advanced</li> <li>Mesh</li> <li>RF Profiles</li> <li>FlexConnect</li> <li>Groups</li> <li>FlexConnect ACLs</li> </ul>                               | FlexCon<br>Add A<br>AP MAC | Address       | s<br>AP Name       | Sta      | itus           |

- 6. Controleer het vakje **Local Authentication** Enable **AP** om lokale verificatie in te schakelen wanneer de AP in standalone modus staat.**Opmerking:** Stap 20 toont hoe u Lokale verificatie voor Connected Mode AP kunt inschakelen.
- 7. Controleer de **Select APs uit het huidige** vakje **voor controller** om het vervolgkeuzemenu AP Name in te schakelen.
- 8. Kies AP uit de vervolgkeuzelijst die deel van deze FlexConnect Groep moet uitmaken.
- 9. Klik op Toevoegen nadat de AP uit de vervolgkeuzelijst is geselecteerd.
- Herhaal stap 7 en 8 om alle APs aan deze FlexConnect groep toe te voegen die ook deel uitmaken van AP-Group Store 1. Zie <u>afbeelding 12</u> om de 1:1 mapping tussen de AP-Group en FlexConnect groep te begrijpen. Als u een AP-Group per Store hebt gemaakt (<u>afbeelding</u> <u>8</u>), dan zouden idealiter alle APs van die AP-Group deel moeten uitmaken van deze FlexConnect Group (<u>afbeelding 12</u>). Het handhaven van 1:1 verhouding tussen de AP-Group en FlexConnect groep vereenvoudigt netwerkbeheer.

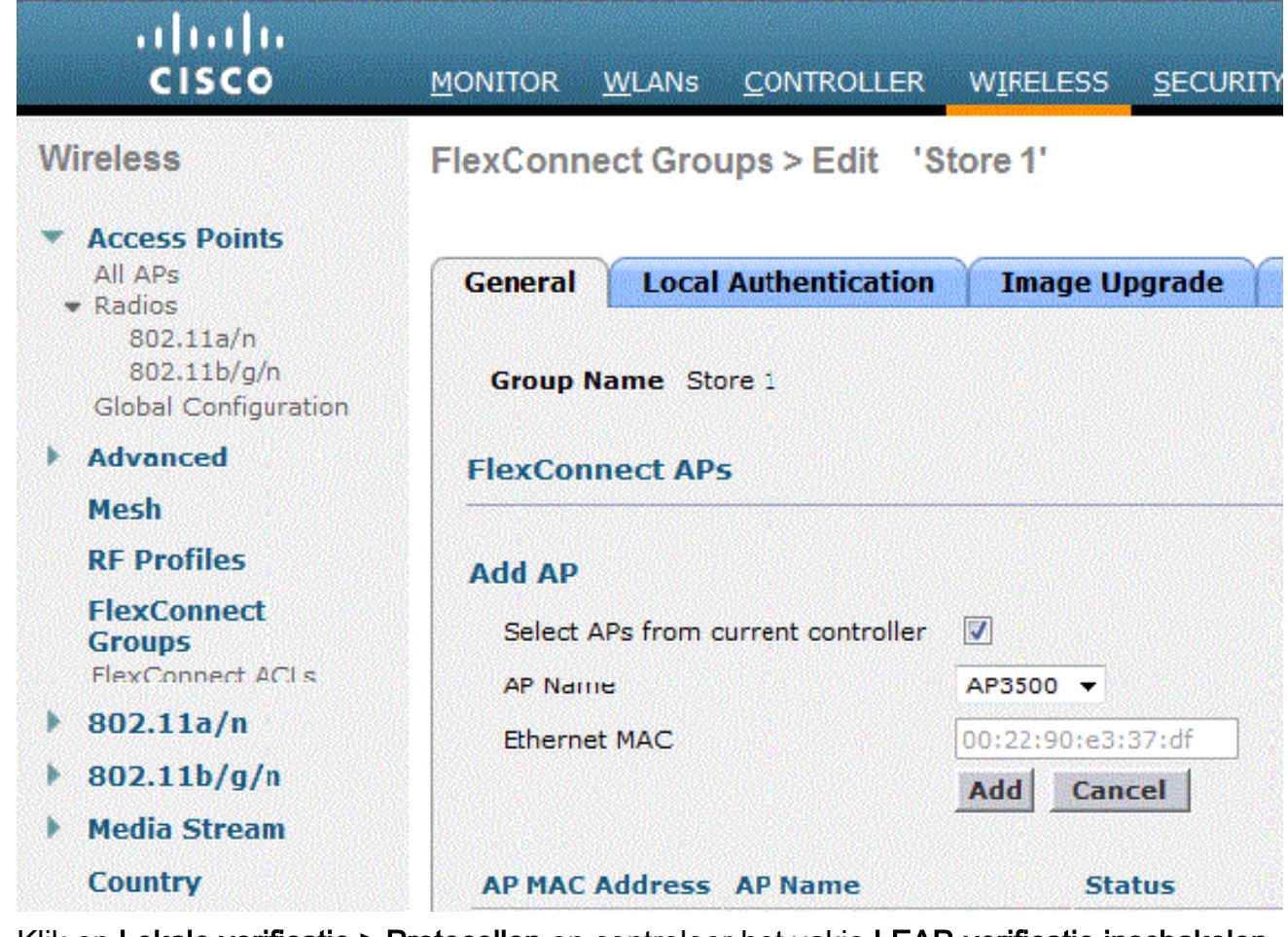

- 11. Klik op Lokale verificatie > Protocollen en controleer het vakje LEAP-verificatie inschakelen.
- 12. Klik op **Toepassen** nadat het aankruisvakje is ingesteld. **Opmerking:** Als u een reservekopie hebt, zorg er dan voor dat de FlexConnect-groepen identiek zijn en dat de AP MAC-adressen per FlexConnect-groep worden opgenomen.

|--|

|--|

Apply

| General              | Local Authentication                | Image Upgrade        | VLAN-ACL mapping |
|----------------------|-------------------------------------|----------------------|------------------|
| Local Use            | rs Protocols                        |                      |                  |
| LEAP                 |                                     |                      |                  |
| Enable L<br>Authenti | EAP<br>cation <sup>2</sup>          |                      |                  |
| EAP Fast             |                                     |                      |                  |
| Enable E             | AP Fast Authentication <sup>2</sup> |                      |                  |
| Server k             | (ey (in hex)                        | 🔲 Enable Auto key ge | neration         |
|                      |                                     | •••••                |                  |
|                      |                                     | ••••••               | •••••            |
| Authority            | y ID (in hex)                       | 436973636f00000000   | 00000000000      |
| Authority            | y Info                              | Cisco A_ID           |                  |
| PAC Tim              | eout (2 to 4095 days)               |                      |                  |

- 13. Klik onder Lokale verificatie op Lokale gebruikers.
- 14. Stel de velden Gebruikersnaam, Wachtwoord en Wachtwoord bevestigen in en klik vervolgens op **Toevoegen** om gebruikersingang te maken in de lokale MAP-server die op de AP gevestigd is.
- 15. Herhaal stap 13 totdat de lokale gebruikersnaam is uitgeput. U kunt niet meer dan 100 gebruikers configureren of toevoegen.
- 16. Klik op **Toepassen** nadat stap 14 is voltooid en het aantal gebruikers is geverifieerd.

| eneral Loc  | al Authenticati | ion | Image Upgrade                | VLAN-ACL mapping |
|-------------|-----------------|-----|------------------------------|------------------|
| Local Users | Protocols       |     |                              |                  |
| No of Users |                 | 0   | Add User                     |                  |
| Jser Name   |                 |     | Upload CSV file <sup>1</sup> |                  |
|             |                 |     | File Name                    |                  |
|             |                 |     | UserName                     | cisco            |
|             |                 |     |                              |                  |

- 17. Klik vanuit het bovenste venster op WLAN's.
- 18. Klik op WLAN-id 17. Dit is gemaakt tijdens de creatie van de AP-groep. Zie afbeelding
  - <u>8</u>.

| cisco    | NON  |             | LANS |                  | WIRELESS         | SECURITY   | MANAGEI    |
|----------|------|-------------|------|------------------|------------------|------------|------------|
| WLANs    | WL   | ANs         |      |                  |                  |            |            |
| WI ANS   | Curr | rent Filter | , Nr | ine [ <u>Cha</u> | nge Eilter] [Cle | ar Filter] |            |
| Advanced |      | WLAN TO     | Type | Profile N        | ame              | ,          | VI AN SSTD |
|          |      | 2           | WLAN | Guest            |                  |            | Guest      |
|          |      | 17          | WLAN | Store-1          |                  | S          | tore       |

- 19. Klik onder WLAN > Bewerken voor WLAN-id 17 op **Advanced**.
- 20. Controleer het dialoogvenster FlexConnect Local Audio om lokale verificatie in Connected Mode in te schakelen.Opmerking: Lokale verificatie wordt alleen ondersteund voor FlexConnect met Local Switching.N.B.: Zorg er altijd voor dat u de FlexConnect Group maakt voordat u Lokale verificatie onder WLAN

```
WLANs > Edit 'Store-1'
```

| General             | Security                | QoS        | Adva     | nced        |                 |
|---------------------|-------------------------|------------|----------|-------------|-----------------|
| P2P Bloc            | king Action             | ٦          | isabled  |             | -               |
| Client Ex           | clusion <sup>2</sup>    | 6          | Enabled  | 60<br>Timeo | ut Value (secs) |
| Maximur             | n Allowed Clier         | nts 🚨 🛛 🖸  |          |             |                 |
| Static IP           | Tunneling 👥             | E          | Enabled  |             |                 |
| Wi-Fi Dir           | ect Clients Poli        | cy [       | bisabled | -           |                 |
| Maximur<br>Per AP R | n Allowed Clier<br>adio | nts 2      | 00       |             |                 |
| Off Channe          | Scanning D              | efer       |          |             |                 |
| Scan De             | fer Priority            | 0 1        | 2 3      | 456         | 7               |
|                     |                         |            |          |             |                 |
| Scan De<br>(msecs)  | fer Time                | 100        |          |             |                 |
| FlexConne           | ct                      |            |          |             |                 |
| FlexConr<br>2       | nect Local Swit         | ching      | Enable   | d           |                 |
| FlexCon             | nect Local Auth         | <u>12</u>  | Enable   | d           |                 |
| Learn Cl            | ient IP Address         | , <b>5</b> | Enable   | d           |                 |

toestaat.

NCS biedt ook het selectieteken FlexConnect Local Auth aan om lokale verificatie in Connected Mode zoals hieronder wordt getoond, mogelijk te maken:

| Properties >         | WLAN Configuration Det      | ails : 1<br>> WLANS > WLAN Configuration : |
|----------------------|-----------------------------|--------------------------------------------|
| System >             |                             |                                            |
| WLANs 🗸              | General Security            | QoS Advanced                               |
| H WLAN Configuration |                             |                                            |
| 🚪 AP Groups          | HexConnect Local Switching  | 🗹 Enable                                   |
| FlexConnect          | FlexConnect Local Auth 🔍    | Inable                                     |
| Security >           | Learn Client IP Address     | Enable                                     |
| Access Points        | Session Timeout             | Enable                                     |
| 802.11 >             | Coverage Hole Detection     | Enable     Enable                          |
| 802.11a/n >          | IPv6 2                      | Enable                                     |
| 802.11b/g/n >        | Diagnostic Channel 🙎        | Enable                                     |
| Mesh >               | Override Interface ACL      | IPv4 NONE                                  |
| Ports >              | Peer to Peer Blocking 💷     | Disable                                    |
| Management >         | Wi-Fi Direct Clients Policy | Disabled                                   |
| Location >           | Timeout Value               | 60 (secs)                                  |

NCS biedt ook een voorziening om FlexConnect lokaal geauthenticeerde klanten te filteren en te controleren zoals hier wordt getoond:

| cisco Network Control System |                    |            |            |                             |           |             |                |  |  |
|------------------------------|--------------------|------------|------------|-----------------------------|-----------|-------------|----------------|--|--|
| 6                            | Ilome Monitor      | Configure  | ▼ Services | <ul> <li>Reports</li> </ul> | ▼ Adı     | nnistration |                |  |  |
| <b>cil</b> e                 | nts and Users      |            |            |                             |           |             |                |  |  |
| R                            | urcubeshoot 🍐 lest | • 🗶 usable | - Kamave 🧕 | More 💌 🚟 Irai               | rk Clents | Soldenniy   | Hoknown Hisers |  |  |
|                              | MAC Address        | IP Address | IP iype    | User Name                   | lype      | Vendor      | Device Name    |  |  |
| 0                            | 00:22:90:1b:17:42  |            | ₽v1        | Unknown                     |           | Cisco       | WCS_SW 0.1.0.2 |  |  |
| 0                            | 1c:df:0f:66:86:58  |            | ₽v4        | Unknown                     | 5         | Cisco       | WC5_SW-9.1.0.2 |  |  |
| 0                            | 00:21:6a:97:9b:bc  |            | ₽v4        | host/vikatta                |           | Intel       | oeap-laiwar-2  |  |  |
| 0                            | 00:22:90:15:96:48  |            | IPv4       | Unknown                     | -         | LISCO       | WCS_SW-9.1.0.2 |  |  |
| 0                            | 00:22:90:1b:17:8c  |            | ₽v1        | Unknown                     | <b></b>   | Cisco       | WCS_SW 0.1.0.2 |  |  |
| Q                            | 00:25:0b:4d:77:c4  |            | ₽v4        | Unknown                     | 5         | Cisco       | WCS_SW-9.1.0.2 |  |  |
| 0                            | c4:7d:4f:3a:c5:d5  |            | IPv4       | Unknown                     |           | CISCO       | WCS_SW-9.1.0.2 |  |  |
| 0                            | 00:21:a0:d5:03:c4  |            | IPv4       | Unknown                     | <b></b>   | Cisco       | WCS_SW-9.1.0.2 |  |  |
| Û                            | f3:66:f2:67:7f:60  |            | ₽v4        | Unknown                     | 5         | Cisco       | WC5_SW-9.1.0.2 |  |  |
| 0                            | 00:15ca:b0:01:b4   |            | ₽v4        | Unknown                     | 2         | Cisco       | WCS_SW-9.1.0.2 |  |  |
| 0                            | 88:43:e1:d1:df:02  |            | IPv4       | Unknown                     | <b></b>   | LISCO       | WCS_SW-9.1.0.2 |  |  |
| 0                            | 00:22:bd:1b:e2:b5  |            | ₽v1        | Unknown                     | <b></b>   | Cisco       | WCS_SW 0.1.0.2 |  |  |
| 0                            | f3:66:f2:ab:1e:69  |            | ₽v4        | Unknown                     | 5         | Cisco       | WC5_SW-9.1.0.2 |  |  |
| Ō.                           | 00:10:58:dc:b4:4e  |            | ₽v4        | Unknown                     | 8         | Ciscu       | WCS_SW-9.1.0.2 |  |  |
| $\cap$                       | 00:1e:/a:bb:21:8d  |            | IPv4       | ssimm                       | 618       | CISCO       | oean-ta viar-7 |  |  |

Virtual Domain: ROOT-DOMAIN

root 🗸 Log Out

2.

-)

😵 🚔 🕗

|           |      |            |           | Total 299 😵 🕼 🚽                       |
|-----------|------|------------|-----------|---------------------------------------|
|           |      |            | Show      | Associated Clients 🔹 😽                |
| Location  | VLAN | Status     | Interface | Quick Filter                          |
| Unknown   | 109  | Associated | Gi1/0/34  | Advanced Filter                       |
| Unknown   | 109  | Associated | Gi1/0/26  | All                                   |
| Root Area | 310  | Associated | data      | Manage Preset Filters                 |
| Unknown   | 109  | Associated | Gi1/0/36  | 2.4GHz Clients                        |
| Unknown   | 109  | Associated | Gi1/0/32  | 5GHz Clients                          |
| Unknown   | 109  | Associated | Gi1/0/30  | All Lightweight Clients               |
| Unknown   | 109  | Associated | Gi1/0/13  | All Wired Clients                     |
| Unknown   | 109  | Associated | Gi1/0/27  | Associated Clients                    |
| Unknown   | 109  | Associated | Gi1/0/12  | Clients known by ISE                  |
| Unknown   | 109  | Associated | Gi1/0/15  | Clients detected by MSE               |
| Unknown   | 109  | Associated | Gi1/0/28  | Clients detected in the last 24 hours |
| Unknown   | 109  | Associated | Gi1/0/14  | Clients with Problems                 |
| Unknown   | 109  | Associated | Gi1/0/9   | Excluded Clients                      |
| Unknown   | 109  | Associated | Gi1/0/29  | FlexConnect Locally Authenticated     |
| Root Area | 311  | Associated | voice     | New clients detected in last 24 hours |

## Verificatie met CLI

Clientverificatiestatus en -switchmodus kunnen snel worden geverifieerd met behulp van deze CLI op de WLC:

| (Cisco | Controller) >show client detail 00:24:d7:28 | o:7c:0c           |
|--------|---------------------------------------------|-------------------|
| Client | MAC Address                                 | 00:24:d7:2b:7c:0c |
| Client | Username                                    | N/A               |
| AP MAC | Address                                     | d0:57:4c:08:e6:70 |
| Client | State                                       | Associated        |
| H-REAP | Data Switching                              | Local             |
| H-REAP | Authentication                              | Local             |

# FlexConnect VLAN-override

In de huidige FlexConnect-architectuur is er een strikte mapping van WLAN naar VLAN's, en dus moet de client die wordt gekoppeld aan een bepaalde WLAN op FlexConnect AP zich houden aan

een VLAN dat er aan wordt gekoppeld. Deze methode heeft beperkingen, omdat het van cliënten vereist om met verschillende SSIDs te associëren om verschillend VLAN-gebaseerd beleid te erven.

Vanaf release 7.2 wordt AAA-opheffing van VLAN op individueel WLAN geconfigureerd voor lokale switching ondersteund. Om dynamische VLAN-toewijzing te hebben, zou AP de interfaces voor het VLAN vooraf gemaakt hebben op basis van een configuratie met bestaande WLAN-VLAN Toewijzing voor individuele FlexConnect AP of het gebruik van ACL-VLAN-mapping op een FlexConnect groep. De WLC wordt gebruikt om de subinterfaces aan te maken op de AP.

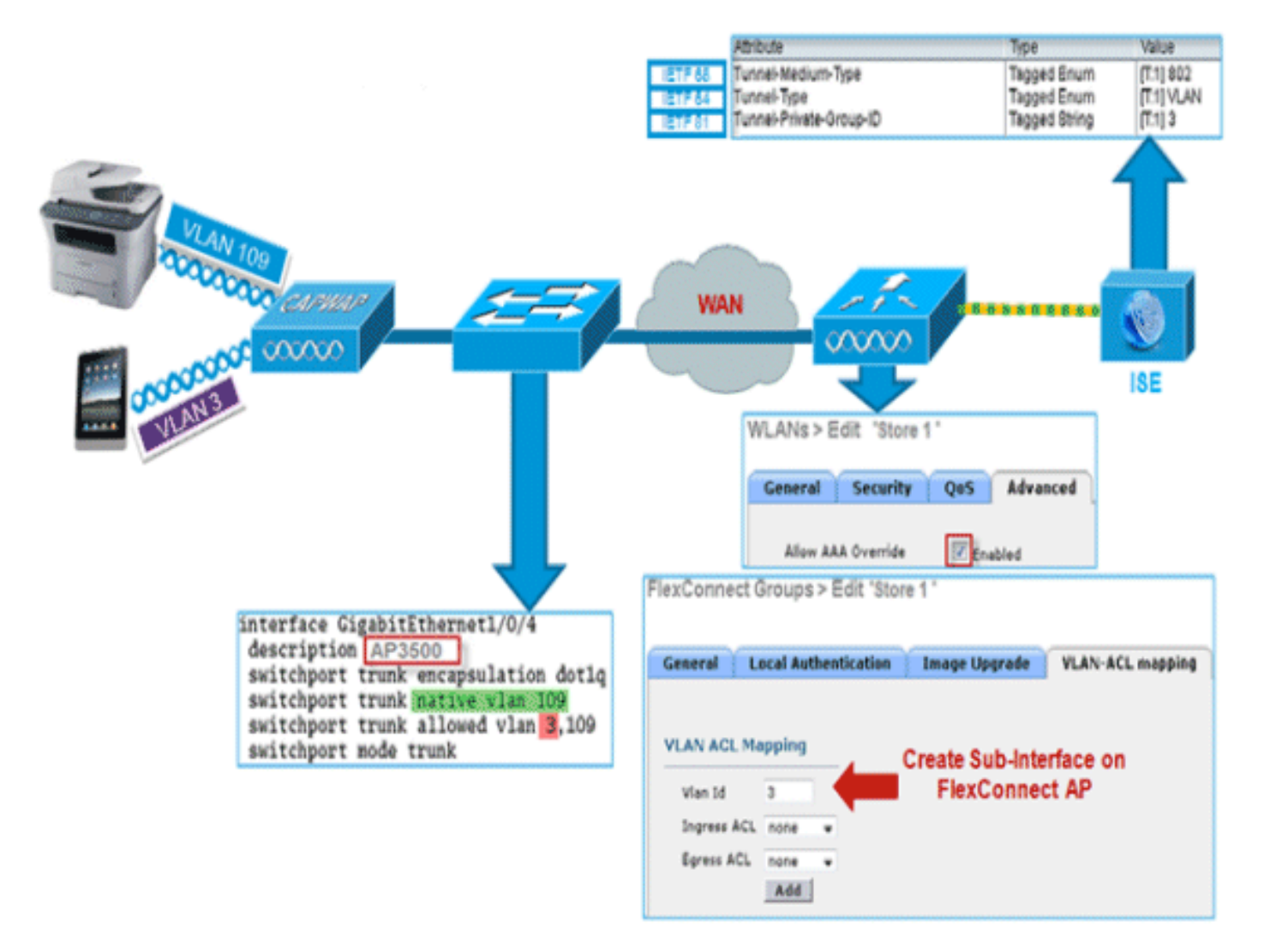

## Samenvatting

- AAA VLAN-Override wordt ondersteund door release 7.2 voor WLAN's die zijn geconfigureerd voor lokale switching in centrale en lokale verificatiemodus.
- AAA-voorrang dient te worden ingeschakeld op WLAN dat voor lokale switching is geconfigureerd.
- FlexConnect AP moet VLAN hebben dat van WLC voor dynamische VLAN-toewijzing is gemaakt.
- Als VLAN's die door AAA zijn geretourneerd niet aanwezig zijn op een AP-client, krijgt u een IP vanuit de standaard VLAN-interface van AP.

## Procedure

Voer de volgende stappen uit:

1. Maak een WLAN voor 802.1xverificatie.

| Ns > Eo          | dit 'Store 1'  |                           |        |        |
|------------------|----------------|---------------------------|--------|--------|
| eneral           | Security       | QoS                       | Adva   | nced   |
| ayer 2           | Layer 3        | AAA Se                    | rvers  |        |
| Layer 2          | Security 🤷 🛛 🛛 | VPA+WPA2                  |        | *      |
|                  |                | Interpretation 2 MAC Filt | ering  |        |
| PA+WPA           | 2 Parameter    | s                         |        |        |
| WPA Pol          | icy            |                           |        |        |
| WPA2 Po          | olicy          | ~                         |        |        |
| WPA2 Er          | ncryption      | M AE                      | s      | 🗌 ТКІР |
| Auth Ke          | y Mgmt         | 802.1                     | х      | ~      |
| WPA gtk<br>State | -randomize     |                           | Disabl | e 🗸    |

 Ondersteuning van AAA inschakelen voor lokale WLAN-switching op de WLC Navigeer naar WLAN GUI > WLAN > WLAN-id > Advance tab.

| Allow AAA Override          | Enabled                            | DHCP                                                                                                    |         |
|-----------------------------|------------------------------------|----------------------------------------------------------------------------------------------------|---------|
| Coverage Hole Detection     | C Enabled                          | DHCP Server Ov                                                                                                    | verride |
| Enable Session Timeout      | 1800<br>Session Timeout (secs)     | DHCP Addr. Assignment 🔲 Re                                                                                                    | quired  |
| Aironet IE                  | Enabled                            | Management Frame Protection (M                                                                                                    | HFP)    |
| Diagnostic Channel          | Enabled                            |                                                                                                    |         |
| Override Interface ACL      | IPv4 IPv6<br>None None V           | MFP Client Protection  Optional Optional Optiona | al 💙    |
| P2P Blocking Action         | Disabled                           | DTIM Period (in Deacon intervals                                                                                                    | ·       |
| Client Exclusion 2          | Enabled 60<br>Timeout Value (secs) | 802.11a/n (1 - 255) 1                                                                                                    |         |
| Maximum Allowed Clients     | 0                                  | 802.11b/g/n (1 - 255)                                                                                                    |         |
| Static IP Tunneling 😃       | Enabled                            | NAC                                                                                                    |         |
| Wi-Fi Direct Clients Policy | Disabled 💌                         | NAC State None 💌                                                                                                    |         |
| Maximum Allowed Clients     | 200                                | Load Balancing and Band Select                                                                                                    |         |
| Per AP Radio                |                                    | Client Load Balancing                                                                                                    |         |
| ff Channel Scanning Defer   |                                    | Client Band Select Z                                                                                                    |         |
| Scan Defer Priority 0       | 1 2 3 4 5 6 7                      | Passive Client                                                                                                    |         |
|                             |                                    | Passive Client                                                                                                    |         |
| Scan Defer Time             |                                    | Voice                                                                                                    |         |
| (msecs)                     |                                    | Media Session Snooping                                                                                                    | Ena     |
| exConnect                   |                                    | Re-anchor Roamed Voice Clients                                                                                                    | Enr     |
| FlexConnect Local           | V Foabled                          | KTS based CAC Policy                                                                                                    | E EN    |

3. Voeg de AAA server details toe op de controller voor 802.1x verificatie. Als u de AAA-server wilt toevoegen, navigeer dan naar WLC GUI > Security > AAA > Radius > Verificatie > New.

| Security                                                     | RADIUS Authentication S                                | Servers > Edit                                                                        |
|--------------------------------------------------------------|--------------------------------------------------------|---------------------------------------------------------------------------------------|
| ▼ AAA<br>General<br>▼ RADIUS<br>Authentication<br>Accounting | Server Index<br>Server Address<br>Shared Secret Format | 1<br>ASCII V                                                                          |
| Fallback<br>TACACS+<br>LDAP<br>Local Net Users               | Shared Secret<br>Confirm Shared Secret                 | •••                                                                                   |
| MAC Filtering<br>Disabled Clients<br>User Login Policies     | Key Wrap<br>Port Number                                | (Designed for FIPS customers and requires a key wrap compliant RADIUS server)<br>1812 |
| AP Policies<br>Password Policies                             | Server Status                                          | Enabled 💌                                                                             |
| Local EAP     Priority Order                                 | Support for RFC 3576<br>Server Timeout                 | Enabled 2 seconds                                                                     |
| Certificate                                                  | Network User                                           | Enable                                                                                |
| Access Control Lists     Wireless Protection     Policies    | Management<br>IPSec                                    | Enable Enable                                                                         |

4. AP is standaard in lokale modus, dus zet u de modus naar FlexConnect om. Lokale mode APs kunnen in FlexConnect modus worden geconverteerd door naar Draadloos > Alle APs te gaan, en op Individuele AP te klikken.

| eneral            | Credentials     | Interfaces        | High Availab  | ility | Inventory      | Advanced          |                      |
|-------------------|-----------------|-------------------|---------------|-------|----------------|-------------------|----------------------|
| eneral            |                 |                   |               | v     | ersions        |                   |                      |
| AP Name           | . [             | AP3500            |               |       | Primary Soft   | ware Version      | 7.2.1.69             |
| Location          |                 | default location  |               |       | Backup Softv   | vare Version      | 7.2.1.72             |
| AP MAC /          | Address         | cc:ef:48:c2:35:57 |               |       | Predownload    | Status            | None                 |
| Base Rad          | lio MAC         | 2c:3f:38:f6:98:b0 |               |       | Predownload    | ed Version        | None                 |
| Admin St          | atus [          | Enable 💌          |               |       | Predownload    | Next Retry Time   | NA                   |
| AP Mode           |                 | FlexConnect 🗸 🗸   |               |       | Predownload    | Retry Count       | NA                   |
| AP Sub M          | lode [          | None 💌            |               |       | Boot Version   |                   | 12.4.23.0            |
| Operation         | nal Status      | REG               |               |       | IOS Version    |                   | 12.4(20111122:141426 |
| Port Num          | ber             | 1                 |               |       | Mini IOS Ver   | sion              | 7.0.112.74           |
| Venue Gr          | roup            | Unspecified       | *             | I     | P Config       |                   |                      |
| Venue Ty          | /pe             | Unspecified 💌     |               | _     | IP Address     |                   | 10.10.10.132         |
| Venue Na          | ime [           |                   |               |       | Static IP      |                   |                      |
| Language          | . [             |                   |               |       |                |                   | _                    |
| Network Interface | Spectrum<br>Key | 0D45BA896226F411  | 7D98BA920FBA8 | A16 _ | ime Statistics | i                 |                      |
|                   |                 |                   |               |       | UP Time        |                   | 0 d, 00 h 01 m 14 s  |
|                   |                 |                   |               |       | Controller As  | sociated Time     | 0 d, 00 h 00 m 14 s  |
|                   |                 |                   |               |       | Controller As  | sociation Latency | 0 d, 00 h 00 m 59 s  |

5. Voeg de FlexConnect APs aan de FlexConnect groep toe.navigeren onder WLC GUI > Draadloos > FlexConnect groepen > Selecteer FlexConnect Group > tabblad General > Add AP.

| Local Auther               | ntication Image Upgrade | VLAN-ACL mapping            |                   |   |
|----------------------------|-------------------------|-----------------------------|-------------------|---|
| Group Name Store 1         |                         |                             |                   |   |
| exConnect APs              |                         | ААА                         |                   |   |
| dd AP                      |                         | Primary Radius Server       | None              | ~ |
| Select APs from current of | controller 🔽            | Secondary Radius Server     | None              | * |
| 10 Name                    | 493500                  | Enable AP Local Authentical | tion <sup>2</sup> |   |
| AD Nome                    | AP3500                  | Enable AP Local Authentical | bon*              |   |

6. FlexConnect AP zou op een boomstampoort moeten worden aangesloten en WLAN in kaart gebrachte VLAN en AAA verbonden VLAN zou op de boompoort moeten worden
```
interface GigabitEthernet1/0/4
description AP3500
switchport trunk encapsulation dot1q
switchport trunk native vlan 109
switchport trunk allowed vlan 3,109
switchport mode trunk
```

toegestaan.

wordt VLAN 109 gebruikt voor WLAN VLAN-mapping en VLAN 3 wordt gebruikt voor AAA-Override.

**Opmerking:** In deze configuratie

7. Configuratie WLAN aan VLAN in kaart brengen voor FlexConnect AP. Gebaseerd op deze configuratie, zou AP de interfaces voor het VLAN hebben. Wanneer AP de configuratie van VLAN ontvangt, worden de overeenkomstige punt11 en Ethernet subinterfaces gecreëerd en aan een bridge-groep toegevoegd. Associeer een client op deze WLAN en wanneer de client associeert, wordt zijn VLAN (standaard, gebaseerd op de WLAN-VLAN-mapping) toegewezen.Navigeer naar WLAN GUI > Draadloos > Alle APs > klik op het specifieke tabblad AP > FlexConnect en klik op VLAN-

| All APs > AP3500 > VLAN Mappings |          |                   |            |  |  |  |
|----------------------------------|----------|-------------------|------------|--|--|--|
| AP Nan                           | ne       | AP3500            |            |  |  |  |
| Base R                           | adio MAC | 2c:3f:38:f6:98:b0 |            |  |  |  |
| WLAN<br>Id                       | SSID     |                   | VLAN<br>ID |  |  |  |
| 1                                | Store 1  |                   | 109        |  |  |  |

toewijzing.

8. Maak een gebruiker in de AAA server en stel de gebruiker in om VLAN-id in de eigenschap IETF Radius terug te

|         | Attribute               | Туре          | Value      |
|---------|-------------------------|---------------|------------|
| IETF 65 | Tunnel-Medium-Type      | Tagged Enum   | [T:1] 802  |
| IETF 64 | Tunnel-Type             | Tagged Enum   | [T:1] VLAN |
| IETF 81 | Tunnel-Private-Group-ID | Tagged String | [T:1] 3    |

geven.

9. Om dynamische VLAN-toewijzing te hebben, zou AP de interfaces voor het dynamische VLAN hebben vooraf gemaakt op basis van de configuratie met bestaande WLAN-VLAN Toewijzing voor de individuele FlexConnect AP of het gebruik van ACL-VLAN-mapping op FlexConnect groep.Om AAA VLAN op de FlexConnect AP te configureren kunt u door naar WLC GUI > Wireless > FlexConnect Group > klikken op de specifieke FlexConnect groep > VLAN-ACL-afbeelding en VLAN in het VLAN ID-veld invoeren.

| exconnect                                                                                                    | Groups > Edit 'Store | 1'            |                  |
|----------------------------------------------------------------------------------------------------|----------------------|---------------|------------------|
| General                                                                                                    | Local Authentication | Image Upgrade | VLAN-ACL mapping |
|                                                                                                    |                      |               |                  |
| VLAN ACL N                                                                                                    | lapping              |               |                  |
| and a set of the set of the set o | 3                    |               |                  |
| Vian Id                                                                                                    |                      |               |                  |
| Vian Id<br>Ingress AC                                                                                                    | L none 💌             |               |                  |
| Vian Id<br>Ingress AC<br>Egress ACL                                                                                                    |                      |               |                  |

- 10. Associeer een client op dit WLAN en bevestig het gebruik van de gebruikersnaam die in de AAA-server is ingesteld om het AAA VLAN terug te sturen.
- 11. De client moet een IP-adres ontvangen van het dynamische VLAN dat via de AAA-server wordt geretourneerd.
- 12. Klik om te controleren op WLC GUI > Monitor > client > op het specifieke client-MAC-adres om de clientgegevens te controleren.

#### Beperkingen

- Eigenschappen **die specifiek zijn voor Cisco Aironet** worden niet ondersteund en id-id voor eigenschap IETF wordt alleen ondersteund.
- Een maximum van 16 VLAN's kan in elke-AP-configuratie worden geconfigureerd, via WLAN-VLAN in kaart brengen voor individuele FlexConnect AP of door ACL-VLAN-mapping te gebruiken in de FlexConnect-groep.

## FlexConnect VLAN-gebaseerde Central-switching

In controller-softwarereleases 7.2, AAA Override of VLAN (Dynamische VLAN-toewijzing) voor lokaal geschakelde WLAN's zal draadloze clients plaatsen naar het VLAN dat door de AAA-server wordt geleverd. Als het VLAN dat door de AAA-server wordt geleverd niet aanwezig is bij AP, wordt de client geplaatst naar een WLAN-in kaart gebracht VLAN op die AP en zal het verkeer lokaal op dat VLAN switches. Bovendien kan, voorafgaand aan release 7.3, verkeer voor een bepaalde WLAN-functie van FlexConnect APs, afhankelijk van de WLAN-configuratie, centraal of lokaal worden geschakeld.

Vanaf release 7.3 kan verkeer van FlexConnect APs centraal of lokaal worden geschakeld, afhankelijk van de aanwezigheid van een VLAN op een FlexConnect AP.

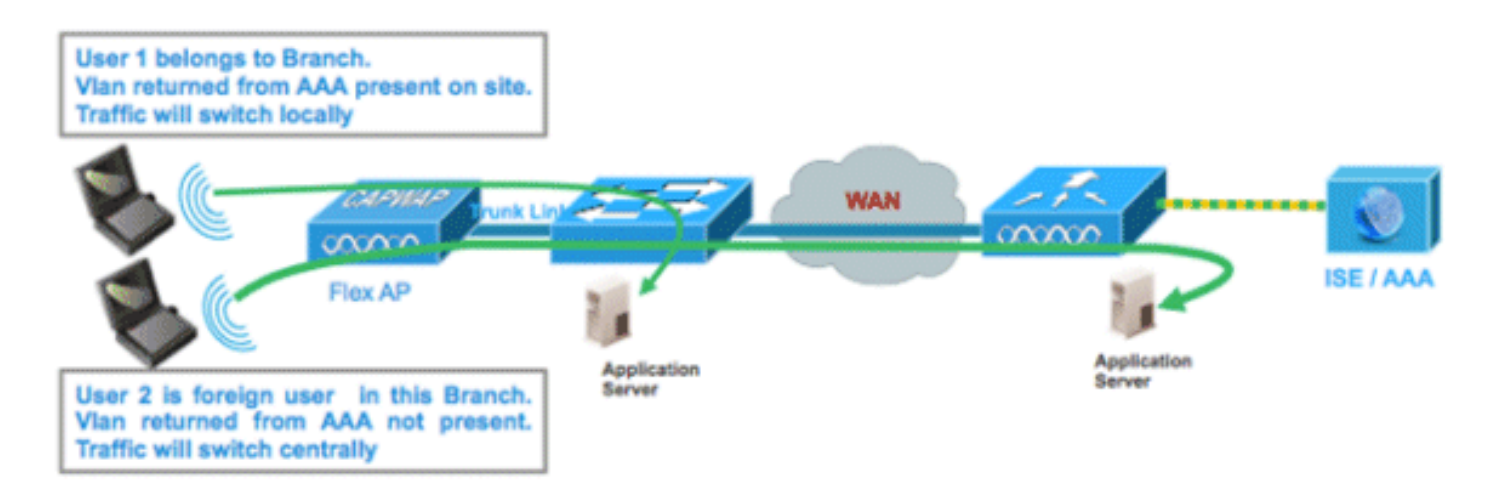

#### **Samenvatting**

Traffic Flow op WLAN's ingesteld voor Local Switching wanneer Flex AP's in Connected Mode zijn:

- Als het VLAN wordt teruggegeven als één van de AAA eigenschappen en dat VLAN niet aanwezig is in de Flex AP database zal het verkeer centraal switches en de client zal dit VLAN/Interface die van de AAA server is teruggekeerd toegewezen op voorwaarde dat het VLAN op WLC bestaat.
- Als het VLAN wordt teruggegeven als één van de AAA eigenschappen en dat VLAN niet aanwezig is in de Flex AP gegevensbestand, zal het verkeer centraal switches. Als dat VLAN ook niet op de WLC aanwezig is, zal de client een VLAN/interface toegewezen krijgen die in kaart is gebracht in een WLAN op de WLC.
- Als het VLAN wordt teruggegeven als één van de AAA eigenschappen en dat VLAN in de FlexConnect AP database aanwezig is, zal het verkeer lokaal switches.
- Als het VLAN niet van de AAA-server wordt teruggegeven, wordt de client een WLAN-in kaart gebracht VLAN aan die FlexConnect AP toegewezen en zal het verkeer lokaal switches.

Traffic Flow op WLAN's ingesteld voor Local Switching wanneer Flex AP's in standalone modus zijn:

- Als het VLAN dat door een AAA-server is geretourneerd niet in de Flex AP-database aanwezig is, wordt de client in standaard VLAN gezet (dat wil zeggen, een WLAN in kaart gebracht VLAN op Flex AP). Wanneer AP terug verbindt, zal deze client worden gedesauthentiseerd en zal centreel verkeer switches.
- Als het VLAN dat door een AAA server is teruggegeven in de Flex AP database aanwezig is zal de client in een teruggestuurd VLAN worden gezet en zal het verkeer lokaal switches.
- Als het VLAN niet van een AAA-server wordt teruggegeven, wordt de client een WLAN-in kaart gebracht VLAN aan die FlexConnect AP toegewezen en zal het verkeer lokaal switches.

#### **Procedure**

Voer de volgende stappen uit:

1. Configureer een WLAN voor lokale switching en stel AAA-voorrang in.

| WLANs > Edit 'Store 1                       | ,                                  |
|---------------------------------------------|------------------------------------|
| General Security                            | QoS Advanced                       |
| Allow AAA Override                          | Inabled                            |
| Coverage Hole Detection                     | Enabled                            |
| Enable Session Timeout                      | Session Timeout (secs)             |
| Aironet IE                                  | Enabled                            |
| Diagnostic Channel                          | Enabled                            |
| Override Interface ACL                      | IPv4 None 💙 IPv6 None 💙            |
| P2P Blocking Action                         | Disabled 💌                         |
| Client Exclusion <sup>3</sup>               | Enabled 60<br>Timeout Value (secs) |
| Maximum Allowed<br>Clients <sup>g</sup>     | 0                                  |
| Static IP Tunneling 👭                       | Enabled                            |
| Wi-Fi Direct Clients<br>Policy              | Disabled 💌                         |
| Maximum Allowed<br>Clients Per AP Radio     | 200                                |
| FlexConnect                                 |                                    |
| FlexConnect Local<br>Switching <sup>2</sup> | Enabled                            |

2. Schakel VLAN-gebaseerde Central Switching in op het nieuw gemaakte WLAN.

| WLANs > Edit 'Store 1                                | *                                  |
|------------------------------------------------------|------------------------------------|
| General Security                                     | QoS Advanced                       |
|                                                      |                                    |
| Allow AAA Override                                   | Enabled                            |
| Coverage Hole Detection                              | Enabled                            |
| Enable Session Timeout                               | Session Timeout (secs)             |
| Aironet IE                                           | ✓Enabled                           |
| Diagnostic Channel                                   | Enabled                            |
| Override Interface ACL                               | IPv4 None 💌 IPv6 None 💌            |
| P2P Blocking Action                                  | Disabled 💌                         |
| Client Exclusion <sup>3</sup>                        | Enabled 60<br>Timeout Value (secs) |
| Maximum Allowed<br>Clients <sup>g</sup>              | 0                                  |
| Static IP Tunneling 🎞                                | Enabled                            |
| Wi-Fi Direct Clients<br>Policy                       | Disabled 💌                         |
| Maximum Allowed<br>Clients Per AP Radio              | 200                                |
| FlexConnect                                          |                                    |
| FlexConnect Local<br>Switching <mark>2</mark>        | Enabled                            |
| FlexConnect Local Auth 💶                             | Enabled                            |
| Learn Client IP Address 5                            | Enabled                            |
| Vlan based Central<br>Switching <sup><u>13</u></sup> | Enabled                            |

3. Stel AP Mode in op

| All APs > De | All APs > Details for AP_3500E |                       |                                                                                                    |        |  |  |  |  |  |
|--------------|--------------------------------|-----------------------|----------------------------------------------------------------------------------------------------|--------|--|--|--|--|--|
| General      | Credentials                    | Interfaces            | High Availa                                                                                                    | bility |  |  |  |  |  |
| General      |                                |                       |                                                                                                    |        |  |  |  |  |  |
| AP Name      | AP.                            | _3500E                |                                                                                                    |        |  |  |  |  |  |
| Location     |                                |                       |                                                                                                    |        |  |  |  |  |  |
| AP MAC A     | ddress o4                      | 7d:4f:3a:07:74        |                                                                                                    |        |  |  |  |  |  |
| Base Radi    | o MAC o4                       | 7d:4f:53:24:e0        |                                                                                                    |        |  |  |  |  |  |
| Admin Sta    | atus En                        | able 💌                |                                                                                                    |        |  |  |  |  |  |
| AP Mode      | Fle                            | xConnect 💌            |                                                                                                    |        |  |  |  |  |  |
| AP Sub M     | ode loc                        | al                    | and the second second se |        |  |  |  |  |  |
| Operation    | al Status mo                   | onitor                |                                                                                                    |        |  |  |  |  |  |
| Port Num     | per Sn                         | gue Detector<br>iffer |                                                                                                    |        |  |  |  |  |  |
| Venue Gr     | oup SE                         | idge<br>-Connect      | ~                                                                                                    |        |  |  |  |  |  |

4. Zorg ervoor dat FlexConnect AP een of ander subinterface aanwezig in zijn database heeft, of via WLAN-VLAN Mapping op een bepaalde Flex AP of via het configureren van VLAN van een Flex groep. In dit voorbeeld wordt VLAN 63 geconfigureerd in WLAN-VLAN-mapping op Flex

| ،،ا،،،ا،،<br>cısco                                                                                                    |                   | <u>W</u> LANs |                               | WIRELESS | <u>S</u> ECURITY |
|----------------------------------------------------------------------------------------------------|-------------------|---------------|-------------------------------|----------|------------------|
| Wireless                                                                                                    | All APs           | > AP_350      | 0E > VLAN Ma                  | ppings   |                  |
| <ul> <li>Access Points         <ul> <li>All APs</li> <li>Radios</li> <li>802.11a/n</li> <li>802.11b/g/n</li> </ul> </li> </ul> | AP Nam<br>Base Ra | e<br>dio MAC  | AP_3500E<br>c4:7d:4f:53:24:e0 |          |                  |
| Global Configuration                                                                                                    | WLAN<br>Id        | SSID          |                               |          | VLAN<br>ID       |
| Advanced                                                                                                    | 1                 | 'Store 1' :   |                               |          | 63               |
| Mesh                                                                                                    |                   |               |                               |          |                  |
| RF Profiles                                                                                                    | Centrally         | switched      | Wlans                         |          |                  |
| FlexConnect Groups<br>FlexConnect ACLs                                                                                         | WLAN I            | 1             | SSID                          | VLAN ID  |                  |
| 802.11a/n                                                                                                    | AP level          | VLAN ACL      | Mapping                       |          |                  |
| 802.11b/g/n                                                                                                    | ¥lan Id           | Ing           | ress ACL                      | Egress A | CL               |
| edia Stream                                                                                                    | 63                | non           | e 🗸                           | none 💌   |                  |
| Country                                                                                                    | Group le          |               | ACL Mapping                   |          |                  |
| Timers                                                                                                    | Vlan Id           | Ing           | Pecc ACI                      | Foress A | C1               |
| ▶ QoS                                                                                                    | 11011 20          | , ng          | ess nuc                       | Cyress H |                  |

5. In dit voorbeeld wordt VLAN 62 op WLC geconfigureerd als een van de dynamische interfaces en wordt niet in kaart gebracht in het WLAN op de WLC. WLAN op de WLC wordt in kaart gebracht om VLAN (dwz. VLAN 61) te

| uludu<br>cisco       | MONITOR    | <u>W</u> LANs |   | WIRELESS       | SECURITY   | MANAGEMENT C | <u>o</u> mmands | HELP FEEDBACK |
|----------------------|------------|---------------|---|----------------|------------|--------------|-----------------|---------------|
| Controller           | Interfaces | ;             |   |                |            |              |                 |               |
| General<br>Inventory | Interface  | Name          | ۷ | LAN Identifier | IP Address | Interface Ty | pe Dynamic      | AP Management |
| Interfaces           | dyn        |               | 6 | 2              | 9.6.62.10  | Dynamic      | Disabled        |               |
| Interface Groups     | managemer  | <u>nt</u>     | 6 | 1              | 9.6.61.2   | Static       | Enabled         |               |

6. Associeer een client aan WLAN die in Stap 1 is geconfigureerd op deze Flex AP en breng VLAN 62 vanuit de AAA-server terug. VLAN 62 is niet aanwezig op deze Flex AP, maar het is aanwezig op WLC als dynamische interface zodat het verkeer centraal zal switches en de client VLAN 62 op WLC zal worden toegewezen. In de hier opgenomen uitvoer is de client VLAN 62 toegewezen en Data Switching en Verificatie worden ingesteld op

| Central.       |                              |                   |                       |                   |
|----------------|------------------------------|-------------------|-----------------------|-------------------|
| Monitor        | Clients > Detail             |                   |                       |                   |
| Summary        |                              |                   |                       |                   |
| Access Points  |                              |                   |                       |                   |
| Cisco CleanAir | Client Properties            |                   | AP Properties         |                   |
| Statistics     |                              | 00.10.01.00.41.1. |                       |                   |
| ► CDP          | MAC Address                  | 00:40:96:08:04:De | AP Address            | 04:70:41:53:24:60 |
| Rogues         | IPv4 Address<br>IPv6 Address | 9.6.62.100        | AP Name               | AP_3500E          |
| ▶ Redundancy   | D TO HUGIESS                 |                   | AP Type               | 802.118           |
| Clients        |                              |                   | WLAN Profile          | Store 1           |
| Multicast      |                              |                   | Data Switching        | Central           |
|                |                              |                   | Authentication        | Central           |
|                |                              |                   | Status                | Associated        |
|                |                              |                   | Association ID        | 1                 |
|                |                              |                   | 802.11 Authentication | Open System       |
|                |                              |                   | Reason Code           | 3                 |
|                |                              | E.                | Status Code           | 0                 |
|                | Client Type                  | Regular           | CF Pollable           | Not Implemented   |
|                | User Name                    | betauser          | CF Poll Request       | Not Implemented   |
|                | Port Number                  | 1                 | Short Preamble        | Not Implemented   |
|                | Interface                    | dyn               | PBCC                  | Not Implemented   |
|                | VLAN ID                      | 62                | Channel Agility       | Not Implemented   |

**Opmerking:** Merk op dat, alhoewel WLAN is geconfigureerd voor Local Switching, het veld Data Switching voor deze client centraal is gebaseerd op de aanwezigheid van een VLAN (dwz: VLAN 62, dat van de AAA-server wordt teruggestuurd, niet aanwezig is in de AP-database).

7. Als een andere gebruiker zich op dezelfde AP op deze gemaakte WLAN associeert en een deel VLAN van de AAA-server die niet aanwezig is op zowel het AP als de WLC wordt, zal het verkeer centraal switches en de client de WLAN-in kaart gebrachte interface op de WLC (dat wil zeggen VLAN 61 in deze voorbeeldinstelling) ontvangen, omdat het WLAN in kaart wordt gebracht aan de beheerinterface die voor VLAN 61 is geconfigureerd

| Clients > Detail  |                   |                       |                   |
|-------------------|-------------------|-----------------------|-------------------|
| Client Properties |                   | AP Properties         |                   |
| MAC Address       | 00:40:96:b8:d4:be | AP Address            | o4:7d:4f:53:24:e0 |
| IPv4 Address      | 9.6.61.100        | AP Name               | AP_3500E          |
| IPv6 Address      |                   | AP Type               | 802.11a           |
|                   |                   | WLAN Profile "St      | ore 1'            |
|                   |                   | Data Switching        | Central           |
|                   |                   | Authentication        | Central           |
|                   |                   | Status                | Associated        |
|                   |                   | Association ID        | 1                 |
|                   |                   | 802.11 Authentication | Open System       |
|                   |                   | Reason Code           | 3                 |
|                   |                   | <br>Status Code       | 0                 |
| Client Type       | Regular           | CF Pollable           | Not Implemented   |
| User Name         | betauser2         | CF Poll Request       | Not Implemented   |
| Port Number       | 1                 | Short Preamble        | Not Implemented   |
| Interface         | management        | PBCC                  | Not Implemented   |
| VLAN ID           | 61                | Channel Agility       | Not Implemented   |

**Opmerking:** Let op dat, hoewel WLAN is geconfigureerd voor Local Switching, het veld Data Switching voor deze client is Central gebaseerd op de aanwezigheid van een VLAN. Dat wil zeggen, VLAN 61, dat van de AAA server wordt teruggegeven, is niet aanwezig in de AP Database maar is ook niet aanwezig in de WLC database. Als resultaat hiervan wordt de client een standaard interface VLAN/interface toegewezen die in kaart wordt gebracht in het WLAN. In dit voorbeeld, wordt WLAN in kaart gebracht aan een beheerinterface (dwz, VLAN 61) en heeft de client een IP-adres van VLAN 61 ontvangen.

8. Als een andere gebruiker zich op dit gemaakte WLAN en VLAN 63 van de AAA-server (die op deze Flex AP aanwezig is) aan deze client wordt toegewezen VLAN 63 en zal het verkeer lokaal

#### switches.

| Clients > Detail         |                   |                |                   |
|--------------------------|-------------------|----------------|-------------------|
| <b>Client Properties</b> |                   | AP Properties  |                   |
| MAC Address              | 00:40:96:b8:d4:be | AP Address     | o4:7d:4f:53:24:e0 |
| IPv4 Address             | 9.6.63.100        | AP Name        | AP_3500E          |
| IPv6 Address             |                   | AP Type        | 802.11a           |
|                          |                   | WLAN Profile   | 'Store 1'         |
|                          |                   | Data Switching | Local             |
|                          |                   | Authentication | Central           |

#### **Beperkingen**

• VLAN-gebaseerde Central Switching wordt alleen ondersteund op WLAN's die zijn geconfigureerd voor Centrale verificatie en lokale switching.

• De AP sub-interface (d.w.z. VLAN in kaart brengen) moet op de FlexConnect AP worden geconfigureerd.

# FlexConnect ACL

Door de introductie van ACL's op FlexConnect wordt voorzien in een mechanisme om rekening te houden met de behoefte aan toegangscontrole op de FlexConnect AP voor bescherming en integriteit van lokaal geschakeld gegevensverkeer van de AP. FlexConnect ACL's worden gemaakt op de WLC en moeten dan worden geconfigureerd met het VLAN dat aanwezig is op de FlexConnect AP of FlexConnect groep met VLAN-ACL-mapping, die bedoeld is voor AAA-Override VLAN's. Deze worden dan naar de AP gedrukt.

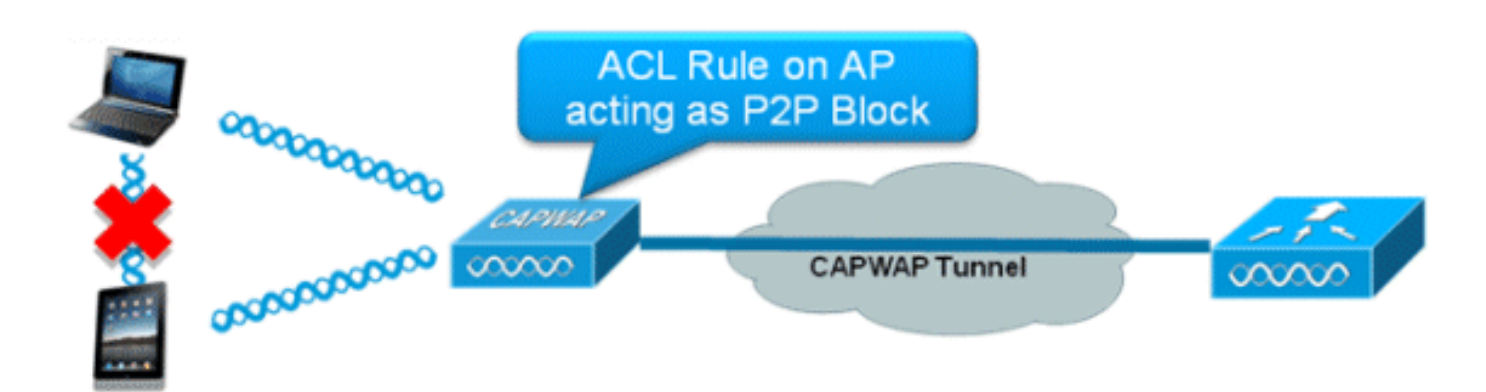

#### Samenvatting

- Maak FlexConnect ACL op de controller.
- Pas hetzelfde op een VLAN toe dat aanwezig is op FlexConnect AP onder AP Level VLANmapping.
- Kan worden toegepast op een VLAN dat aanwezig is in FlexConnect Group onder VLAN-ACL-mapping (over het algemeen gemaakt voor AAA-overschreven VLAN's).
- Tijdens het toepassen van ACL op VLAN, selecteer de toe te passen richting die "binnendringing", "stress" of "ingang en uitgang" zal zijn.

#### Procedure

Voer de volgende stappen uit:

 Maak een FlexConnect ACL op de WLC. Navigeer naar WLC GUI > Security > Access Control List > FlexConnect ACL's.

| FlexConnect Access Control Lists | Entries 0 - 0 of 0 | New |
|----------------------------------|--------------------|-----|
| Acl Name                         |                    |     |
|                                  |                    |     |
|                                  |                    |     |
|                                  |                    |     |

- 2. Klik op New (Nieuw).
- 3. Configureer de ACL-

| Access Control Lists > New               | < Back | Apply |
|------------------------------------------|--------|-------|
| ccess Control List Name Flex-ACL-Ingress |        |       |
|                                          |        |       |
|                                          |        |       |
|                                          |        |       |

- 4. Klik op **Apply** (Toepassen).
- 5. Maak regels voor elke ACL. Om regels te maken, navigeer naar WLC GUI > Security > Access Control List > FlexConnect ACL's en klik op de bovenstaande gemaakte ACL's.

| Acce  | ess Con    | trol Lists > Edit |                        |          |                |              |      | < Back | Add New Rule |
|-------|------------|-------------------|------------------------|----------|----------------|--------------|------|--------|--------------|
| Gene  | eral       |                   |                        |          |                |              |      |        |              |
| Acces | s List Nam | e Flex-ACL-       | Ingress                |          |                |              |      |        |              |
| Seq   | Action     | Source IP/Mask    | Destination<br>IP/Mask | Protocol | Source<br>Port | Dest<br>Port | DSCP |        |              |
|       |            |                   |                        |          |                |              |      |        |              |

6. Klik op Nieuwe regel toevoegen.

| Access Control List | ts > Rules > New |                       |                    | < Back | Apply |
|---------------------|------------------|-----------------------|--------------------|--------|-------|
| Sequence            | 1                | 10 Address            | Nakassale          |        |       |
| Source              | IP Address 💌     | 0.0.0.0               | 0.0.0.0            |        |       |
| Destination         | IP Address 💌     | IP Address<br>0.0.0.0 | Netmask<br>0.0.0.0 |        |       |
| Protocol            | Any 💌            |                       |                    |        |       |
| DSCP                | Any 💌            |                       |                    |        |       |
| Action              | Deny 💌           |                       |                    |        |       |

**Opmerking:** Configureer de regels overeenkomstig de eis. Als de vergunning om het even welke regel niet wordt gevormd aan het eind, is er een impliciete ontkenning die al verkeer zal blokkeren.

- 7. Nadat de FlexConnect ACL's zijn gemaakt, kan deze voor WLAN-VLAN-mapping worden uitgevoerd onder individuele FlexConnect AP of worden toegepast op VLAN-ACL-mapping op de FlexConnect groep.
- 8. Kaart FlexConnect ACL hierboven ingesteld op AP-niveau voor afzonderlijke VLAN's onder VLAN-mappings voor individuele FlexConnect AP. Navigeer naar WLC GUI > Draadloos > Alle AP > klik op het specifieke AP > FlexConnect tabblad > VLANmapping.

| AP Name                                        |                                                 | AP3500               |            |                |  |  |
|------------------------------------------------|-------------------------------------------------|----------------------|------------|----------------|--|--|
| Base Rad                                       | lio MAC                                         | 2c:3f:38:f6:98:b0    |            |                |  |  |
| WLAN<br>Id                                     | SSID                                            |                      |            | VLAN<br>ID     |  |  |
| 1                                              | Store 1                                         |                      |            | 109            |  |  |
|                                                |                                                 |                      |            |                |  |  |
| entrally                                       | switche                                         | d Wlans              |            |                |  |  |
| entrally<br>VLAN Id                            | switche<br>SSID                                 | d Wlans              |            | VLAN ID        |  |  |
| entrally<br>WLAN Id<br>2                       | switche<br>SSID<br>Store 3                      | d Wlans              |            | VLAN ID<br>N/A |  |  |
| entrally<br>WLAN Id<br>2<br>Plevel             | switche<br>SSID<br>Store 3                      | d Wlans              |            | VLAN ID<br>N/A |  |  |
| entrally<br>WLAN Id<br>2<br>P level<br>Vlan Id | switche<br>SSID<br>Store 3<br>VLAN AC<br>Ingres | d Wlans<br>L Mapping | Egress ACL | VLAN ID<br>N/A |  |  |

9. FlexConnect ACL kan ook worden toegepast op VLAN-ACL-omzetting in de FlexConnectgroep. VLAN's die onder VLAN-ACL-omzetting in FlexConnect-groep zijn gemaakt, worden voornamelijk gebruikt voor dynamische VLANexcuus.

| AN ACL Mapping<br>/lan Id 0<br>ingress ACL Flex-ACL-Egress<br>Egress ACL Flex-ACL-Egress<br>Add | neral     | Local Authentication | Image Upgrade | VLAN-ACL mapping |
|-------------------------------------------------------------------------------------------------|-----------|----------------------|---------------|------------------|
| Vlan Id 0<br>Ingress ACL Flex-ACL-Egress V<br>Egress ACL Flex-ACL-Egress V<br>Add               | AN ACI    | Mapping              |               |                  |
| Ingress ACL Flex-ACL-Egress V<br>Egress ACL Flex-ACL-Egress V<br>Add                            | Vlan Id   | 0                    |               |                  |
| Egress ACL Flex-ACL-Egress V<br>Add                                                             | Ingress / | ACL Flex-ACL-Egress  |               |                  |
| Add                                                                                             |           | CL Flex-ACL-Egress   | -             |                  |
|                                                                                                 | Egress A  |                      |               |                  |
|                                                                                                 | Egress A  | Add                  | Egress ACL    |                  |

#### Beperkingen

- Een maximum van 512 FlexConnect ACL's kan op WLC worden geconfigureerd.
- Elke ACL kan met 64 regels worden ingesteld.
- U kunt maximaal 32 ACL's per FlexConnect-groep of per FlexConnect-AP in kaart brengen.
- Op een bepaald moment in de tijd, is er een maximum van 16 VLAN's en 32 ACL's op FlexConnect AP.

# FlexConnect Split-tunneling

In WLC-releases voorafgaand aan 7.3, als een client die verbinding maakt met een FlexConnect AP gekoppeld aan een centraal geschakeld WLAN wat verkeer naar een apparaat dat aanwezig is in de lokale site/het netwerk moet sturen, moet hij verkeer via CAPWAP naar de WLC verzenden en dan hetzelfde verkeer terugbrengen naar de lokale site via CAPWAP of gebruik maken van een of andere off-band connectiviteit.

Vanaf release 7.3 introduceert **Split Tunneling** een mechanisme waarmee het verkeer dat door de client wordt verstuurd geclassificeerd wordt op basis van pakketinhoud **met Flex ACL**. Overeenkomende pakketten worden lokaal van Flex AP geschakeld en de rest van de pakketten worden centreel over CAPWAP geschakeld.

De functie Split Tunneling is een extra voordeel voor OEAP AP-instellingen waar klanten op een Corporate SSID met apparaten op een lokaal netwerk kunnen praten (printers, bekabelde machine op een Remote LAN-poort of draadloze apparaten op een Mobile SSID) zonder WANbandbreedte te gebruiken door pakketten via CAPWAP te verzenden. Split-tunneling wordt niet ondersteund op OEAP 600 AP's. Flex ACL kan met regels worden gecreëerd om alle apparaten toe te staan die op de lokale plaats/het netwerk aanwezig zijn. Wanneer pakketten van een draadloze client op de Corporate SSID overeenkomen met de regels in Flex ACL die op OEAP zijn ingesteld, wordt dat verkeer lokaal geschakeld en de rest van het verkeer (dat betekent impliciet ontkennen van verkeer) centraal over CAPWAP switch. De oplossing van het Split Tunneling veronderstelt dat Subnet/VLAN verbonden met een client in de centrale plaats niet aanwezig is in de lokale plaats (dat is verkeer voor klanten die een IP adres van het netwerk ontvangen dat op de centrale plaats aanwezig is zal niet lokaal kunnen switches). De functie Split Tunneling is ontworpen om lokaal verkeer te switches voor subnetten die tot de lokale plaats behoren om WAN-bandbreedteverbruik te voorkomen. Het verkeer dat met de Flex ACL-regels overeenkomt wordt lokaal geschakeld en NAT-handeling wordt uitgevoerd om het IP-adres van de bron van de client te wijzigen naar het BVI-adres van de Flex AP dat op de lokale site/het netwerk routeerbaar is.

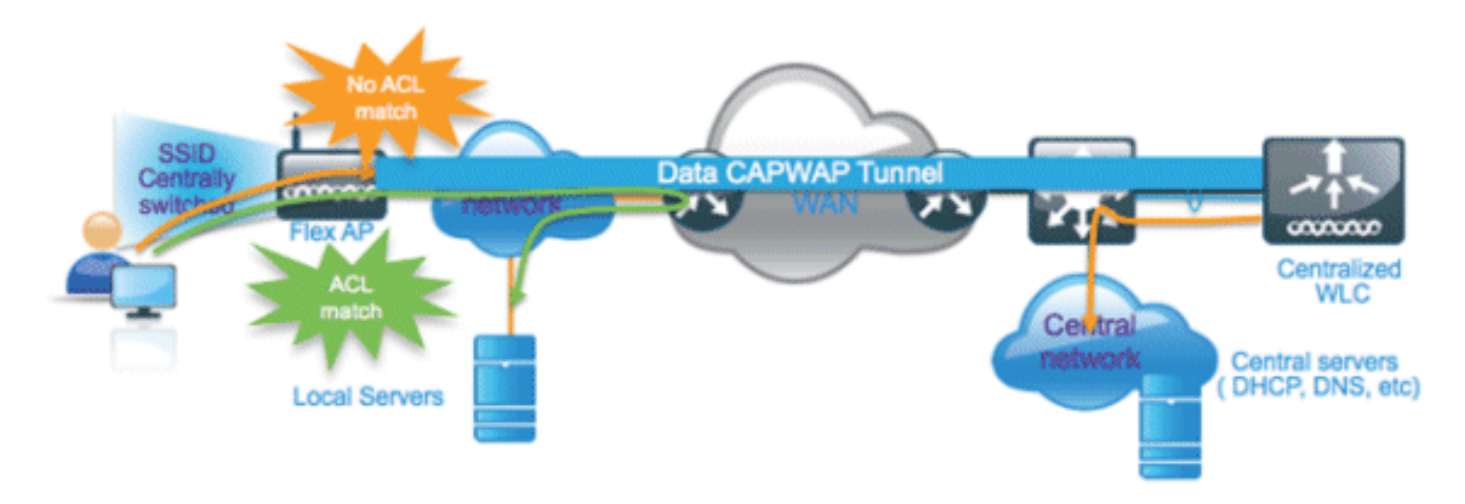

#### **Samenvatting**

- De Split Tunneling-functionaliteit wordt ondersteund op WLAN's die zijn geconfigureerd voor Central Switching die alleen door Flex AP's worden geadverteerd.
- DHCP vereist moet worden ingeschakeld op WLAN's die zijn geconfigureerd voor Splittunneling.
- De configuratie van Split Tunneling wordt toegepast per WLAN-instelling, geconfigureerd voor centrale switching op Flex AP of voor alle Flex APs in een FlexConnect-groep.

#### **Procedure**

Voer de volgende stappen uit:

 Het configureren van een WLAN voor Central-switching (dat wil zeggen, Flex Local Switching dient niet ingeschakeld te zijn).

| WLANs > E             | dit 'Store                     | ə 1'                  |                    |         |           |               |
|-----------------------|--------------------------------|-----------------------|--------------------|---------|-----------|---------------|
| General               | Security                       | QoS                   | Advanc             | ed      |           |               |
| Allow AA<br>Coverag   | A Override<br>le Hole Detectio |                       | abled              |         |           |               |
| Aironet :             | IE                             | C ✓ ISC<br>Se<br>✓Ena | ssion Time<br>bled | out (se | ecs)      |               |
| Diagnos<br>Override   | tic Channel<br>9 Interface ACL | IPv4                  | bled<br>None 💌     |         |           | IPv6 None     |
| P2P Bloc<br>Client E: | king Action                    | ⊡Ena                  | bled 60            | eout V  | alue (sec | s)            |
| Maximur<br>Clients    | m Allowed                      | 0                     |                    |         |           |               |
| Static IP             | Tunneling 👭                    | Ena                   | bled               |         |           |               |
| Wi-Fi Dir<br>Policy   | rect Clients                   | Disab                 | led 💌              |         | Elevel en |               |
| Maximur<br>Clients F  | n Allowed<br>Per AP Radio      | 200                   |                    | s       | hould no  | ot be enabled |
| FlexConne             | ct                             |                       |                    | ~       |           |               |
| FlexCon<br>Switchin   | nect Local<br>g <sup>2</sup>   |                       | Enabled            |         |           |               |

2. Stel DHCP-adrestoewijzing in op

| /LANs > Edit 'Store 1'    | (                              |             |                         |             |
|---------------------------|--------------------------------|-------------|-------------------------|-------------|
| General Security Qo       | oS Advanced                    |             |                         |             |
| Allow AAA Override        | Enabled                        |             | DHCP                    |             |
| Coverage Hole Detection 🛛 | Enabled                        |             | DHCP Server             | Override    |
| Enable Session Timeout    | 1800<br>Session Timeout (secs) |             | DHCP Addr. Assignment   | Required    |
| Aironet IE                | Enabled                        |             | Management Frame Prote  | ction (MEP) |
| Diagnostic Channel        | Enabled                        |             |                         |             |
| Override Interface ACL    | Pv4 None 💌                     | IPv6 None 💌 | MFP Client Protection f | Optional 💌  |

3. Stel AP Mode in op

| All APs > De | etails for AP_ | 3500E                 |                                                                                                    |        |
|--------------|----------------|-----------------------|----------------------------------------------------------------------------------------------------|--------|
| General      | Credentials    | Interfaces            | High Availa                                                                                                    | bility |
| General      |                |                       |                                                                                                    |        |
| AP Name      | AP.            | _3500E                |                                                                                                    |        |
| Location     |                |                       |                                                                                                    |        |
| AP MAC A     | ddress o4:     | 7d:4f:3a:07:74        |                                                                                                    |        |
| Base Radi    | io MAC o4:     | 7d:4f:53:24:e0        |                                                                                                    |        |
| Admin Sta    | atus En        | able 💌                |                                                                                                    |        |
| AP Mode      | Fle            | xConnect 🔽            |                                                                                                    |        |
| AP Sub M     | ode loc        | al                    | and the second second se |        |
| Operation    | al Status mo   | nitor                 |                                                                                                    |        |
| Port Num     | ber Sn         | gue Detector<br>iffer |                                                                                                    |        |
| Venue Gr     | oup SE         | age<br>-Connect       | ~                                                                                                    |        |

4. Configureer FlexConnect ACL met een vergunningsregel voor verkeer die lokaal op de Central Switch WLAN moet worden ingeschakeld. In dit voorbeeld wordt de FlexConnect ACL-regel zo geconfigureerd dat het ICMP-verkeer waarschuwt van alle klanten die op 9.6.61.0-net (dwz, bestaan op de centrale site) tot 9.1.0.150 zijn ingeschakeld nadat de NAThandeling op Flex AP is toegepast. De rest van het verkeer zal een impliciete ontkenningsregel raken en centraal over CAPWAP worden geschakeld

| uluulu<br>cisco                        | MONI  | TOR       | <u>w</u> lans |             | R WIRELESS                   | SECURIT | Y MANAGEMENT   | COMMANDS  | HELP | EEEDBACK |
|----------------------------------------|-------|-----------|---------------|-------------|------------------------------|---------|----------------|-----------|------|----------|
| Wireless                               | Acce  | ess Co    | ontrol Li     | ists > Edit |                              |         |                |           |      |          |
| Access Points     All APs     Radios   | Gene  | ral       |               |             |                              |         | _              |           |      |          |
| 802.11a/n<br>802.11b/g/n               | Acces | s List Na | sme           | Flex-       | ACL                          |         |                |           |      |          |
| Global Configuration                   | Seq   | Action    | n Sour        | ce IP/Mask  | Destination<br>IP/Mask       | Protoc  | ol Source Port | Dest Port | DSCP |          |
| Mesh                                   | 1     | Permit    | 9.6.6         | 1.0 /       | 9.1.0.150<br>255.255.255.255 | / ICMP  | Any            | Any       | Any  |          |
| RF Profiles                            |       |           |               |             |                              |         |                |           |      |          |
| FlexConnect Groups<br>FlexConnect ACLs |       |           |               |             |                              |         |                |           |      |          |

5. Deze gemaakte FlexConnect ACL kan als Split Tunnel ACL naar individuele Flex AP worden geduwd of kan ook naar alle Flex APs in een Flex Connect groep worden geduwd.Voltooi deze stappen om Flex ACL als lokale Split naar individuele Flex AP te duwen:Klik op Local Split

ACL's.

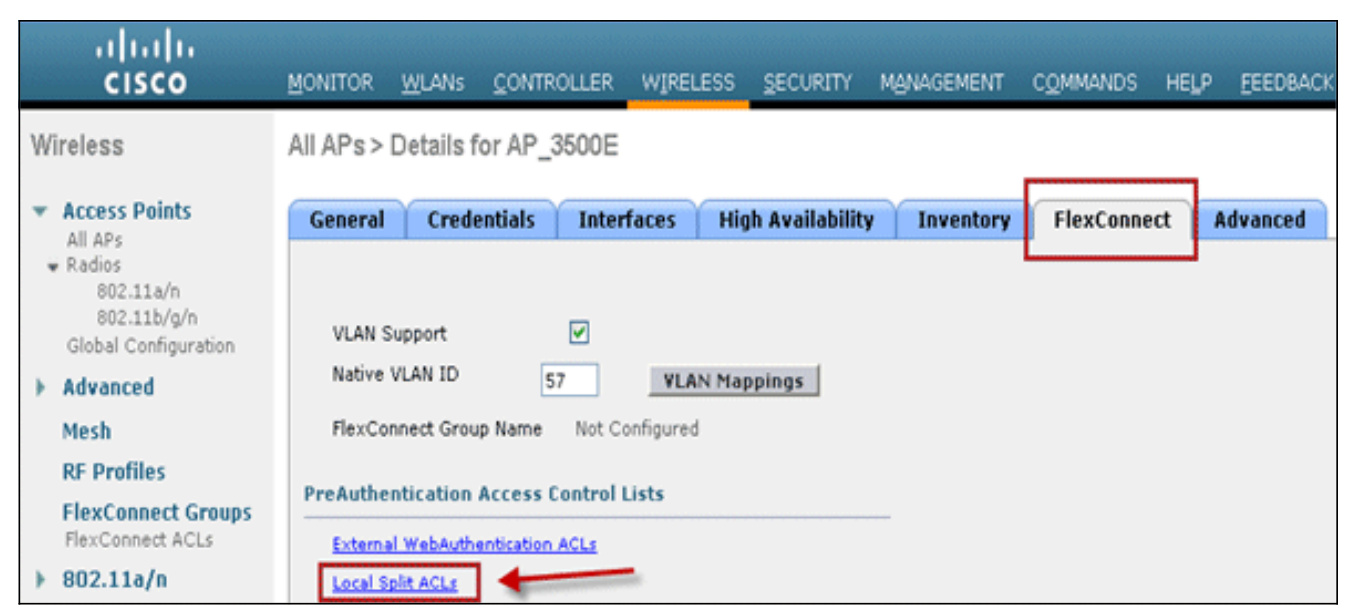

Selecteer WLAN-id op welke splitter-tunnelfunctie ingeschakeld moet worden, kies Flex-ACL en klik op

Add.

| AP Name         | AP_3500E          |                                                       |
|-----------------|-------------------|-------------------------------------------------------|
| Base Radio MAC  | c4:7d:4f:53:24:e0 |                                                       |
| WI AN AGE Man   | - in a            | Enter WLAN ID on which Sp<br>Tunnel should be enabled |
| WEAN ACE Mapp   | Jing              |                                                       |
| WLAN Id         | 1                 |                                                       |
| Local-Split ACL | Flex-ACL 💌        | Click Add after                                       |
|                 | Add               | selecting Flex ACL                                    |
| WLAN Id WLA     | AN Profile Name   | Local-Split ACL                                       |

Flex-ACL wordt geduwd als lokaal-gesplitste ACL naar Flex

| AP Name      | AP_350        | 00E         |   |               |     |
|--------------|---------------|-------------|---|---------------|-----|
| Base Radio   | MAC o4:7d:    | 4f:53:24:e0 | 1 |               |     |
| Local-Split  | ACL Fle       | x-ACL 💌     |   |               |     |
|              |               |             |   |               |     |
| WLAN<br>Id W | LAN Profile N | ame         | L | .ocal-Split i | ACL |

oltooi deze stappen om Flex ACL als lokale Split naar een FlexConnect-groep te duwen:Selecteer de WLAN-id waarop de functie Split-tunneling moet worden ingeschakeld. Selecteer FlexConnect ACL's op het tabblad **WLAN-ACL** en klik op **Add** van de FlexConnectgroep waar bepaalde Flex AP's worden

| toegevoega.                                                        |                              |               |                      |                  |                      |
|--------------------------------------------------------------------|------------------------------|---------------|----------------------|------------------|----------------------|
| Wireless                                                           | FlexConnect Groups > Edit    | Flex-Group'   |                      |                  |                      |
| - Access Dalate                                                    |                              |               |                      |                  |                      |
| All APs                                                            | General Local Authentication | Image Upgrade | AAA YLAN-ACL mapping | WLAN-ACL mapping | WebPolicies          |
| <ul> <li>Radios</li> <li>802.11a/n</li> <li>802.11b/a/n</li> </ul> |                              |               |                      |                  | ]                    |
| Global Configuration                                               | Web Auth ACL Mapping         |               | Local Split ACL Map  | ping Enter WLA   | N ID on which Split  |
| Advanced                                                           |                              |               |                      | Tunnel shou      | uld be enabled       |
| Mesh                                                               | WLAN Id 0                    |               | WLAN Id 1            |                  |                      |
| RF Profiles                                                        | WebAuth ACL -Flex-ACL -      |               | Local Split ACL      | Flex-ACL Y       | after colection Flav |
| FlexConnect Groups                                                 | Add                          |               | Add                  | ACL              | ater selecting riex  |
| ▶ 802.11a/n                                                        | WLAN Id WLAN Profile Name    | WebAuth ACL   | WLAN Id WLAN P       | rofile Name Loca | ISplit ACL           |

Flex-ACL wordt geduwd als Local Split ACL naar Flex APs in die Flex groep.

| Wireless                                                                               | FlexConnect Groups > Edit           | Flex-Group'   |                      |                  |             |
|----------------------------------------------------------------------------------------|-------------------------------------|---------------|----------------------|------------------|-------------|
| <ul> <li>Access Points         <ul> <li>All APs</li> <li>Radios</li> </ul> </li> </ul> | General Local Authentication        | Image Upgrade | AAA VLAN-ACL mapping | WLAN-ACL mapping | WebPolicies |
| 802.11a/n<br>802.11b/g/n<br>Global Configuration                                       | Web Auth ACL Mapping                |               | Local Split ACL Map  | ping             | _           |
| <ul> <li>Advanced</li> <li>Mesh</li> <li>RF Profiles</li> </ul>                        | WLAN Id 0<br>WebAuth ACL Plex-ACL M |               | WLAN Id 0            | Flex-ACL         |             |
| FlexConnect Groups<br>FlexConnect ACLs                                                 | Add WLAN Id WLAN Profile Name       | WebAuth ACI   | Add                  | f Local          | Split ACL   |
| > 802.11a/n > 802.11b/g/n                                                              |                                     | a contra met  | 1 'Store             | r 🗆              | Flex-ACL V  |

### **Beperkingen**

- Flex ACL-regels dienen niet te worden ingesteld met licentie/ontkenningsverklaring met hetzelfde subnet als bron en bestemming.
- Verkeer op een Centraal Switched WLAN dat is geconfigureerd voor Split Tunneling kan alleen lokaal worden geschakeld wanneer een draadloze client verkeer initieert voor een host die zich op de lokale site bevindt. Als het verkeer wordt geïnitieerd door klanten/host op een lokale website voor draadloze klanten op deze geconfigureerde WLAN's, kan het de bestemming niet bereiken.
- Split-tunneling wordt niet ondersteund voor multicast/broadcast-verkeer. Multicast/broadcast-verkeer switches centraal, zelfs als dit overeenkomt met Flex ACL.

# **Tolerantie fout**

FlexConnect-fouttolerantie maakt draadloze toegang en services mogelijk voor filiaalklanten wanneer:

- FlexConnect Vestiging APs verliezen connectiviteit met de primaire Flex 7500 controller.
- FlexConnect Branch APs worden overgeschakeld naar de secundaire Flex 7500 controller.
- FlexConnect Branch APs herstellen de verbinding met de primaire Flex 7500 controller.

FlexConnect-fout tolerantie, samen met het hierboven beschreven lokale MAP, bieden samen nul filiaaldowntime tijdens een netwerkstoring. Deze optie is standaard ingeschakeld en kan niet worden uitgeschakeld. Er is geen configuratie voor nodig van de controller of het AP. Om ervoor te zorgen dat de Faulttolerantie goed werkt en van toepassing is, moeten deze criteria echter worden gehandhaafd:

- WLAN-bestellen en -configuraties moeten identiek zijn voor de primaire en reservekopie Flex 7500-controllers.
- VLAN-mapping moet identiek zijn voor de primaire en reservekopie Flex 7500-controllers.
- Mobility domeinnaam moet identiek zijn voor de primaire en reservekopie Flex 7500 controllers.
- Het wordt aanbevolen Flex 7500 te gebruiken als zowel de primaire als de back-upcontrollers.

#### **Samenvatting**

• FlexConnect zal geen klanten loskoppelen wanneer de AP weer op dezelfde controller

aangesloten is op voorwaarde dat er geen verandering in configuratie op de controller optreedt.

- FlexConnect zal geen klanten loskoppelen bij de aansluiting op de back-upcontroller op voorwaarde dat de configuratie niet verandert en de back-upcontroller identiek is aan de primaire controller.
- FlexConnect stelt zijn radio's niet opnieuw in bij het aansluiten op de primaire controller, mits de configuratie van de controller niet verandert.

#### **Beperkingen**

- Alleen ondersteund voor FlexConnect met Central/Local Configuration met Local Switching.
- Voor Centraal geauthentiseerde klanten moet volledige herauthenticatie zijn als de timer voor de clientsessie vervalt voordat de FlexConnect AP switches van Standalone naar Connected Mode zijn.
- Flex 7500 primaire en back-up controllers moeten in hetzelfde mobiliteitsdomein zijn.

# Clientlimiet per WLAN

Samen met verkeerssegmentering is het noodzakelijk de totale klant die toegang tot de draadloze diensten heeft, te beperken.

Voorbeeld: Beperking van het totaal aantal clients van filialen die terugkeren naar het datacenter.

Om deze uitdaging aan te pakken, introduceert Cisco Clientlimiet per WLAN-functie die de totale client kan beperken die op een WLAN-basis is toegestaan.

#### **Primaire doelstelling**

- Maximale limieten voor maximale klanten vaststellen
- Operationeel gemak

Opmerking: dit is geen vorm van QoS.

Standaard wordt de optie uitgeschakeld en wordt de limiet niet verplicht.

#### **Beperkingen**

Deze optie dwingt clientlimiet niet af wanneer FlexConnect in standalone toestand verkeert.

#### WLC-configuratie

Voer de volgende stappen uit:

- 1. Selecteer de Centraal Switched WLAN ID 1 met SSID **DataCenter**. Dit WLAN is gecreëerd tijdens het maken van de AP Group. Zie <u>afbeelding 8</u>.
- 2. Klik op het tabblad Geavanceerd voor WLAN-id 1.
- 3. Stel de clientgrenswaarde in voor het tekstveld Maximum aantal toegestane clients.
- 4. Klik op **Toepassen** nadat het tekstveld voor maximaal toegestane clients is ingesteld.

| WLANs > Edit                                                                                                    | < Back Apply                                                                                                    |
|----------------------------------------------------------------------------------------------------|----------------------------------------------------------------------------------------------------|
| Allow AAA Override Enabled<br>Coverage Hole Detection Enabled<br>Enable Session Timeout 1800<br>Session Timeout (secs)<br>Aironet IE Enabled<br>Diagnostic Channel Enabled<br>IPv6 Enable Z<br>Override Interface ACL None<br>P2P Blocking Action Disabled<br>Client Exclusion Z<br>Client Exclusion Z<br>Client Exclusion Z<br>Clients Z<br>Off Channel Scanning Defer<br>Scan Defer Priority 0 1 2 3 4 5 6 7                                                                                                    | DHCP DHCP Server Override DHCP Addr. Assignment Required Management Frame Protection (MFP) MFP Client Protection Optional DTIM Period (in beacon intervals) 802.11a/n (1 - 255) 802.11b/g/n (1 - 255) 1 NAC NAC OOB State Enabled Posture State Enabled Load Balancing and Band Select |
| Scan Defer<br>Time(msecs) 100                                                                                                    | Client Load Balancing  Client Band Select  Client Band Select                                                                                                    |
| Foot Notes<br>2 H-REAP Local Switching is not supported with IPsec, CRANITE authentia<br>3 When client exclusion is enabled, a Timeout Value of zero means infini<br>4 Client MP is not active unless WPA2 is configured<br>5 Learn Client IP is configurable only when HREAP Local Switching is ena<br>6 WMM and open or AES security should be enabled to support higher 11<br>7 Multicast Should Be Enabled For IPV6.<br>8 Band Select is configurable only when Radio Policy is set to 'All'.<br>9 Value zero implies there is no restruction on maximum clients allowed.<br>10 MAC Filtering is not supported with HREAP Local authentication | cation<br>ty (will require administrative override to reset excluded clients)<br>bled<br>in rates                                                                                                    |

Standaard voor maximaal toegestane clients is ingesteld op 0, wat impliceert dat er geen beperking is en dat de optie is uitgeschakeld.

#### NCS configuratie

Ga om deze functie vanuit het NCS in te schakelen naar **Configureren > controllers > IP-controller > WLANs > WLAN-configuratie > WLAN-details.** 

| WLAN Configuration Deta              | ils : 17                              |                              |
|--------------------------------------|---------------------------------------|------------------------------|
| Configure > Controllers > 172.20.225 | .154 > WLANs > WLAN Configuration > W | LAN Configuration Details    |
| General Security OoS                 | Advanced                              |                              |
|                                      |                                       |                              |
| FlexConnect Local Switching          | Enable                                | DU IOD                       |
| FlexConnect Local Auth 🔍             | Enable                                |                              |
| Learn Client IP Address              | Enable                                | DHCP Server                  |
| Session Timeout                      | Enable 1800 (secs)                    | DHCP Address Assignment      |
| Coverage Hole Detection              | 🗹 Enable                              | Management Frame Protectio   |
| Aironet IE                           | 🗹 Enable                              | - Management Prante Protecta |
| IPv6 <del>∠</del>                    | 🛄 Enable                              |                              |
| Diagnostic Channel 2                 | Enable                                | MFP Client Protection 2      |
| Override Interface ACL               | IPv4 NONE                             | MFP Version                  |
|                                      | IPv6 NONE                             | Load Balancing and Band Sel  |
| Peer to Peer Blocking 🔍              | Disable                               |                              |
| Wi-Fi Direct Clients Policy          | Disabled 🔽                            | Client Load Balancing        |
| Client Exclusion 🕹                   | 🗹 Enable                              | Client Band Select           |
| Timeout Value                        | 60 (secs)                             | 140                          |
| Maximum Clients 🔍                    | 0                                     | NAC                          |

# Peer-to-peer blokkering

In controller-softwarereleases vóór 7.2 werd peer-to-peer (P2P) blokkering alleen ondersteund voor centrale switching WLAN's. Peer-to-peer blokkering kan op WLAN worden geconfigureerd met een of meer van deze drie acties:

- **Uitgeschakeld** schakelt peer-to-peer blokkering en overbrugging lokaal binnen de controller uit voor klanten in hetzelfde net. Dit is de standaardwaarde.
- Drop veroorzaakt dat de controller pakketten voor klanten in hetzelfde net weggooit.
- Forward-Stream veroorzaakt dat het pakket op het upstream VLAN wordt doorgestuurd. De apparaten boven de controller beslissen welke actie u moet ondernemen met betrekking tot het pakket.

Vanaf release 7.2 wordt peer-to-peer blokkering ondersteund voor klanten die zijn gekoppeld aan lokale switching WLAN. Per WLAN wordt de peer-to-peer configuratie door de controller naar FlexConnect AP gestuwd.

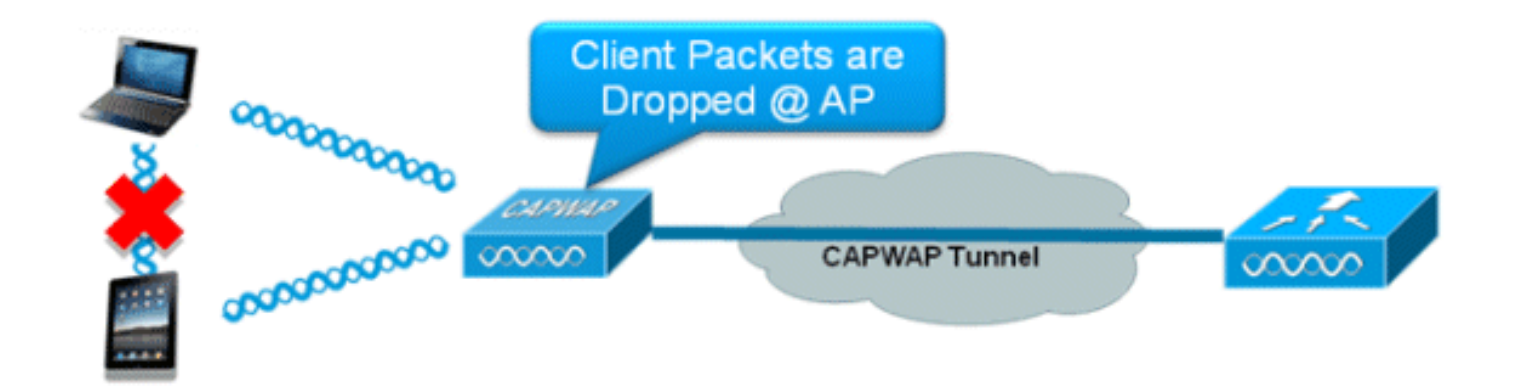

#### Samenvatting

- Peer-to-peer blokkering wordt ingesteld per WLAN
- Per WLAN wordt de peer-to-peer blokkeringsconfiguratie gestuwd door WLC naar FlexConnect APs.
- Peer-to-peer blokkerende actie die als drop-of upstream-voorwaarts op WLAN is ingesteld wordt behandeld als peer-to-peer blokkering die FlexConnect AP mogelijk maakt.

#### Procedure

Voer de volgende stappen uit:

1. Schakel peer-to-peer blokkerende actie in als **Drop** op WLAN ingesteld voor FlexConnect Local

| witching.                                      |                                    |
|------------------------------------------------|------------------------------------|
| WLANs > Edit 'Storel'                          |                                    |
| General Security QoS Advanced                  |                                    |
| Aironet IE Enabled                             | Management Frame Protection (MFP)  |
| Diagnostic Channel Enabled                     |                                    |
| Override Interface ACL IPv4 None V IPv6 None V | MFP Client Protection 4 Optional 💌 |
| P2P Blocking Action Drop                       | DTIM Period (in beacon intervals)  |
| Client Exclusion 2 Enabled 50                  | 802.11a/o (1 - 255)                |
| Maximum Allowed Clients # 0                    | 802.11b/g/n (1 - 255) 1            |
| Static IP Tunneling 👭 🔲 Enabled                | NAC                                |
| Wi-Fi Direct Clients Policy Disabled 💌         | NAC State None                     |
| Off Channel Scanning Defer                     | Load Balancing and Band Select     |
| Scan Defer Priority 0 1 2 3 4 5 6 7            | Client Load Balancing              |
|                                                | Client Band Select Z               |
| Scan Defer Time 100                            | Passive Client                     |
| (msecs)                                        | Passive Client                     |
| lexConnect                                     | Voice                              |
| FlexConnect Local Switching & Enabled          | Media Session Snooping Enabled     |

2. Wanneer de P2P-blokkerende actie eenmaal is geconfigureerd als Drop of Forward-Upstream op WLAN's die zijn geconfigureerd voor lokale switching, wordt deze gestuwd van de WLC naar de FlexConnect AP. FlexConnect APs zal deze informatie in het reap configuratiebestand in flitser opslaan. Hiervoor kan, zelfs wanneer FlexConnect AP in standalone modus is, de P2P configuratie op de corresponderende subinterfaces worden toegepast.

#### Beperkingen

- In FlexConnect kan de configuratie van oplossing P2P-blokkering niet alleen worden toegepast op een bepaalde FlexConnect AP of een subset van AP's. Het wordt toegepast op alle FlexConnect APs die de SSID uitzenden.
- Unified oplossing voor centrale switching klanten ondersteunt P2P upstream-forward. Dit wordt echter niet ondersteund in de FlexConnect-oplossing. Dit wordt behandeld als P2Pdruppel en clientpakketten worden niet naar het volgende netwerkknooppunt verzonden, maar laten vallen.
- Unified oplossing voor centrale schakelingscliënten ondersteunt P2P blokkering voor klanten geassocieerd met verschillende APs. Deze oplossing is echter alleen gericht op klanten die verbonden zijn met dezelfde AP. FlexConnect ACL's kunnen als tijdelijke oplossing voor deze beperking worden gebruikt.

### AP pre-image downloaden

Met deze functie kan AP code downloaden terwijl het operationeel is. Het downloaden van AP preimage van AP is zeer nuttig in het verminderen van netwerkdowntime tijdens software onderhoud of upgrades.

#### **Samenvatting**

- Eenvoudig softwarebeheer
- Rooster per winkel-upgrades: Het NCS is nodig om dit voor elkaar te krijgen
- Vermindert downtime

#### **Procedure**

Voer de volgende stappen uit:

1. Upgradeer het beeld op de primaire en back-upcontrollers.Navigeer onder WLC GUI > Opdrachten > Downloadbestand om de download te

|          | Download file to Controller |                        |
|----------|-----------------------------|------------------------|
|          | File Type                   | Code                   |
|          | Transfer Mode               | TFTP 💌                 |
|          | Server Details              |                        |
|          | IP Address                  |                        |
|          | Maximum retries             | 10                     |
|          | Timeout (seconds)           | 6                      |
|          | File Path                   |                        |
| starten. | File Name                   | AS_5500_7_0_112_52.aes |

- 2. Bewaar de configuraties op de controllers, maar start de controller niet opnieuw op.
- 3. Geef de downloadopdracht AP van de primaire controller uit.Navigeer naar WLC GUI > Draadloos > Access Point > Alle AP's en kies het access point om preimage download te starten.Klik op het tabblad Geavanceerd als het toegangspunt is geselecteerd.Klik op Primair downloaden om preimage te

```
AP Image Download
             Perform a primary image
                                   Perform a backup
             pre-download on this AP
                                   image pre-download on
                                   this AP
              Download Primary
                                     Download Backup
             Perform a interchange of
             both the images on this
             AP
              Interchange Image
downloaden.
*Sep 13 21 21 21 4 903: %LINK-3-UPDOWN: Interface Dot11Radio0, changed state to up
              not found in flash, predownloading.
Image
examining image...!
extracting info (326 bytes)
Image info:
   Version Suffix: k9w8-.wnbu_j_mr.201009101910
   Image Name: c1250-k9w8-mx.wnbu_j_mr.201009101910
   Version Directory: c1250-k9w8-mx.wnbu_j_mr.201009101910
   Ios Image Size: 5530112
   Total Image Size: 5550592
   Image Feature: WIRELESS LAN|LWAPP
   Image Family: C1250
   Wireless Switch Management Version:
Extracting files...
c1250-k9w8-mx.wnbu_j_mr.201009101910/ (directory) 0 (bytes)
extracting c1250-k9w8-mx.wnbu_j_mr.201009101910/c1250_avr_1.img (13696 bytes)!
extracting c1250-k9w8-mx.wnbu_j_mr.201009101910/W5.bin (17372 bytes)!
extracting c1250-k9w8-mx.wnbu_j_mr.201009101910/c1250-k9w8-mx.wnbu_j_mr.20100910
1910 (5322509 bytes)!!!!!!
*Sep 13 21:25:43.747: Loading file /c1250-pre
                                                                    ٠
•
extracting c1250-k9w8-mx.wnbu_j_mr.201009101910/8001.img (172792 bytes)!!!!!!!
!!!!
extracting c1250-k9w8-mx.wnbu_j_mr.201009101910/W2.bin (4848 bytes)!
extracting c1250-k9w8-mx.wnbu_j_mr.201009101910/info (326 bytes)
extracting c1250-k9w8-mx.wnbu_j_mr.201009101910/c1250_avr_2.img (10880 bytes)!
extracting info.ver (326 bytes)
New software image installed in flash:/c1250-k9w8-mx.wnbu_j_mr.201009101910
archive download: takes 138 seconds
New backup software image installed in flash:/c1250-k9w8-mx.wnbu_j_mr.2010091019
10/c1250-k9w8-mx.wnbu_j_mr.201009101910
Reading backup version from flash:/c1250-k9w8-mx.wnbu_j_mr.201009101910/c1250-k9🛋
w8-mx.wnbu_j_mr.201009101910done.
```

4. Herstart de controllers nadat alle AP-afbeeldingen zijn gedownload.APs vallen nu terug naar Standalone modus tot de controllers herstart.Opmerking: In de standalone modus houdt fouttolerantie clients geassocieerd.Als de controller weer is, worden de AP's automatisch opnieuw opgestart met de vooraf gedownload afbeelding.Na het opnieuw opstarten voegen de AP's zich opnieuw bij de primaire controller aan en hervatten de diensten van de klant.

#### **Beperkingen**

• Werkt alleen met CAPWAP AP's.

# FlexConnect slimme AP-upgrade

De downloadfunctie van pre-image beperkt de downtime-duur tot op zekere hoogte, maar alle FlexConnect APs moeten de respectieve AP-afbeeldingen vooraf downloaden via de WAN-link met een hogere vertraging.

Efficiënt AP beeld upgrade zal de downtime voor elk FlexConnect AP verminderen. Het basisidee is slechts één AP van elk AP-model zal de afbeelding van de controller downloaden en als Master/Server fungeren, en de rest van AP's van hetzelfde model zal als Slave/Client werken en het AP-beeld van de master downloaden. De distributie van AP beeld van de server aan de cliënt zal op een lokaal netwerk zijn en zal niet de latentie van de WAN verbinding ervaren. Als gevolg daarvan zal het proces sneller verlopen.

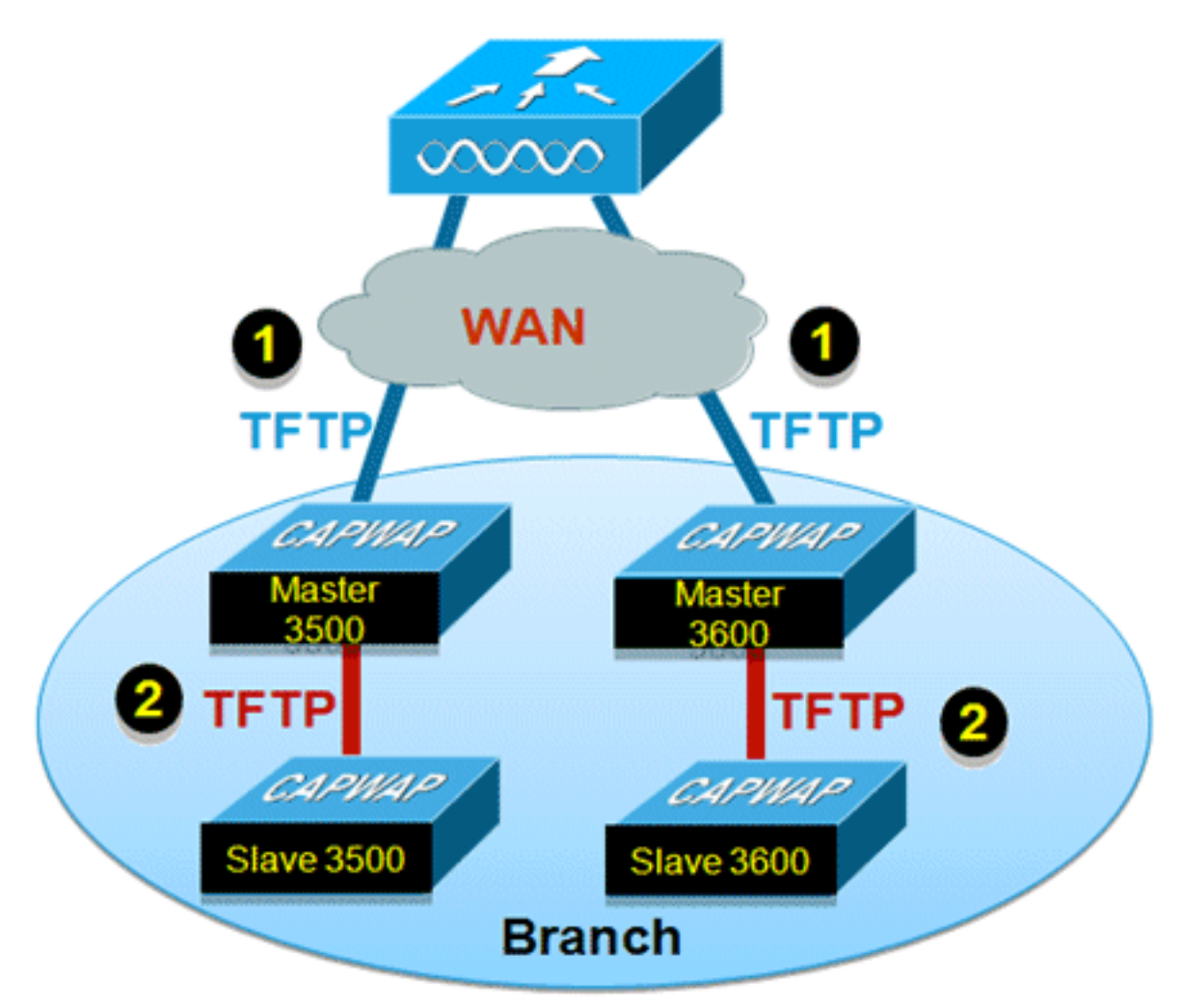

### Samenvatting

- APs van het hoofd en van het Slaaf worden geselecteerd voor elk AP Model per FlexConnect Groep
- Afbeelding van hoofddownloads van WLC
- Afbeelding van Master AP downloaden
- Vermindert downtime en slaat WAN-bandbreedte op

#### Procedure

Voer de volgende stappen uit:

1. upgrade van de afbeelding op de controller.Navigeer naar WLC GUI > Opdrachten > Downloadbestand om de download te

| Download file to Controller |                      |
|-----------------------------|----------------------|
| File Type                   | Code 💌               |
| Server Details              | TFTP V               |
| IP Address                  |                      |
| Maximum retries             | 10                   |
| Timeout (seconds)           | 6                    |
| File Path                   |                      |
| File Name                   | A5_5500_7_2_1_72.aes |

starten.

- 2. Bewaar de configuraties op de controllers, maar start de controller niet opnieuw op.
- 3. Voeg de FlexConnect APs aan FlexConnect groep toe.Blader naar WLC GUI > Draadloos > FlexConnect groepen > selecteer FlexConnect Group > tabblad General > Add

AP.

| eneral    | Local Authentication      | Image Upgrade                                                                                                   | VLAN-ACL mapping |                                      |      |   |
|-----------|---------------------------|----------------------------------------------------------------------------------------------------|------------------|--------------------------------------|------|---|
| Group Na  | me Store 1                |                                                                                                    |                  |                                      |      |   |
| lexConn   | ect APs                   |                                                                                                    | AAA              |                                      |      |   |
| dd AP     |                           |                                                                                                    | Primary          | Radius Server                        | None | × |
| Select AF | s from current controller | 2                                                                                                    | Second           | ary Radius Server                    | None | * |
| AP Name   |                           | AR3500 ¥                                                                                                    | Enable           | AP Local Authentication <sup>2</sup> |      |   |
|           |                           | the second second second second second second second second second second second second second second second se |                  |                                      |      |   |

 Klik op het selectieteken FlexConnect AP Upgrade om een efficiënte AP-beeldupgrade te bereiken.Navigeer naar WLC GUI > Draadloos > FlexConnect Groepen > selecteer FlexConnect Group > tabblad Afbeelding upgrade.

| FlexConnect Gr                  | oups > 'Store 1'        |               |                  |
|---------------------------------|-------------------------|---------------|------------------|
| General Loc                     | al Authentication       | Image Upgrade | VLAN-ACL mapping |
| FlexConnect AP<br>FlexConnect M | Upgrade 🗌<br>Iaster APs |               |                  |
| AP Name<br>Add Master           | AP3500                  | •             |                  |
| Master AP Nam                   | e AP Model              | Manual        |                  |
|                                 |                         |               |                  |

5. U kunt het Master AP handmatig of automatisch selecteren:Als u de Master AP handmatig wilt selecteren, navigeer dan naar WLC GUI > Wireless > FlexConnect Groepen > selecteer FlexConnect Group > Image Upgrade tab > FlexConnect Master AP, selecteer AP van de vervolgkeuzelijst en klik op Add Master.

| eneral Local Authentica                | tion Image Upgr | ade VLAN-ACL mapping |  |
|----------------------------------------|-----------------|----------------------|--|
| FlexConnect AP Upgrade 🕑               |                 |                      |  |
| Slave Maximum Retry Count              | 44              |                      |  |
| Upgrade Image                          | Backup 💌        | FlexConnect Upgrade  |  |
|                                        |                 |                      |  |
| lexConnect Master APs                  |                 |                      |  |
| lexConnect Master APs                  |                 |                      |  |
| AP Name AP3500                         | ~               |                      |  |
| AP Name ·AR3500<br>Add Master          | ×               |                      |  |
| AP Name<br>Add Master<br>Aster AP Name | AP Model        | Manual               |  |

**Opmerking:** slechts één AP per model kan als Master AP worden geconfigureerd. Als Master AP handmatig is ingesteld, wordt het veld Handmatig **ja** bijgewerkt.Als u automatisch Master AP wilt selecteren, navigeer dan naar **WLC GUI > Draadloos > FlexConnect-groepen > FlexConnect-groep > tabblad Image Upgrade en klik op FlexConnectupgrade.** 

| Local Addie                                                        | Image Upg               | ade VLAN-ACL mapping |  |
|--------------------------------------------------------------------|-------------------------|----------------------|--|
| FlexConnect AP Upgrade<br>Slave Maximum Retry Cou<br>Upgrade Image | ✓<br>unt 44<br>Backup ✓ | FlexConnect Upgrade  |  |
| AP Name                                                            | -1 💙                    |                      |  |
| Add Master                                                         |                         |                      |  |
| Add Master Anne Master AP Name                                     | AP Model                | Manual               |  |

**N.B.:** Als Master AP automatisch is geselecteerd, wordt het veld Handmatig **zonder** wachtwoord bijgewerkt.

6. Om een efficiënte AP-beeldupgrade te starten voor alle AP's onder een specifieke FlexConnect-groep, klikt u op FlexConnect-upgrade.Navigeer naar WLC GUI > Draadloos > FlexConnect groepen > selecteer FlexConnect groep > tabblad Afbeelding upgrade en klik op FlexConnect

#### upgrade.

| xConne    | ct Groups > Edit  | 'Store 1'  |          |                  |   |
|-----------|-------------------|------------|----------|------------------|---|
| eneral    | Local Authenticat | tion Image | Upgrade  | VLAN-ACL mapping |   |
| FlexConne | ect AP Upgrade 🔽  |            |          |                  |   |
| Slave Max | kimum Retry Count | 44         |          |                  | ٦ |
|           |                   | Drimmer 11 | 10000000 |                  |   |

**Opmerking:** Maximale aantal opnieuw proberen is het aantal pogingen (44 standaard) waarin slaaf AP zich ontwikkelt om een afbeelding te downloaden van de Master AP, waarna het neervalt om de afbeelding te downloaden van de WLC. Er worden 20 pogingen tegen WLC ondernomen om een nieuwe afbeelding te downloaden, waarna de beheerder het downloadproces opnieuw moet starten.

7. Wanneer de upgrade van FlexConnect is gestart, kan alleen de Master AP de afbeelding van de WLC downloaden. Onder All AP pagina, zal "Upgrade role" worden bijgewerkt als Master/Central wat betekent dat Master AP het beeld van de WLC heeft gedownload die op de centrale plaats is. AP Slave zal het beeld van Master AP downloaden dat op de lokale site is en de reden onder Alle AP pagina "Upgraderol" is zal als Slave/Local worden bijgewerkt.Om dit te verifiëren, navigeer naar WLC GUI > Draadloos.

| AP Name  | AP Model          | AP MAC            | Download<br>Status | Upgrade Role<br>(Master/Slave) |
|----------|-------------------|-------------------|--------------------|--------------------------------|
| AP3600   | AIR-CAP3602I-A-K9 | 44:d3:ca:42:31:62 | None               |                                |
| AP3500   | AIR-CAP3502I-A-K9 | cc:ef:48:c2:35:57 | Complete           | Slave/Local                    |
| AP3500-1 | AIR-CAP3502I-A-K9 | c4:71:fe:49:ed:5e | Complete           | Master/Central                 |

8. Herstart de controllers nadat alle AP-afbeeldingen zijn gedownload. APs vallen nu terug naar Standalone modus tot de controllers herstart. Opmerking: In de standalone modus houdt fouttolerantie clients geassocieerd. Als de controller weer is, worden de AP's automatisch opnieuw opgestart met de vooraf gedownload afbeelding. Na het opnieuw opstarten voegen de AP's zich opnieuw bij de primaire controller aan en hervatten de diensten van de klant.

#### Beperkingen

- De selectie van Master AP is per FlexConnect groep en per AP model in elke groep.
- Slechts 3 slave AP's van het zelfde model kunnen gelijktijdig van hun hoofdAP en de rest van de slaaf AP's gebruiken de willekeurige terug-off timer om voor de Master AP opnieuw te proberen om het AP beeld te downloaden.
- In het geval dat AP Slave het beeld om één of andere reden niet van de Masterplaats kan downloaden AP, zal het naar de WLC gaan om de nieuwe afbeelding te halen.
- Dit werkt alleen met CAPWAP AP's.

## Auto-converteren APs in FlexConnect-modus

Flex 7500 biedt deze twee opties om de AP-modus te converteren naar FlexConnect:

- Handmatige modus
- Auto converteren

#### Handmatige modus

Deze modus is beschikbaar op alle platforms en maakt het mogelijk dat de wijziging alleen per AP-basis plaatsvindt.

- 1. Navigeer naar WLC GUI > Draadloos > Alle AP en kies AP.
- 2. Selecteer FlexConnect als de AP-modus en klik vervolgens op Toepassen.
- 3. Door het wijzigen van de AP-modus wordt de AP opnieuw

### All APs > Details for AP3500

| General Cre      | dentials    | Interfaces     | High Availability |
|------------------|-------------|----------------|-------------------|
| eneral           |             |                |                   |
| AP Name          | AP3         | 500            |                   |
| Location         | defa        | ault location  |                   |
| AP MAC Address   | s 00::      | 22:90:e3:37:df |                   |
| Base Radio MAC   | : 00::      | 22:bd:d1:71:30 |                   |
| Admin Status     | Dis         | able 👻         |                   |
| AP Mode          | loca        | al 👻           |                   |
| AP Sub Mode      | loca        | Connect        |                   |
| Operational Stat | us mor      | nitor          |                   |
| Port Number      | Rog<br>Snif | ie Detector    |                   |
| Venue Group      | Brid<br>SE- | lge<br>Connect | -                 |

opgestart.

ze optie is ook beschikbaar op alle huidige WLC-platforms.

#### Auto-conversiemodus

Deze modus is alleen beschikbaar voor de Flex 7500 controller en wordt alleen ondersteund met CLI. Deze modus activeert de wijziging op alle aangesloten AP's. Het wordt aanbevolen Flex 7500 toe te passen op een ander mobiliteitsdomein dan de bestaande WLC campus controllers voordat u deze CLI instelt:

| (Cisco Controller) >config ap autoconvert ? |                                                                                                    |  |  |  |  |
|---------------------------------------------|----------------------------------------------------------------------------------------------------|--|--|--|--|
| disable                                     | Disables auto conversion of unsupported mode APs to supported modes when AP joins                                              |  |  |  |  |
| flexconnect<br>monitor                      | Converts unsupported mode APs to flexconnect mode when AP joins<br>Converts unsupported mode APs to monitor mode when AP joins |  |  |  |  |

(Cisco Controller) >

1. De optie Auto-conversie is standaard uitgeschakeld. Dit kan worden geverifieerd door gebruik te maken van deze opdracht **show**: (Cisco Controller) >**show ap autoconvert** 

AP Autoconvert ..... Disabled Niet-ondersteunde AP-modi = lokale modus, Snijkop, Ruggendetector en

|                | 120.00                                                                                              |
|----------------|----------------------------------------------------------------------------------------------------|
| FlexConnect    | -                                                                                                   |
| local          |                                                                                                    |
| FlexConnect    |                                                                                                    |
| monitor        |                                                                                                    |
| Rogue Detector |                                                                                                    |
| Sniffer        |                                                                                                    |
| Bridge         | 8                                                                                                   |
| SE-Connect     |                                                                                                    |
|                | FlexConnect<br>local<br>FlexConnect<br>monitor<br>Rogue Detector<br>Sniffer<br>Bridge<br>SE-Connect |

Deze optie

Bridge.

is momenteel alleen beschikbaar via CLI's.Deze CLI's zijn alleen beschikbaar op de WLC 7500.

2. Het uitvoeren van een configuratiescherm om flexconnect CLI te converteren zet alle APs in het netwerk om met niet-ondersteunde AP-modus naar FlexConnect-modus. APs die reeds in FlexConnect of de Beeldmodus zijn beïnvloed niet. (Cisco Controller) >config ap autoconvert flexconnect

(Cisco Controller) >**show ap autoconvert** AP Autoconvert ...... FlexConnect

(Cisco Controller) >

 Het uitvoeren van de configuratie optie autoconverteert monitor CLI alle APs in het netwerk met niet-ondersteunde AP modus om wijze te controleren. APs die reeds in FlexConnect of de monitor modus zijn niet beïnvloed.

(Cisco Controller >config ap autoconvert monitor

(Cisco Controller) >**show ap autoconvert** 

AP Autoconvert ..... Monitor

Er is geen optie om zowel **configuratie ap autoconversie** en **configuratie ap** tegelijkertijd **monitor** tegelijkertijd **te** uitvoeren.

## Ondersteuning van FlexConnect WGB/WGB voor lokale switching WLAN's

Vanaf release 7.3 worden WGB/WGB en bekabelde/draadloze klanten achter WGB's ondersteund en zullen zij als normale klanten werken op WLAN's die zijn geconfigureerd voor lokale switching.

Na associatie stuurt WGB de IAPP-berichten voor elk van de bekabelde/draadloze clients en Flex AP zich als volgt te gedragen:

- Wanneer Flex AP in verbonden modus is, verstuurt het alle IAPP-berichten naar de controller en de controller verwerkt de IAPP-berichten op dezelfde manier als de lokale modus AP. Het verkeer voor bekabelde/draadloze klanten zal lokaal van Flex APs worden geschakeld.
- Wanneer AP in standalone modus is, verwerkt het de IAPP berichten, bedrade/draadloze cliënten op de WGB moeten kunnen registreren en deregistreren. Na de overgang naar de verbonden modus, stuurt Flex AP de informatie van de bekabelde klanten terug naar de controller. WGB stuurt drie keer registratieberichten wanneer Flex AP overschakelt van Standalone naar Connected Mode.

Draadloos/draadloos klanten zullen de configuratie van WGB erven, wat betekent dat geen

afzonderlijke configuratie zoals AAA-verificatie, AAA-opheffing en FlexConnect ACL vereist is voor klanten achter WGB.

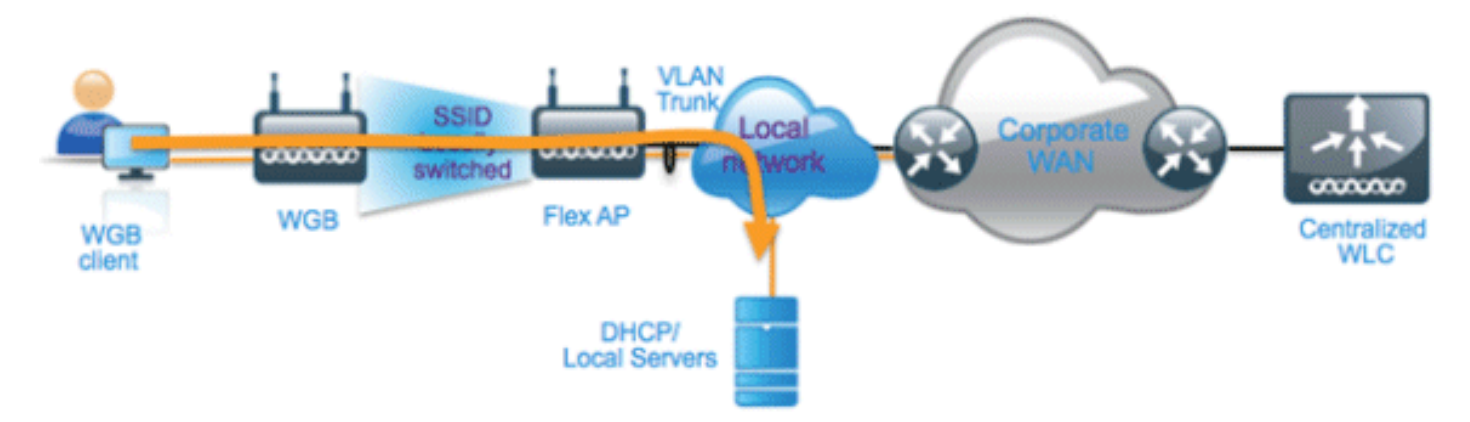

### Samenvatting

- Er is geen speciale configuratie vereist voor WLC om WGB op Flex AP te ondersteunen.
- Foutentolerantie wordt ondersteund voor WGB en klanten achter WGB.
- WGB wordt ondersteund op een IOS AP: 1240, 1130, 1140, 1260 en 1250.

#### **Procedure**

Voer de volgende stappen uit:

 Er is geen speciale configuratie nodig om WGB/uWGB-ondersteuning op FlexConnect APs mogelijk te maken voor WLAN's die zijn geconfigureerd voor lokale switching als WGB. Ook worden klanten achter WGB behandeld als normale cliënten op lokale, switched WLAN's door Flex AP's. Schakel FlexConnect Local Switching in op een WLAN.

| WLANs > E              | dit 'Store                         | 1'                     |                          |                 |             |      |        |
|------------------------|------------------------------------|------------------------|--------------------------|-----------------|-------------|------|--------|
| General                | Security                           | QoS                    | Adva                     | nced            |             |      |        |
| Allow AA               | A Override                         | 🗖 Ena                  | abled                    |                 |             |      |        |
| Coverage<br>Enable Se  | e Hole Detectior<br>ession Timeout | 0 ✓ Ena<br>✓ 180<br>Se | abled<br>00<br>ssion Tir | ]<br>neout (s   | ecs)        |      |        |
| Aironet I              | E                                  | ✓Ena                   | bled                     |                 |             |      |        |
| Diagnosti              | c Channel                          | Ena                    | bled                     |                 |             |      |        |
| Override               | Interface ACL                      | IPv4                   | None 🔽                   | ]               |             | IPv6 | None 💌 |
| P2P Block              | king Action                        | Disab                  | led                      | *               | ]           |      |        |
| Client Ex              | clusion <sup>3</sup>               | ✓Ena                   | bled 1                   | 50<br>Fimeout 1 | Value (secs | ;)   |        |
| Maximum<br>Clients 🔮   | Allowed                            | 0                      |                          |                 |             |      |        |
| Static IP              | Tunneling 👭                        | Ena                    | bled                     |                 |             |      |        |
| Wi-Fi Dire<br>Policy   | ect Clients                        | Disab                  | led 🔽                    |                 |             |      |        |
| Maximum<br>Clients Pe  | n Allowed<br>er AP Radio           | 200                    |                          |                 |             |      |        |
| Clear Hot<br>Configura | Spot<br>ation                      | Ena                    | bled                     |                 |             |      |        |
| FlexConnec             | :t                                 |                        |                          |                 |             |      |        |
| FlexConn<br>Switching  | ect Local                          | <b>&gt;</b>            | Enabled                  |                 |             |      |        |

2. Stel AP Mode in op

| All AP  | All APs > Details for AP_3500E |                            |                                                                                                    |  |  |  |  |  |
|---------|--------------------------------|----------------------------|----------------------------------------------------------------------------------------------------|--|--|--|--|--|
| Gen     | eral Credential                | s Interfaces               | High Availability                                                                                                    |  |  |  |  |  |
| Gene    | ral                            |                            |                                                                                                    |  |  |  |  |  |
| AF      | Name                           | AP_3500E                   |                                                                                                    |  |  |  |  |  |
| Lo      | cation                         |                            |                                                                                                    |  |  |  |  |  |
| AF      | MAC Address                    | o4:7d:4f:3a:07:74          |                                                                                                    |  |  |  |  |  |
| Ba      | ase Radio MAC                  | o4:7d:4f:53:24:e0          |                                                                                                    |  |  |  |  |  |
| Ad      | lmin Status                    | Enable 💌                   |                                                                                                    |  |  |  |  |  |
| AF      | Mode                           | FlexConnect 🛛 💌            |                                                                                                    |  |  |  |  |  |
| AF      | Sub Mode                       | local<br>ElexConnect       | and the second second se |  |  |  |  |  |
| 01      | perational Status              | monitor<br>Regive Detector |                                                                                                    |  |  |  |  |  |
| Po      | ort Number                     | Sniffer                    |                                                                                                    |  |  |  |  |  |
| onnect. | enue Group                     | Bridge<br>SE-Connect       | ~                                                                                                    |  |  |  |  |  |

3. Associeer WGB met bekabelde klanten achter deze geconfigureerde WLAN.

| MONITOR     | <u>W</u> LANs | CONTROLLER | WIRELESS       | SECURITY         | MANAGEMENT | COMMANDS  | HELP | EEEDBACK |            |      |      |     |
|-------------|---------------|------------|----------------|------------------|------------|-----------|------|----------|------------|------|------|-----|
| Clients     |               |            |                |                  |            |           |      |          |            |      |      |     |
| Current Fil | iter          | None       | [Change Filter | r] [Clear Filter | ]          |           |      |          |            |      |      |     |
| Client MA   | C Addr        | AP Name    |                | WLAN             | Profile    | WLAN SSID |      | Protocol | Status     | Auth | Port | WGB |
| 00:40:96:8  | 8:d4:be       | AP_3500E   |                | 'Stor            | e 1'       | 'Store 1' |      | N/A      | Associated | Yes  | 1    | No  |
| 00:50:b6:0  | 19:e5:3b      | AP_3500E   |                | "Stor            | re 1'      | 'Store 1' |      | N/A      | Associated | Yes  | 1    | No  |
| 04:7d:4f:3  | a:08:10       | AP 3500E   |                | *Stor            | re 1°      | 'Store 1' |      | 802.11an | Associated | Yes  | 1    | Yes |

 Ga om de gegevens voor WGB te controleren naar monitor > Clients en selecteer WGB in de lijst met klanten.

| Clients > Detail    |                   |                    |                   |
|---------------------|-------------------|--------------------|-------------------|
| Client Properties   |                   | AP Properties      |                   |
| MAC Address         | o4:7d:4f:3a:08:10 | AP Address         | o4:7d:4f:53:24:e0 |
| IPv4 Address        | 9.6.63.102        | AP Name            | AP_3500E          |
| IPv6 Address        |                   | AP Type            | 802.11an          |
|                     |                   | WLAN Profile       | 'Store 1'         |
|                     |                   | Data Switching     | Local             |
|                     |                   | Authentication     | Central           |
|                     |                   | Status             | Associated        |
|                     |                   | Association ID     | 1                 |
|                     |                   | 802.11 Authenticat | ion Open System   |
|                     |                   | Reason Code        | 1                 |
|                     |                   | .:: Status Code    | 0                 |
| Client Type         | WGB               | CF Pollable        | Not Implemented   |
| Number of Wired Cli | ent(s) 2          | CF Poll Request    | Not Implemented   |

5. Ga naar monitor > Clients en selecteer de client voor controle van de details van de bekabelde/draadloze clients achter

| WGB.              |                   |                       |                   |  |  |  |  |
|-------------------|-------------------|-----------------------|-------------------|--|--|--|--|
| Clients > Detail  |                   |                       |                   |  |  |  |  |
| Client Properties |                   | AP Properties         | AP Properties     |  |  |  |  |
| MAC Address       | 00:50:b6:09:e5:3b | AP Address            | o4:7d:4f:53:24:e0 |  |  |  |  |
| IPv4 Address      | 9.6.63.100        | AP Name               | AP_3500E          |  |  |  |  |
| IPv6 Address      |                   | AP Type               | 802.11a           |  |  |  |  |
|                   |                   | WLAN Profile          | 'Store 1'         |  |  |  |  |
|                   |                   | Data Switching        | Local             |  |  |  |  |
|                   |                   | Authentication        | Central           |  |  |  |  |
|                   |                   | Status                | Associated        |  |  |  |  |
|                   |                   | Association ID        | 0                 |  |  |  |  |
|                   |                   | 802.11 Authentication | Open System       |  |  |  |  |
|                   |                   | Reason Code           | 1                 |  |  |  |  |
|                   |                   | : Status Code         | 0                 |  |  |  |  |
| Client Type       | WGB Client        | CF Pollable           | Not Implemented   |  |  |  |  |
| WGB MAC Address   | o4:7d:4f:3a:08:10 | CF Poll Request       | Not Implemented   |  |  |  |  |
|                   |                   |                       |                   |  |  |  |  |

#### **Beperkingen**

- Draadloze klanten achter WGB zullen altijd op hetzelfde VLAN zijn als WGN zelf.
   Ondersteuning van meerdere VLAN's voor klanten achter WGB wordt niet ondersteund op Flex AP voor WLAN's die zijn geconfigureerd voor lokale switching.
- Een maximum van 20 klanten (bekabeld/draadloos) wordt ondersteund achter WGB wanneer deze gekoppeld wordt aan Flex AP op WLAN ingesteld voor lokale switching. Dit getal is hetzelfde als wat we vandaag hebben voor WGB-ondersteuning in lokale modus AP.

• Web Auth wordt niet ondersteund voor klanten achter WGB dat is gekoppeld aan WLAN's die zijn geconfigureerd voor lokale switching.

### Ondersteuning voor een groter aantal radiogasers

Voorafgaand aan release 7.4 werd de configuratie van RADIUS-servers in de FlexConnect-groep uitgevoerd vanaf een globale lijst met RADIUS-servers op de controller. Het maximale aantal RADIUS-servers dat in deze globale lijst kan worden ingesteld, is 17. Met een toenemend aantal bijkantoren is het een vereiste om een RADIUS-server per locatie te kunnen configureren. Vanaf release 7.4 kunnen primaire en back-up RADIUS-servers worden configureren per FlexConnect-groep die al dan niet deel kan uitmaken van de globale lijst van 17 RADIUS-verificatieservers die zijn ingesteld op de controller.

Ook een AP-specifieke configuratie voor de RADIUS-servers wordt ondersteund. De APspecifieke configuratie zal een grotere prioriteit hebben dan de FlexConnect groepsconfiguratie.

De bestaande configuratieopdracht in de FlexConnect Group, die de index van de RADIUS-server in de globale RADIUS-serverlijst van de controller nodig heeft, wordt afgekeurd en vervangen door een configuratieopdracht, die een RADIUS-server in de Flexconnect-groep vormt met behulp van het IP-adres van de server en gedeeld geheim.

#### **Samenvatting**

- Ondersteuning voor configuratie van primaire en back-up RADIUS-servers per FlexConnectgroep, die al dan niet aanwezig kan zijn in de globale lijst van RADIUS-verificatieservers.
- Het maximale aantal unieke RADIUS-servers dat op een WLC kan worden toegevoegd, is het aantal FlexConnect-groepen dat op een bepaald platform tweemaal kan worden ingesteld. Een voorbeeld is één primaire en één secundaire RADIUS-server per FlexConnect groep.
- De software upgrade van een vorige release naar release 7.4 veroorzaakt geen verlies van de RADIUS-configuratie.
- Het wissen van de primaire RADIUS-server is toegestaan zonder dat de secundaire RADIUSserver moet worden verwijderd. Dit is consistent met de huidige FlexConnect groepsconfiguratie voor de RADIUS-server.

#### **Procedure**

 Configuratie voorafgaand aan release 7.4.U kunt maximaal 17 RADIUS-servers configureren onder de AAAverificatieconfiguratie.
| cisco                      | MONETOR         | WLANI C        | ONTROLLER       | WIRELESS (        |                | UNAGEMENT COMMAND         | S HELP PERON | ACK |
|----------------------------|-----------------|----------------|-----------------|-------------------|----------------|---------------------------|--------------|-----|
| urity                      | RADIUS          | Authentical    | tion Serve      | irs               |                |                           |              |     |
| General                    | Call Stat       | Sion 3D Type 🖁 | System N        | MC Address        |                |                           |              |     |
| + BADOUS<br>Authentication | Use AES         | Key Wap        | Designed        | fer F3PS customer | and requires a | key wrap compliant RADDJS | server)      |     |
| Fallback                   | MAC De          | imber          | styphen         | 18                |                |                           |              |     |
| MP                         | Network<br>User | Management     | Server<br>Index | Server Addres     | Port           | 1PSec                     | Admin Status |     |
| C Filtering                | 2               |                | 1               | 1.2.3.4           | 1812           | Disabled                  | Enabled      |     |
| abled Clients              | •               | 6              | 2               | 1.2.3.4           | 2              | Disabled                  | Enabled      |     |
| r Login Policies           | 8               |                | 3               | 1.2.3.4           | 3              | Disabled                  | Enabled      |     |
| sword Policies             | 8               | 6              | 4               | 1.2.3.4           | 4              | Disabled                  | Enabled      |     |
| I FAR                      | 8               | 5              | 5               | 1.2.3.4           | 5              | Disabled                  | Enabled      |     |
|                            | 8               | 6              | 5               | 1.2.3.4           | 6              | Disabled                  | Enabled      |     |
| anty Order                 | 8               | 6              | 2               | 1.2.3.4           | 7              | Disabled                  | Enabled      |     |
| rtificate                  | M               | 2              | 8               | 1.2.3.4           | 8              | Disabled                  | Enabled      |     |
| cess Control Lists         | 2               | 2              | 2               | 1.2.3.4           | 9              | Disabled                  | Enabled      |     |
| reless Protection          | 2               | 2              | 32              | 1.2.3.4           | 10             | Disabled                  | Enabled      |     |
| lcies                      | 2               | 2              | 22              | 1.2.3.4           | 11             | Disabled                  | Enabled      |     |
| Auth                       | 2               | 2              | 32              | 1.2.3.4           | 12             | Disabled                  | Enabled      |     |
|                            | 2               | 2              | 33              | 1.2.3.4           | 13             | Disabled                  | Enabled      |     |
| astaec axp                 | 2               | 2              | 34              | 1.2.3.4           | 14             | Disabled                  | Enabled      |     |
| ranced                     | 8               |                | 15              | 1.2.3.4           | 15             | Disabled                  | Enabled      |     |
|                            | 1               |                | 15              | 1.2.3.4           | 16             | Disabled                  | Enabled      |     |
|                            | H               |                | 12              | 1.2.3.4           | 17             | Disabled                  | Enabled      |     |

2. Primaire en secundaire RADIUS-servers kunnen worden gekoppeld aan een FlexConnectgroep met behulp van een vervolgkeuzelijst met RADIUS-servers die zijn geconfigureerd op de AAAverificatiepagina

| cisco                                                                                                    | MONITOR WIANS CONTROLLER WIRELESS SECURITY M                                                                                                    | WINGEMENT COMMANDS HELP (REDBACK                                                                                                    | Saye Configuration   Ping   Logout |
|----------------------------------------------------------------------------------------------------|----------------------------------------------------------------------------------------------------|----------------------------------------------------------------------------------------------------|------------------------------------|
| CISCO<br>Wireless<br>* Access Points<br>All APs<br>* Badies<br>B02.134/8<br>B02.134/9/N<br>Coded Configuration<br>> Advanced<br>Mesh<br>BF Profiles<br>FlexConnect Groups<br>FlexConnect Groups<br>FlexConnect Groups<br>FlexConnect Groups<br>FlexConnect ACla<br>> 802.11b/g/n<br>> Media Stream<br>Country<br>Timers<br>> QoS | BONITICAL BLANS     CONTROLLER     WIRELESS     SECURITY     M       FlexConnect Groups > Edit     'abc'       General     Local Authentication     Image Upgrade     AA       Group Name     sbc       FlexConnect APs     AP       AP MAC Address     AP Name     Bialus | AAAA<br>AAAA<br>Primary Radius Server<br>Secondary Radius Server<br>Enable AP Local Authenticator <sup>2</sup><br>P11.2.3.4, Pert 1912 (4)<br>Note<br>P11.2.3.4, Pert 1912 (4)<br>P11.2.3.4, Pert 1912 (4)<br>P11.2.3.4, Pert 1912 ( | < Back Apply                       |

3. Configuratie bij FlexConnect Group in release 7.4.Primaire en secundaire RADIUS-servers kunnen onder de FlexConnect-groep worden geconfigureerd met behulp van een IP-adres, poortnummer en gedeeld geheim.

| <br>cisco                                                                                                    | Says Configuration Bing Lagent B<br>HONITOR WLANS CONTROLLER WRIELESS SECURITY MANAGEMENT COMMANDS HELP REEDBACK                                                                                                    | afres |
|----------------------------------------------------------------------------------------------------|----------------------------------------------------------------------------------------------------|-------|
| Wireless<br>* Access Points<br>Al An<br>* Radios<br>802.111/m<br>802.111/m<br>B02.111/m<br>B02.111/m | FlexConnect Groups > Edit 'abc'     < Back     Apply       General     Local Authentication     Image Upgrade     ACL Happing     Central DHCP       Group Rame     abc       FlexConnect APs     AAA       Add AP     Server IP Address     1.2.34 | 1     |
| RF Profiles<br>FlexConnect Groups<br>HexConnect ACLs<br>602.11a/n<br>602.11b/g/n<br>Hedia Stream<br>Application Visibility                                                                                                    | AP HAC Address AP Name Status Server Type Server Type<br>Shared Servet                                                                                                    |       |
| And Control<br>Country<br>Timers<br>> Netflow<br>> QoS                                                                                                    | Server Type         Address         Part           Primary         1.2.3.4         3         2           UnConfigured         Unconfigured         0         2                                                                                      |       |

### **Beperkingen**

- Software-upgrade van release 7.4 naar een vorige release behoudt de configuratie maar met enkele beperkingen.
- Het configureren van een primaire/secundaire RADIUS-server wanneer een vorige wordt geconfigureerd zal ervoor zorgen dat de oudere ingang door de nieuwe wordt vervangen.

## Uitgebreide lokale modus (ELM)

ELM wordt ondersteund op de FlexConnect-oplossing. Raadpleeg de handleiding voor beste praktijken bij ELM voor meer informatie.

## Gast access ondersteuning in Flex 7500

Afbeelding 13: Gast access ondersteuning in Flex 7500

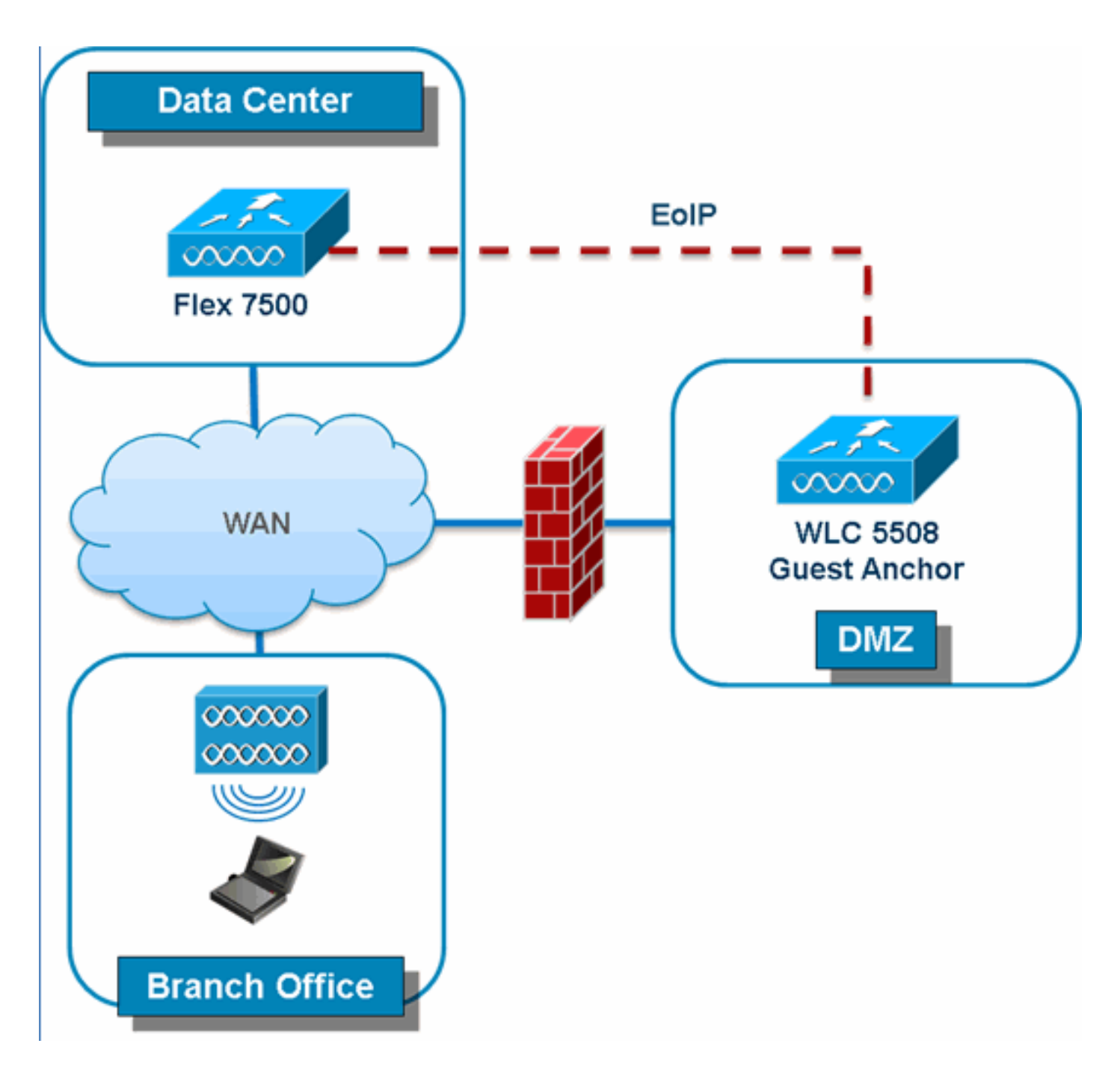

Flex 7500 biedt ondersteuning voor het maken van EoIP-tunnels voor uw gastpresentator in DMZ. Raadpleeg de Gastimplementatiegids voor beste praktijken voor de oplossing voor draadloze toegang.

# WLC 7500 beheren vanuit NCS

Het beheer van de WLC 7500 van het NCS is identiek aan de bestaande WLCs van Cisco.

| 🚹 Monitor                                                       | • <u>R</u> eports •              | ▼ <u>C</u> onfigure ▼ | <u>S</u> ervices 🔻 |  |  |  |  |  |
|-----------------------------------------------------------------|----------------------------------|-----------------------|--------------------|--|--|--|--|--|
| Add Controllers Configure > Controllers > Add Controllers       |                                  |                       |                    |  |  |  |  |  |
| General Parameters                                              |                                  |                       |                    |  |  |  |  |  |
| Add Format                                                      | Add Format Type Device Info 💌    |                       |                    |  |  |  |  |  |
| IP Address                                                      | IP Addresses WLC 7500 IP Address |                       |                    |  |  |  |  |  |
| Network Ma                                                      | ask                              | 255.255.255.0         |                    |  |  |  |  |  |
| Verify Telnet/SSH Capabilities I verify Telnet/SSH Capabilities |                                  |                       |                    |  |  |  |  |  |
| SNMP Paran                                                      | neters 🕸                         |                       |                    |  |  |  |  |  |
| Version                                                         |                                  | v2c                   | *                  |  |  |  |  |  |
| Retries                                                         |                                  | 2                     |                    |  |  |  |  |  |
| Timeout                                                         |                                  | 10                    | (secs)             |  |  |  |  |  |
| Community                                                       | r.                               | private               |                    |  |  |  |  |  |
| Telnet/SSH F                                                    | Parameters                       | Φ                     |                    |  |  |  |  |  |
| User Name                                                       |                                  | admin                 |                    |  |  |  |  |  |
| Password                                                        | Password                         |                       |                    |  |  |  |  |  |
| Confirm Pa                                                      | Confirm Password                 |                       |                    |  |  |  |  |  |
| Retries                                                         |                                  | 3                     |                    |  |  |  |  |  |
| Timeout                                                         |                                  | 60                    | (secs)             |  |  |  |  |  |
| OK Cance                                                        |                                  |                       |                    |  |  |  |  |  |
| Controllers<br>Configure > Controllers                          |                                  |                       |                    |  |  |  |  |  |
|                                                                 |                                  |                       |                    |  |  |  |  |  |

|                       |                 |      |          |                  |                     |                     | Entries 1 -  |
|-----------------------|-----------------|------|----------|------------------|---------------------|---------------------|--------------|
| P Address             | Controller Name | Type | Location | Software Version | Mobility Group Name | Reachability Status | Audit Status |
| <u>172.20.227.174</u> | Ambassador      | 7500 |          | 7.0.112.62       | mobility            | Reachable           | Identical    |
| <u>172.20.227.177</u> | 5508-Primary    | 5500 |          | 7.0.112.52       | mobility            | Reachable           | Identical    |

-- Select a command --

Raadpleeg de <u>Cisco</u> Configuration<u>Guide</u> voor<u>draadloos</u> controlesysteem, <u>release 7.0.172.0 voor</u> meer informatie over het beheer van<u>WLC en het</u> ontdekken van sjablonen.

# **FAQ**

# Vraag Als ik LAP's op een afgelegen locatie configureren als FlexConnect, kan ik deze LAP's dan een primaire en secundaire controller geven?

**Voorbeeld:** Er is een primaire controller op site A en een secundaire controller op site B. Als de controller op site A faalt, overslaat de LAP op de controller op site B. Als beide controllers niet beschikbaar zijn, valt de LAP in de standalone FlexConnect-modus?

**A.** Ja. Ten eerste faalt de LAP bij de tweede. Alle WLAN's die lokaal worden geschakeld, hebben geen wijzigingen. Bij alle WLAN's die centraal worden geschakeld, wordt het verkeer alleen naar de nieuwe controller verplaatst. En als het secondaire FALSE mislukt, blijven alle WLAN's die

gemarkeerd zijn voor lokale switching (en open/vooraf gedeelde belangrijke authenticatie/u doet AP-authenticator) omhoog.

# Vraag Hoe gaan toegangspunten die in lokale modus zijn ingesteld om met WLAN's die zijn geconfigureerd met FlexConnect Local Switching?

**A.** Local mode access points behandelen deze WLAN's als normale WLAN's. Verificatie en gegevensverkeer worden teruggezet naar de WLC. Tijdens een WAN-koppelingsfout is deze WLAN volledig uitgeschakeld en zijn geen klanten actief op deze WLAN totdat de verbinding met de WLC wordt hersteld.

#### Vraag Kan ik web authenticatie doen met lokale switching?

**A.** Ja, u kunt een SSID hebben met Web-Verificatie toegelaten en het verkeer plaatselijk na webauthenticatie laten vallen. Webverificatie met lokale switching werkt prima.

# Vraag Kan ik mijn Guest-Portal op de controller voor een SSID gebruiken, dat lokaal wordt verwerkt door de H REAP? Zo ja, wat gebeurt er als ik de verbinding met de controller verlies? Dalen de huidige klanten onmiddellijk?

**A.** Ja. Aangezien deze WLAN lokaal is ingeschakeld, is de WLAN beschikbaar maar geen nieuwe klanten kunnen authenticeren omdat de webpagina niet beschikbaar is. Maar de bestaande klanten worden niet afgezet.

#### Vraag Kan FlexConnect PCI-conformiteit bevestigen?

**A.** Ja. FlexConnect-oplossing ondersteunt schurkendetectie om PCI-overeenstemming te bereiken.

## Gerelateerde informatie

- Ontwerpgids en implementatie van HREAP
- <u>Cisco 4400 Series draadloze LAN-controllers</u>
- <u>Cisco 2000 Series draadloze LAN-controllers</u>
- <u>Cisco draadloos beheersysteem</u>
- <u>Cisco 3300 Series Mobility Services Engine</u>
- <u>Cisco Aironet 3500 Series</u>
- <u>Cisco Secure Access Control-systeem</u>
- Technische ondersteuning en documentatie Cisco Systems